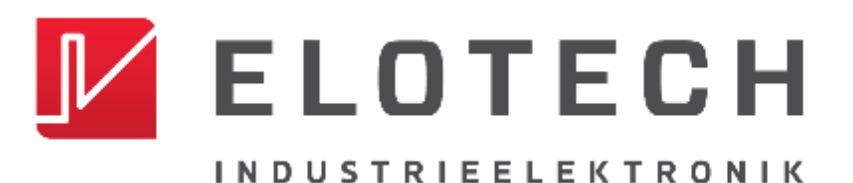

# R4020

### Hutschienen-Temperaturregler mit

### 1, 2, 4, 6, 8, 12\* oder 16\* Zonen Heizen/Kühlen

\*Mit der Erweiterungsbaugruppe R4010 können bis zu 16 Zonen angeschlossen werden

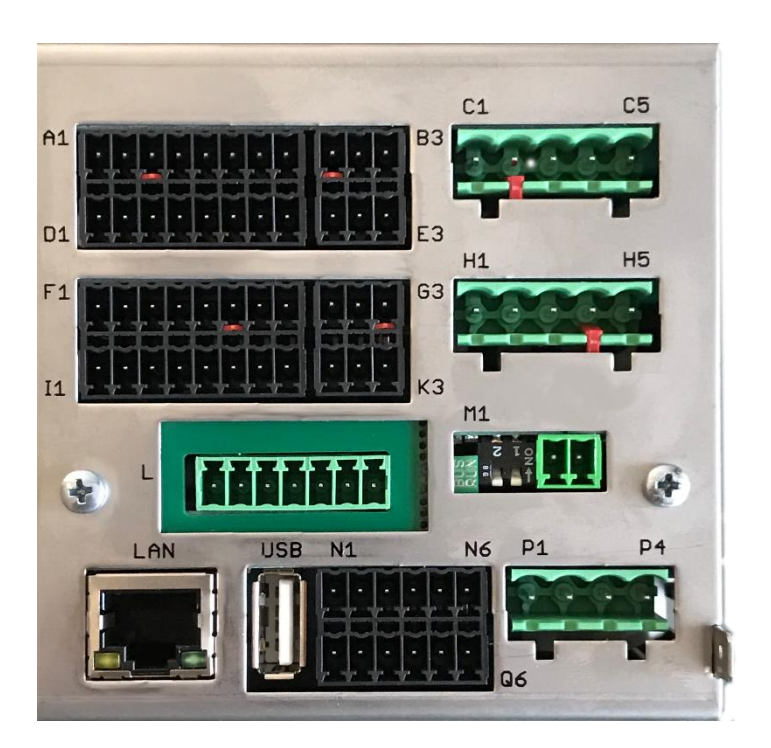

Einbautiefe: 120mm Format: 116mm x 93mm

### **Beschreibung und Bedienungsanleitung**

ELOTECH Industrieelektronik GmbH Verbindungsstraße 27 D - 40723 HILDEN FON +49 2103 / 255 97 0 www.elotech.de

FAX +49 2103 / 255 97 29 Email: <u>info@elotech.de</u>

# Inhalt

| 1 | Allgeme         | ine Hinweise                                               | 3    |  |  |  |  |
|---|-----------------|------------------------------------------------------------|------|--|--|--|--|
| 2 | Montage         | e- und Anschlusshinweise                                   | 3    |  |  |  |  |
| 3 | Typenso         | chlüssel                                                   | 4    |  |  |  |  |
| 4 | Anschlussbilder |                                                            |      |  |  |  |  |
|   | 4.1 An          | schlussbild: Betriebsspannung, Logikeingänge und Heizstrom | 5    |  |  |  |  |
|   | 4.2 An          | schlussbild: LEDs, Dipschalter und E-Bus                   | 6    |  |  |  |  |
|   | 4.3 An          | schlussbild: Monitoring-Relais                             | 6    |  |  |  |  |
|   | 4.4 An          | schlussbild: Fühlereingänge                                | 6    |  |  |  |  |
|   | 4.5 An          | schlussbild: Logikausgänge                                 | 7    |  |  |  |  |
|   | 4.6 An          | schlussbild: Relaisausgänge                                | 7    |  |  |  |  |
|   | 4.7 An          | schlussbild: Stetigausgänge (Option)                       | 7    |  |  |  |  |
|   | 4.8 An          | schlussbild: Feldbus-Schnittstellen                        | 8    |  |  |  |  |
|   | 4.9 An          | schlussbild: LAN und USB                                   | 8    |  |  |  |  |
| 5 | Herstell        | ung einer Modbus-TCP-Verbindung.                           | 9    |  |  |  |  |
|   | 5.1 An          | dern der IP-Adresse für die LAN-Schnittstelle              | 9    |  |  |  |  |
|   | 5.2 Be          | treiben des Reglers über die Modbus-TCP-Schnittstelle      | . 10 |  |  |  |  |
| 6 | Zonene          | rweiterung (R4010) konfigurieren                           | .11  |  |  |  |  |
| 7 | Parame          | ter                                                        | .12  |  |  |  |  |
|   | 7.1 Zo          | nen-Parameterliste:                                        | .12  |  |  |  |  |
|   | 7.1.1           | Heizen Regelparameter                                      | .14  |  |  |  |  |
|   | 7.1.2           | Kühlen Regelparameter                                      | .15  |  |  |  |  |
|   | 7.1.3           | Rampen: Rampe steigend / Rampe fallend                     | .16  |  |  |  |  |
|   | 7.1.4           | Softstart / Anfahrschaltung                                | .17  |  |  |  |  |
|   | 7.1.5           | Messfühler Einstellungen                                   | . 19 |  |  |  |  |
|   | 7.1.6           | Stellausgänge                                              | .21  |  |  |  |  |
|   | 7.1.7           | Konfiguration Grenzwert 1+2                                | .22  |  |  |  |  |
|   | 7.1.8           | Konfiguration Stromalarm (Option)                          | .24  |  |  |  |  |
|   | 7.2 All         | gemeine Parameter                                          | .24  |  |  |  |  |
|   | 7.2.1           | Konfiguration Monitoring 1+2                               | .25  |  |  |  |  |
|   | 7.2.2           | Feldbus / USB / LAN                                        | .26  |  |  |  |  |
|   | 7.2.3           | System Einstellungen                                       | .28  |  |  |  |  |
|   | 7.3 Pro         | ogrammregler Auswahl/Einstellung                           | . 29 |  |  |  |  |
|   | 7.3.1           | Ablauf der Programmregelung:                               | . 30 |  |  |  |  |
|   | 7.3.2           | Parameterliste Programmregler                              | .31  |  |  |  |  |
|   | 7.3.3           | Firmwareupdate                                             | . 32 |  |  |  |  |
|   | 7.3.4           | Umschalten der IP-Adresse auf Werksauslieferzustand        | . 32 |  |  |  |  |
| 8 | Fehlerm         | eldungen                                                   | . 33 |  |  |  |  |
| 9 | Technis         | che Daten                                                  | . 34 |  |  |  |  |

# **1** Allgemeine Hinweise

Verwendete Symbolik:

| www.elotech.de | Schriftart für Texte, wie sie auf dem Regler-Display angezeigt werden.       |  |  |  |
|----------------|------------------------------------------------------------------------------|--|--|--|
| MBA / MBE      | MessBereichs-Anfang / MessBereichs-Ende                                      |  |  |  |
| <§>            | Kennzeichnet den Wert der Werkseinstellung des entsprechenden<br>Parameters. |  |  |  |

# 2 Montage- und Anschlusshinweise

Es ist darauf zu achten, dass die hier beschriebenen Geräte nur bestimmungsgemäß eingesetzt werden.

Sie sind für den Schalttafeleinbau vorgesehen.

Das Gerät ist so zu montieren, dass es vor unzulässiger Feuchtigkeit und starker Verschmutzung geschützt ist.

Der zugelassene Umgebungstemperaturbereich darf nicht überschritten werden.

Die elektrischen Anschlüsse sind durch einen Fachmann gemäß den örtlichen Vorschriften vorzunehmen.

Es dürfen nur Messwertgeber entsprechend dem vorprogrammierten Bereich angeschlossen werden.

Bei Thermoelementanschluss muss die Ausgleichsleitung bis zur Reglerklemme verlegt werden.

Messwertgeberleitungen und Signalleitungen (z. B. Logikausgangsleitungen) sind räumlich getrennt von Steuer- und Netzspannungsleitungen (Starkstromleitungen) zu verlegen. Zur Einhaltung der CE-Konformität sind abgeschirmte Messwertgeber- und Signalleitungen zu

verwenden. Messwertgeber und Logikausgänge dürfen extern nicht miteinander verbunden werden. Eine räumliche Trennung zwischen dem Gerät und induktiven Verbrauchern wird empfehlen.

Eine räumliche Trennung zwischen dem Gerät und induktiven Verbrauchern wird empfohlen. Schützspulen sind durch parallelgeschaltete, angepasste RC - Kombinationen zu entstören. Steuerstromkreise (z. B. für Schütze) sollen nicht direkt an den Netzanschlussklemmen des Gerätes angeschlossen werden.

Die gerätebezogenen Einstellungen sind generell zuerst vorzunehmen.

Diese Beschreibung wurde mit größtmöglicher Sorgfalt erstellt. Die Angaben hierin gelten jedoch nicht als Zusicherung von Produkteigenschaften. Der Hersteller übernimmt keine Haftung für Fehler. Der Hersteller behält sich Änderungen, die dem technischen Fortschritt dienen, jederzeit vor. Alle Rechte vorbehalten.

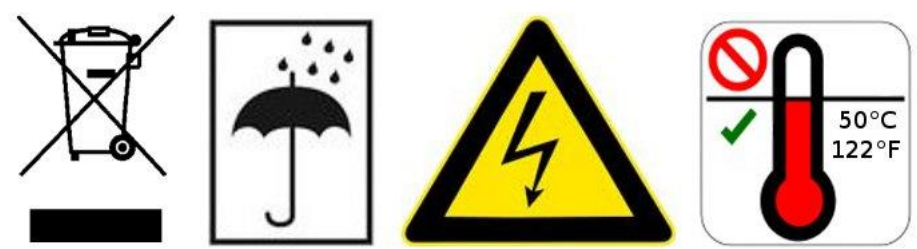

Elektroschrott und Elektronikkomponenten unterliegen der Sondermüllbehandlung und dürfen nur von zugelassenen Fachbetrieben entsorgt werden.

# 3 Typenschlüssel

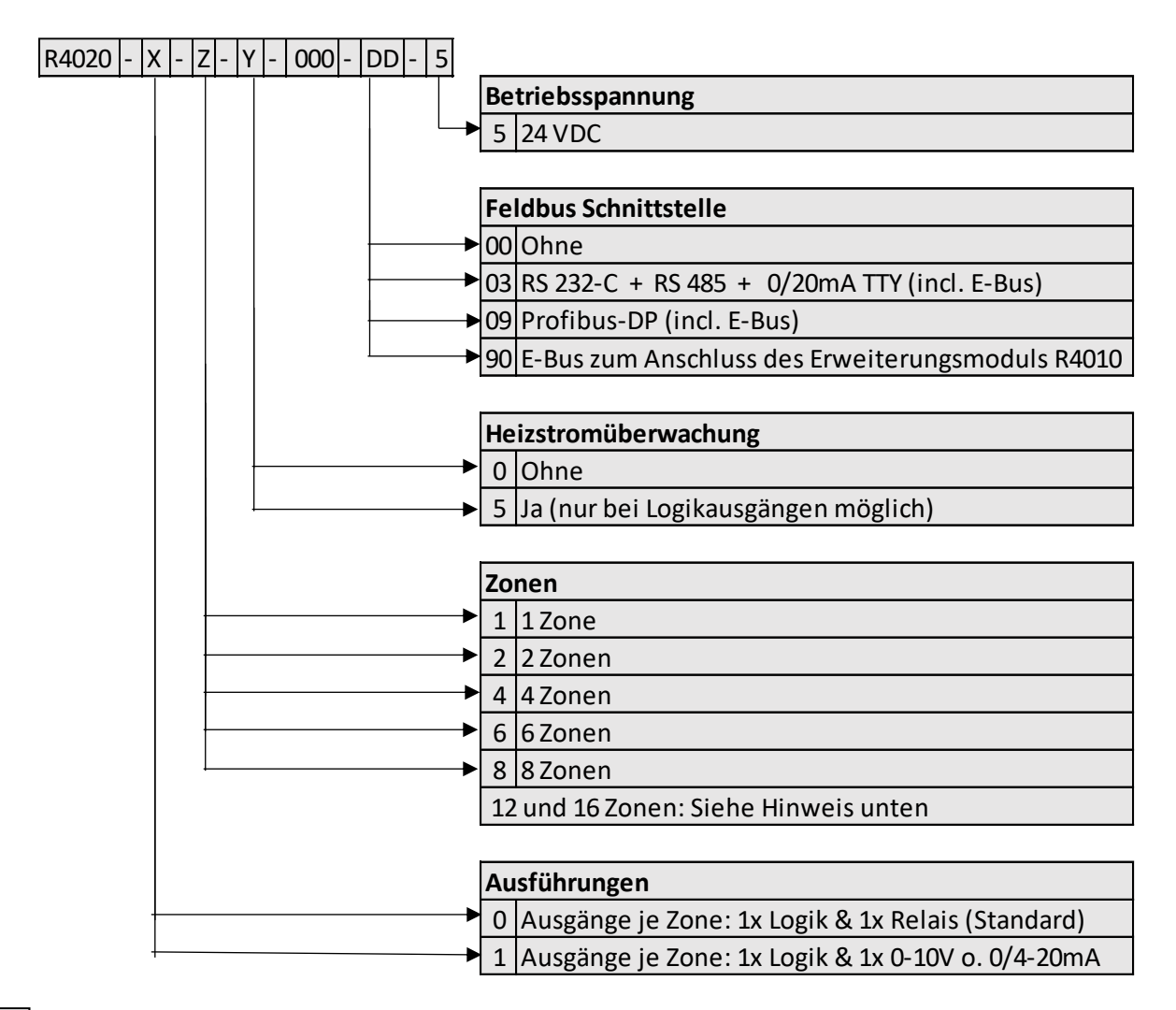

DD Werden 12 oder 16 Zonen benötigt, muss ein 8-Zonen-Regler und eine Erweiterungsbaugruppe R4010 (4 oder 8 Zonen) gewählt werden.

Zur Kommunikation mit dem R4010 ist der E-Bus auf dem R4020 notwendig.

Verfügt der benötigte Regler bereits über eine Feldbusschnittstelle, dann ist die E-Bus Schnittstelle bereits vorhanden.

Wird keine Feldbusschnittstelle benötigt, so muss bei der Feldbus-Auswahl der Schlüssel 90 (E-Bus) gewählt werden.

# 4 Anschlussbilder

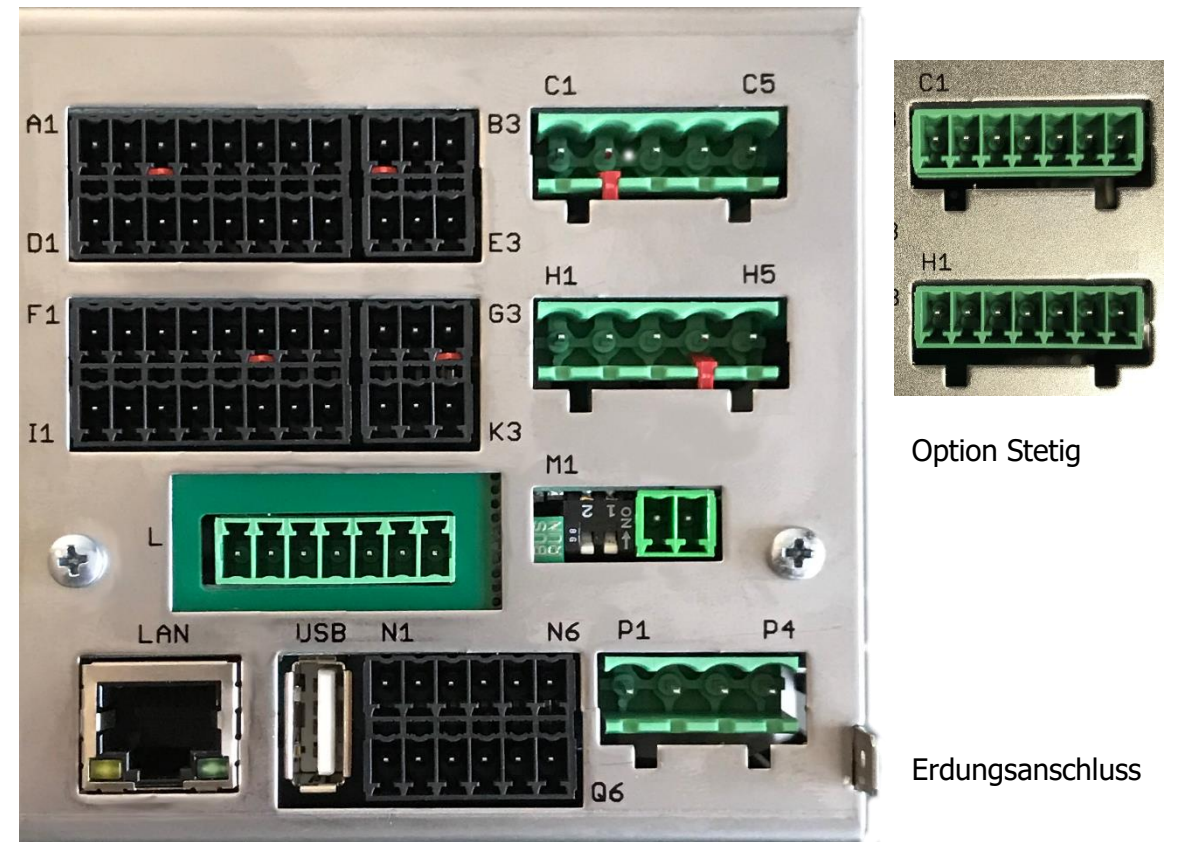

Der Erdanschluss (Flachstecker 6,3mm) ist möglichst kurz (<20cm) mit einem dicken Kabel (>=4qmm) mit einer Erdschiene zu verbinden!

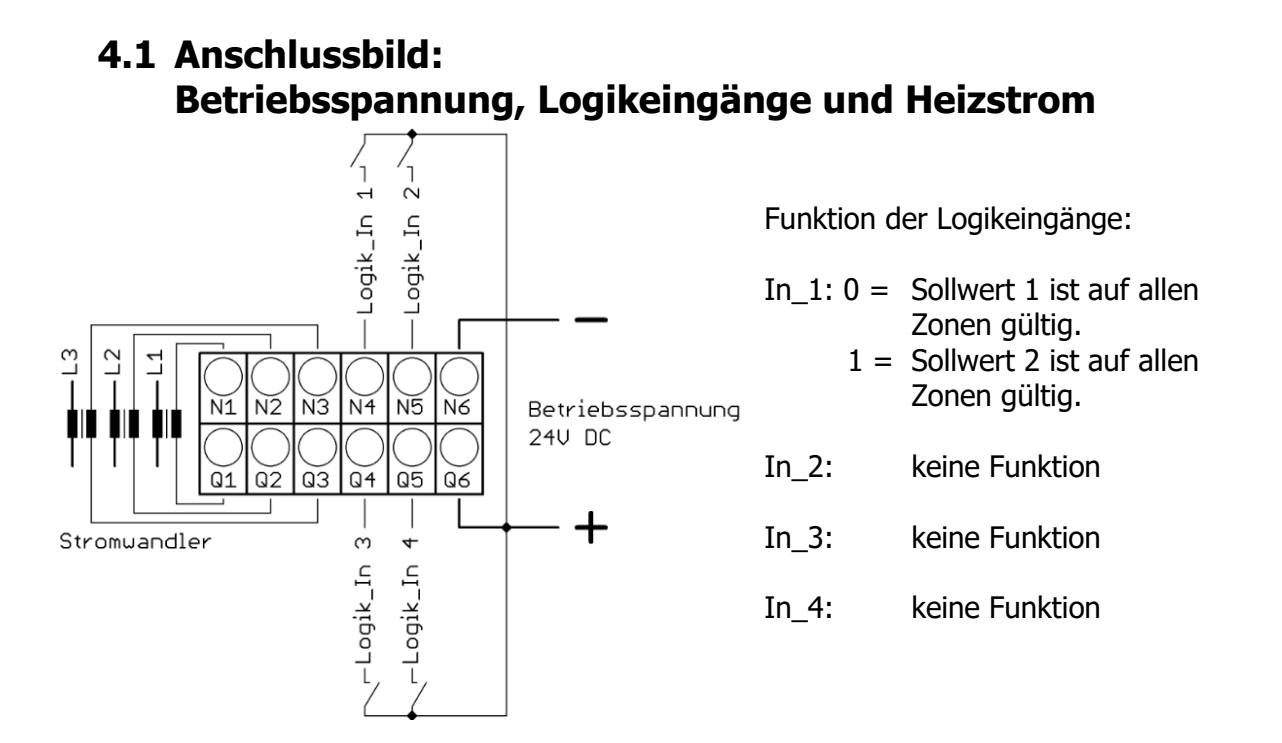

### 4.2 Anschlussbild: LEDs, Dipschalter und E-Bus

![](_page_5_Picture_1.jpeg)

Die LEDs dienen der Signalisierung von Betriebszuständen. Z.B. LED-Run Grün leuchtend für Normalbetrieb.

Mit den Dipschaltern können Funktionen gesteuert werden. Wie z.B. Rücksetzen der IP-Adresse und das Einleiten des Firmwareupdates.

Über den E-Bus (M3 und M4) wird die Erweiterungsbaugruppe R4010, zur Erweiterung auf 12 oder 16 Zonen, an den R4020 angeschlossen.

Die Leitungen "E-Bus L" und E-Bus H" sind an die entsprechenden Klemmen des R4010 anzuschließen.

Die Verbindung ist als geschirmte Leitung auszulegen. Der Schirm ist einseitig am R4010 an Erde (Gehäuse) aufzulegen.

### 4.3 Anschlussbild: Monitoring-Relais

![](_page_5_Figure_8.jpeg)

![](_page_5_Figure_9.jpeg)

### 4.4 Anschlussbild: Fühlereingänge

Fühler und Logikausgänge dürfen extern nicht miteinander verbunden werden! PT100/Ni120: Je nach Anschlussart (2-Leiter/3-Leiter) muss der Parameter "Messfühler/Sensor" entsprechend gewählt werden.

## 4.5 Anschlussbild: Logikausgänge

![](_page_6_Figure_1.jpeg)

Die Versorgungsspannung für die Logikausgänge muss extern verdrahtet werden: An den Klemmen B3 und G3 muss +24V angelegt werden.

B3 ist intern mit E3 verbunden und G3 mit K3. Die Klemmen E3 und K3 können so zum Brücken der +24V verwendet werden.

Die 24V werden auf die Ausgänge Out x geschaltet und steuern damit die SSRs. Bezugspotenzial ist der Ground der Versorgungspannung.

### 4.6 Anschlussbild: Relaisausgänge

![](_page_6_Figure_6.jpeg)

## 4.7 Anschlussbild: Stetigausgänge (Option)

Bei vorhandenen Stetigausgängen entfallen die Relaisausgänge.

![](_page_6_Figure_9.jpeg)

Die GND – Anschlussklemmen C5 – C7 und H5 - H7 sind gebrückt. Der Ausgang schaltet sich automatisch, je nach angeschlossener Bürde, auf Strom oder Spannung um.

### 4.8 Anschlussbild: Feldbus-Schnittstellen

| L1 | L2 | L3 | L4  | L5  | L6  | L7 |       |     |                                           |
|----|----|----|-----|-----|-----|----|-------|-----|-------------------------------------------|
|    |    |    |     |     |     |    | Bus   | Тур | Bemerkung                                 |
|    | А  | В  |     |     |     |    | RS485 | 03  | Parameter HW-Konfig = RS232 / RS485       |
|    |    |    | RxD | TxD | GND |    | RS232 | 03  | Parameter HW-Konfig = RS232 / RS485       |
|    |    |    |     |     | -   | +  | TTY   | 03  | Parameter HW-Konfig = TTY (Stromschleife) |
|    | Н  | L  |     |     |     |    | CAN   | 07  | Noch nicht verfügbar                      |

#### Typ 03 / 07 : Serielle Schnittstellen / CAN

Das serielle Feldbusmodul (Typ: 03) beinhaltet die drei Schnittstellen RS232, RS485 und TTY. Durch die Anschlussbelegung und den Parameter "HW-Konfig" wird der gewünschte Bus ausgewählt.

#### Typ 09: Profibus

![](_page_7_Picture_5.jpeg)

| Din 2  | Datan ByD / TyD D   |
|--------|---------------------|
| PIII 3 | Daten KXD / TXD - P |
| Pin 5  | GND                 |
| Pin 6  | +5V                 |
| Pin 8  | Daten RxD / TxD - N |

Die 5V-Versorgung dient nur zur Versorgung der Busabschlusswiderstände. Eine weitere Belastung ist nicht zulässig.

### 4.9 Anschlussbild: LAN und USB

USB-Anschluss:

Durchführung eines Firmwareupdates. (nur FAT formatierte Sticks werden unterstützt.)

LAN-Anschluss:

Verbindung zum Konfigurations-Tool **EloVision 3**. Lesen und schreiben von Parametern über MODBUS-TCP.

# 5 Herstellung einer Modbus-TCP-Verbindung.

### 5.1 Ändern der IP-Adresse für die LAN-Schnittstelle

Im Normalfall wird die Adresse 192.168.100.100 nicht dem Netzwerk entsprechen, in dem der Regler eingesetzt werden soll.

Um die Adresse zu verstellen, muss der Regler über seine Auslieferungsadresse mit einem PC verbunden werden. Hierfür kann beispielsweise ein Windows-Laptop mit einer Ethernet-Schnittstelle verwendet werden.

1. Regler R4020 über ein LAN-Kabel direkt mit dem PC verbinden. (oder über einen Switch)

2. Am PC für den verwendeten Netzwerkstecker eine feste Netzwerkadresse einstellen.

Windows 10: "System"-Einstellungen öffnen. Netzwerk und Internet auswählen. Dort die Zeile Ethernet anklicken. Hier den verwendeten Stecker auswählen. Anschließend im Bereich "IP-Einstellungen" den Button Bearbeiten klicken. Siehe Bild. Folgende Einstellungen vornehmen:

Einstellung: Manuell IPv4: Ein IP-Adresse 192.168.100.101 Subnetzlänge: 24 Bit Alternativ Subnetzmaske: 255.255.255.0 Gateway: 192.168.100.1 IPv6: Aus

Anschließend auf Speichern klicken.

3. Mit Hilfe von EloVision 3 oder einem andern Modbus-TCP-Tool kann jetzt auf den Regler zugegriffen werden und eine passende IP-Konfiguration vorgenommen werden.

4. Bitte die voreingestellte Regler-Adresse 192.168.100.100 in EloVision 3 einstellen. Siehe

hierzu die Bedienungsanleitung von EloVision 3.

Unter Allgemein/ Schnittstellen können die Parameter in EloVision geändert werden. Sie werden erst nach einem Neustart des Reglers bzw. nach Ausschalten des DIP-Schalters 1 aktiv.

Falls die Adresse des Reglers bereits auf eine nicht mehr bekannte Adresse verstellt worden ist, so kann die IP-Adresse über DIP-Schalter 1 auf Werkseinstellung gesetzt werden. Siehe 7.3.4 Umschalten der IP-Adresse.

| 🗾 EloVision 3 TCP                           |                |                |       |  |  |  |
|---------------------------------------------|----------------|----------------|-------|--|--|--|
| 닅 🔒 🏡 💎 🔎 🧱 Extras - 🕦 🖓 🛷                  |                |                |       |  |  |  |
| Geräte-ID: R4016 Konfiguration: EloVision 3 |                |                |       |  |  |  |
| ₩ R4016                                     |                | Schnittstellen |       |  |  |  |
| Allgemein                                   | Name           | Wert           |       |  |  |  |
| Schnittstellen                              | IP-Adresse 1   | 192            |       |  |  |  |
| Uhr                                         | IP-Adresse 2   | 168            |       |  |  |  |
|                                             | IP-Adresse 3   | 100            |       |  |  |  |
|                                             | IP-Adresse 4   | 100            |       |  |  |  |
| Monitoring 2                                | Subnetzmaske 1 | 255            |       |  |  |  |
| Erste Zone                                  | Subnetzmaske 2 | 255            |       |  |  |  |
| Zone 2                                      | Subnetzmaske 3 | 255            |       |  |  |  |
| Zone 3                                      | Subnetzmaske 4 | 0              |       |  |  |  |
| Zone 4                                      | Stdgateway 1   | 192            |       |  |  |  |
| Zone 5                                      | Stdgateway 2   | 168            |       |  |  |  |
| Zone 6                                      | Stdgateway 3   | 100            |       |  |  |  |
| Zone 7                                      | Stdgateway 4   | 1              |       |  |  |  |
| Zone 8                                      | Protokoll      | aus            |       |  |  |  |
| Zone 9                                      | <              |                | >     |  |  |  |
| Zone 10                                     | IP-Adresse 1   |                |       |  |  |  |
| Zone 11                                     | 192            |                | False |  |  |  |
| Zone 12                                     |                |                | Enter |  |  |  |
| Daten PC / Regler identisch                 | Min: 0         | Max: 255       |       |  |  |  |
| R4016 Online Visualisierung                 |                |                |       |  |  |  |
| 12:48:56 Parameter gelesen                  |                |                |       |  |  |  |

| IP-Einstellungen bearbeiten |           |  |  |  |  |
|-----------------------------|-----------|--|--|--|--|
| Manuell                     | ~         |  |  |  |  |
|                             |           |  |  |  |  |
| IPv4                        |           |  |  |  |  |
| Ein                         |           |  |  |  |  |
| IP-Adresse                  |           |  |  |  |  |
| 192.168.100.101             | ×         |  |  |  |  |
| Subnetzpräfixlänge          |           |  |  |  |  |
| 24                          |           |  |  |  |  |
| Gateway                     |           |  |  |  |  |
| 192.168.100.1               |           |  |  |  |  |
| Bevorzugter DNS             |           |  |  |  |  |
|                             |           |  |  |  |  |
| Alternativer DNS            |           |  |  |  |  |
|                             |           |  |  |  |  |
|                             |           |  |  |  |  |
| IPv6                        |           |  |  |  |  |
| Speichern                   | Abbrechen |  |  |  |  |
|                             |           |  |  |  |  |

### 5.2 Betreiben des Reglers über die Modbus-TCP-Schnittstelle

Mit der korrekt eingestellten Netzwerkkonfiguration kann der Regler nun in dem für ihn vorgesehenen Ziel-Netzwerk betrieben werden.

# 6 Zonenerweiterung (R4010) konfigurieren

Der R4020 lässt sich mit einem R4010 um bis zu 8 Zonen erweitern. Konfiguration und Anschluss eines R4010 sind in einer separaten Bedienungsanleitung beschrieben.

Um die zusätzlichen Zonen zu aktivieren, muss die Zonenerweiterung im R4020 über EloVision eingeschaltet werden. Der Parameter befindet sich im Menü *Allgemein*.

Je nach Anzahl der Zonen des R4010 muss der Parameter Zonenerweiterung auf die Anzahl der Zonen des Gesamtsystems gestellt werden. Der Regler muss anschießend neu gestartet werden.

![](_page_10_Picture_4.jpeg)

# 7 Parameter

Die **Modbus**-Parametercodes stehen unter der Parameterbezeichnung. Z.B. 0x2000 für Sollwert akt.

Zonenparameter enden auf 0x##00. Mit dem Low-Byte wird die Zone angewählt. Hier Zone 1 = 00; Zone 2 = 01. Bitte lesen Sie auch die zugehörige Modbus-Beschreibung.

| Sollwert akt.Sollwert min0x2000Sollwert max. |        | Aktueller für die Regelung benutzter Sollwert.<br>Nur Lese-Parameter. |  |
|----------------------------------------------|--------|-----------------------------------------------------------------------|--|
| Temperatur                                   |        | Istwert                                                               |  |
| Istwert                                      |        | Nur Lese-Parameter.                                                   |  |
| 0x1000                                       |        |                                                                       |  |
| Stromistwert                                 |        | Heizstrom-Istwert                                                     |  |
| 0x1100                                       |        | Nur Lese-Parameter.                                                   |  |
| Stellgrad                                    | 0 100% | Aktueller Stellgrad                                                   |  |
| 0x6000                                       |        | Nur Lese-Parameter.                                                   |  |

#### 7.1 Zonen-Parameterliste:

| Konfig.                                                                                   | Aus (0)      | Mess- oder Regelzone außer Betrieb    |  |  |
|-------------------------------------------------------------------------------------------|--------------|---------------------------------------|--|--|
| Anzeiger/Regler                                                                           | Regler (1)   | Regelzone in Betrieb <b>&lt;§&gt;</b> |  |  |
| 0x8C00                                                                                    | Anzeiger (2) | Mess- bzw. Anzeigezone in Betrieb     |  |  |
| Wenn Sie zu Regler oder Anzeiger wechseln, wird ein Assistent gestartet, mit dessen Hilfe |              |                                       |  |  |
| Sie die korrekte Sensor- und Einheitenkonfiguration festlegen können.                     |              |                                       |  |  |

| <b>Sollwert 1</b><br>0x2100 | Sollwert min<br>Sollwert max. | Sollwert 1 $\langle \mathbf{S} \rangle = 0$          |
|-----------------------------|-------------------------------|------------------------------------------------------|
| Sollwert 2                  | OFF(Sollwert min)             | Sollwert 2 <§> = OFF                                 |
| 0x2200                      | Sollwert max.                 | Wenn der Logikeingang In_1 aktiv ist, wird der Soll- |
|                             |                               | wert 2 auf allen Zonen aktiv, bei denen ein Wert un- |
|                             |                               | gleich "OFF" eingestellt ist.                        |

| Konfiguration | Heizen (0)        | Zweipunktregler: "Heizen" <b>&lt;§&gt;</b>             |
|---------------|-------------------|--------------------------------------------------------|
| Heizen-Kühlen | Kühlen (1)        | Zweipunktregler: "Kühlen"                              |
| 0x8000        | unlin. Kühlen (2) | Zweipunktregler: "Kühlen", mit nichtlinearer Kenn-     |
|               |                   | linie für Verdampfungskühlung                          |
|               | Heizen-Kühlen (3) | Dreipunktregler: "Heizen – Aus – Kühlen" >3<           |
|               | Heizen – unlin.   | Dreipunktregler: "Heizen – Aus – Kühlen", mit nichtli- |
|               | Kühlen (4)        | nearer Kennlinie für Verdampfungskühlung               |

#### Hinweise zum Einstellen der Regelparameter:

Im Normalfall arbeitet der Regler mit PD/I-Stellverhalten. Das heißt, er regelt ohne bleibende Regelabweichung und weitgehend ohne Überschwingen in der Anfahrphase. Das Stellverhalten ist in seiner Struktur umschaltbar:

| ds Steinverhalten ist in Seiner Struktur umschaltbar. |                                                                   |  |  |
|-------------------------------------------------------|-------------------------------------------------------------------|--|--|
| a. ohne Rückführung                                   | bei Einstellung von: P(xp) = aus                                  |  |  |
| (ein-aus)                                             | Es ist nur der Parameter "Schaltdifferenz" sichtbar.              |  |  |
| b. P-Regler                                           | bei Einstellung von: D(Tv) und I(Tn) = aus                        |  |  |
| c. PD-Regler                                          | bei Einstellung von: I(Tn) = aus                                  |  |  |
| d. PI-Regler                                          | bei Einstellung von: D(Tv) = aus                                  |  |  |
| e. PD/I                                               | modifizierter PID-Regler; Einstellung von P(xp), D(Tv) und I(Tn). |  |  |

![](_page_12_Figure_0.jpeg)

| 7.1.1 <b>Heiz</b>               | en Regelparam      | eter                                                                                                    | Das Menü ist nur sichtbar bei den Konfigu-<br>rationen Heizen oder Heizen-Kühlen |  |  |
|---------------------------------|--------------------|----------------------------------------------------------------------------------------------------|----------------------------------------------------------------------------------|--|--|
| <b>P (Xp)</b><br>0×4000         | OFF(0),0.1400.0K   | Proportio                                                                                                    | nalbereich <b>&lt;§=10,0&gt;</b> Einheit: Kelvin                                 |  |  |
|                                 |                    |                                                                                                    |                                                                                  |  |  |
| <b>d (Tv)</b><br>0x4100         | OFF(0), 1 200s     | Vorhaltez                                                                                                    | eit <b>&lt;§=30s&gt;</b>                                                         |  |  |
| T (T.)                          | 055(0) 1 1000      | Ne ek et ell                                                                                                    |                                                                                  |  |  |
| 1 (IN)<br>0x4200                | UFF(U), 11000S     | Nachstell                                                                                                    | zeit <b><g=150></g=150></b>                                                      |  |  |
| Cabaltandalara                  | 0.5 2/0.0-         | -6 10                                                                                                    | 0-1                                                                              |  |  |
| Schaltzyklus-<br>zeit<br>0x4300 | U.5 240.0s         | <§=10,0s><br>Mit Hilfe der Schaltzykluszeit wird die Schalthäufigke<br>des Stellgliedes bestimmt. Sie ist die Gesamtzeit, in<br>der der Regelausgang einmal "ein" und wieder "aus"<br>schaltet.<br>Spannungsausgänge zur Ansteuerung von Halb-<br>leiterrelais (SSR):Schaltzykluszeit: 0,510 s<br>Vorzugseinstellung für schnelle Regelstrecken: 0,8s<br><u>Relais-Ausgänge:</u> Schaltzykluszeit: > 10 s<br>Die Schaltzykluszeit sollte so lang wie möglich einge<br>stellt werden, um den Verschleiß der Relaiskontakte<br>zu minimioron |                                                                                  |  |  |
|                                 |                    |                                                                                                    |                                                                                  |  |  |
| Stellgradbegr.<br>0x6400        | 0 100%             | <§=100%><br>Eine Stellgradbegrenzung wird nur bei stark überdi-<br>mensionierter Energieversorgung der Regelstrecke be-<br>nötigt.<br>Normalerweise sollte sie außer Betrieb sein (100 %).<br>Die Stellgradbegrenzung greift ein, wenn der vom<br>Regler errechnete Stellgrad größer als der max. zuläs-<br>sige hier eingestellte Stellgrad ist.<br>Achtung! Die Stellgradbegrenzung wirkt nicht wäh-<br>rend der Selbstoptimierungsphase.                                                                                                |                                                                                  |  |  |
|                                 | Diesen Deventer 11 | mum h = 1 D - 1                                                                                                    |                                                                                  |  |  |
| Schaltdifferenz                 |                    | Rei Mosel                                                                                                    | ned onne Kucktunrung vertugbar. (P=aus)                                          |  |  |
| 0,4700                          |                    | Bei Meccl                                                                                                    | pereichen mit Kommastelle < <b>8</b> =0.1>                                       |  |  |
|                                 |                    | ein aus                                                                                                    | S chaltdifferenz:                                                                |  |  |

|                         |                        |                                                                                                    | Nur sichtbar bei Betriebsarten Kühlen                                                                                                    |  |
|-------------------------|------------------------|----------------------------------------------------------------------------------------------------|----------------------------------------------------------------------------------------------------|--|
| /.1.2 K                 | unien Regelpara        | meter                                                                                                    | oder Heizen-Kunien                                                                                                    |  |
| <b>P (Xp)</b><br>0x5000 | OFF(0),0.1400.0K       | Proportionalbe                                                                                                    | ereich <b>&lt;§=10,0&gt;</b> Einheit: Kelvin                                                                                                    |  |
| - (= )                  | 077(0) 6 000           | N/ 1 11 11                                                                                                    |                                                                                                    |  |
| <b>D (IV)</b><br>0x5100 | OFF(0), 1 200s         | Vorhaltezeit <                                                                                                    | :§=30s>                                                                                                    |  |
| I (T_)                  | 055(0) 1 1000-         | Nachatallzait                                                                                                    |                                                                                                    |  |
| 0x5200                  | 0FF(0), 110005         | Nachstelizeit •                                                                                                    | <g=150></g=150>                                                                                                    |  |
| Cabalt                  | 0.5 240.0-             | 45-10.0->                                                                                                    |                                                                                                    |  |
| zykluszeit<br>0x5300    | 0.5 240.05             | Mit Hilfe der S<br>des Stellgliede<br>der Regelausg<br>tet.<br>Spannungsa<br>relais (SSR):S                                                                   | Schaltzykluszeit wird die Schalthäufigkeit<br>es bestimmt. Sie ist die Gesamtzeit, in der<br>gang einmal "ein" und wieder "aus" schal-<br>usgänge zur Ansteuerung von Halbleiter-<br>chaltzykluszeit: <b>0,510 s</b>                                                                                               |  |
|                         |                        | Vorzugseinste<br><b>Relais-Ausg</b><br>Die Schaltzykl<br>werden, um d<br>mieren.                                                                              | Ilung für schnelle Regelstrecken: 0,8s<br>änge: Schaltzykluszeit: > 10 s<br>uszeit sollte so lang wie möglich eingestellt<br>en Verschleiß der Relaiskontakte zu mini-                                                                                                    |  |
| Stellgrad-              | 0 100%                 | <§=100%>                                                                                                    |                                                                                                    |  |
| <b>begr.</b><br>0x6900  |                        | Eine Stellgrad<br>onierter Energy<br>Normalerweise<br>100 %).<br>Die Stellgradb<br>errechnete Ste<br>eingestellte St<br><b>Achtung!</b> Die<br>der Selbstopti | begrenzung wird nur bei stark überdimensi-<br>gieversorgung der Regelstrecke benötigt.<br>e sollte sie außer Betrieb sein (Einstellung:<br>egrenzung greift ein, wenn der vom Regler<br>ellgrad größer als der max. zulässige hier<br>rellgrad ist.<br>e Stellgradbegrenzung wirkt nicht während<br>mierungsphase. |  |
|                         |                        |                                                                                                    |                                                                                                    |  |
| Schaltdif-              | Dieser Parameter ist n | iur dei Betried oh                                                                                                    | ne kucktunrung vertugbar. (P=aus)                                                                                                    |  |
| <b>terenz</b><br>0x5700 | UFF(U),U.180.0         |                                                                                                    | <pre>sel Messbereichen onne Kommastelle<br/>&lt;§=0.1&gt;</pre>                                                                                                    |  |
|                         | OFF(0), 0.01 8.00      |                                                                                                    | Bei Messbereichen mit Kommastelle <§=0.01>                                                                                                    |  |
|                         |                        | ein<br>aus                                                                                                    | Schaltdifferenz:                                                                                                    |  |
| Doadhand                | Schaltnunktabetand     | boizon" und                                                                                                    | kühlen"                                                                                                    |  |
| 0x4600                  | Dieser Parameter ist   | "IICIZCII UIIU "I<br>nurhei Heize                                                                                                    | n und Kühlen" -Betrieb verfügber                                                                                                    |  |
| 074000                  | (Konfiguration Heize   | nui dei "Meize<br>n-Kühlan – Ha                                                                                                    | izen-Kühlen)                                                                                                    |  |
|                         |                        | Rei Messherei                                                                                                    | chen ohne Kommastelle <b>&lt;\$=</b> 0.1 <b>&gt;</b>                                                                                                    |  |
|                         | OFF(0), 0.01 8.00      | Bei Messberei                                                                                                    | chen mit Kommastelle <b>&lt;§=</b> 0.1>                                                                                                    |  |

| 7.1.3 Rampen: Rampe steigend / Rampe fallend                                                                                             |                                                                                                    |                                                  |                                               |                       |             |   |
|----------------------------------------------------------------------------------------------------|----------------------------------------------------------------------------------------------------|--------------------------------------------------|-----------------------------------------------|-----------------------|-------------|---|
| Eine progra<br>ist immer of<br>wenn ein r<br>wählt wird<br>erfolgt. Die<br>aktuellen I<br>wählten So<br>Die Sollwei                      | ammierte Rampe<br>dann wirksam,<br>neuer Sollwert ge-<br>oder ein "Netz-ein"<br>e Rampe wird vom<br>stwert auf den ge-<br>ollwert gebildet.<br>rtrampe wirkt so- | SP2<br>SP1                                       |                                               |                       |             |   |
| wohl auf S                                                                                                    | ollwert 1 als auch                                                                                                    |                                                  |                                               | 1<br>1<br>1<br>1<br>1 |             | ► |
| chender Programmierung und<br>Ausnutzung des 2. Sollwertes                                                                               |                                                                                                    | -                                                | K1<br>offen                                   | K1<br>geschlossen     | K1<br>offen |   |
| kann somit ein Sollwertprofil mit 2 Sollwerten erzielt werden (siehe Beispiel, Sollwertum-<br>schaltung mit externem Kontakt In 1 (K1)). |                                                                                                    |                                                  | n-                                            |                       |             |   |
| Rampe                                                                                                    | OFF(0), 0.1 99,9                                                                                                    | K/min bei Messbereichen ohne Kommastelle <§=Off> |                                               |                       |             |   |
| <b>steigend</b><br>0x2F00                                                                                                    | OFF(0), 0.01 9.99                                                                                                    | K/min bei Messbereichen mit einer Kommastelle    |                                               |                       |             |   |
|                                                                                                    |                                                                                                    |                                                  |                                               |                       |             |   |
| Rampe                                                                                                    | OFF(0), 0.1 99,9                                                                                                    | K/min bei Messbereichen ohne Kommastelle <§=Off> |                                               |                       | >           |   |
| fallend<br>0x2D00                                                                                                    | OFF(0), 0.01 9.99                                                                                                    | K/min b                                          | K/min bei Messbereichen mit einer Kommastelle |                       |             |   |

### 7.1.4 Softstart / Anfahrschaltung

Diese Funktion darf nur bei Programmierung des Gerätes mit bistabilen Spannungsausgängen aktiviert werden. Relais werden durch schnelles Takten zerstört.

Zum langsamen Austrocknen von Wärmeträgern, mit z.B. Magnesiumoxyd (Keramik) als Isolationsmaterial, wird der vom Regler ausgegebene Stellgrad (heizen) während der Anfahrphase auf einen vorwählbaren Stellgrad begrenzt. Gleichzeitig wird die Taktfrequenz um den Faktor 4 erhöht. Hierdurch erfolgt ein langsameres Aufheizen.

Hat der Istwert den Anfahrsollwert erreicht, so kann er für eine einstellbare Anfahrhaltezeit konstant gehalten werden. Danach fährt der Regler auf den jeweils gültigen Sollwert. Ist die temperaturabhängige Anfahrschaltung in Betrieb, so kann die Selbstoptimierung während dieser Zeit nicht aufgerufen werden.

Ist eine Sollwertrampe programmiert, so ist diese während der Dauer der Anfahrschaltung außer Betrieb.

Die Anfahrschaltung ist wirksam, wenn:

- der Parameter P (xp) der betroffenen Regelzone > 0,1 % programmiert wird.

- der Regler eingeschaltet wird und der aktuelle Istwert kleiner als der Anfahrsollwert - 5% vom Messbereich ist.

Die Anfahrschaltung kann für jede Zone individuell gewählt und eingestellt werden.

|                                                                                                    | schaltung        | Naiiii                                                                                                    |                                                                                                    | aividueli gewanit und eingesteit werden.                                                                                 |  |  |
|----------------------------------------------------------------------------------------------------|------------------|----------------------------------------------------------------------------------------------------|----------------------------------------------------------------------------------------------------|----------------------------------------------------------------------------------------------------|--|--|
| Softstart Ein/Aus Au                                                                                                    |                  | Aus                                                                                                    | (0)                                                                                                    | Die Anfahrschaltung ist außer Betrieb<§>                                                                                 |  |  |
| 0x6D00                                                                                                    |                  |                                                                                                    |                                                                                                    | Die restlichen Softstart-Parameter werden                                                                                |  |  |
|                                                                                                    |                  | <b>F</b> <sup>1</sup> (                                                                                                    | 1)                                                                                                    | nicht angezeigt.                                                                                                    |  |  |
|                                                                                                    |                  | EIN (                                                                                                    | 1)                                                                                                    | Die Anfahrschaltung ist aktiv.                                                                                           |  |  |
| Coffeetart Ci                                                                                                    | allarad          | 10                                                                                                    | 1000/                                                                                                    | <s -="" 20=""></s>                                                                                                    |  |  |
| 0x6A00                                                                                                    | leligrau         | 10                                                                                                    | 100%                                                                                                    | <g 30="" ==""></g>                                                                                                    |  |  |
| Softstart S                                                                                                    | allwart          | Solly                                                                                                    | verthegrenzung                                                                                                    | <8 = 100°C>                                                                                                    |  |  |
| 0x6B00                                                                                                    | Silwent          | min.<br>gren                                                                                                    | Sollwertbe-<br>zung max.                                                                                                    | <g 100="" =="" c=""></g>                                                                                                 |  |  |
|                                                                                                    |                  | 1                                                                                                    |                                                                                                    |                                                                                                    |  |  |
| Softstart Zo<br>0x6C00                                                                                                    | eit              | Aus(                                                                                                    | 0), 0.110.0min                                                                                                    | <§ = 2.0 min>                                                                                                    |  |  |
|                                                                                                    | 1                |                                                                                                    |                                                                                                    |                                                                                                    |  |  |
| Betriebs-<br>art                                                                                                    | Regelbeti<br>(0) | rieb                                                                                                    | Reglerbetrieb, k                                                                                                    | kein Stellerbetrieb möglich.                                                                                             |  |  |
| <b>(Hand)</b><br>0x8B00                                                                                                    | Automati<br>(1)  | sch                                                                                                    | Der Regler schaltet bei Fühlerfehler automatisch auf "Stellen"<br>um und gibt den zuletzt gültigen Regel-Stellgrad als Stellsignal<br>aus. |                                                                                                    |  |  |
|                                                                                                    |                  |                                                                                                    | Der Stellgrad kann wie der Sollwert manuell verändert werden.                                                                              |                                                                                                    |  |  |
| In folgenden Fällen wird ein Stellgrad von 0 % ausg<br>- wenn der Stellgrad im Augenblick des Fühlerbruchs<br>100 % beträgt.<br>- wenn der Regler gerade eine Sollwertrampe abarb<br>- wenn im Augenblick des Fühlerbruchs die<br>Regelabweichung > 0,25% v. Messbereich ist. |                  |                                                                                                    | In folgenden Fällen wird ein Stellgrad von 0 % ausgegeben:<br>- wenn der Stellgrad im Augenblick des Fühlerbruchs<br>100 % beträgt.        |                                                                                                    |  |  |
|                                                                                                    |                  |                                                                                                    | ler gerade eine Sollwertrampe abarbeitet.<br>enblick des Fühlerbruchs die<br>ung > 0,25% v. Messbereich ist.                               |                                                                                                    |  |  |
|                                                                                                    |                  | <ul> <li>wenn Parameter P (xp) = 0 eingestellt ist.</li> <li>wenn zu Beginn des Fühlerbruchs die Anfahrschaltung aktiv</li> </ul> |                                                                                                    |                                                                                                    |  |  |
|                                                                                                    |                  |                                                                                                    | ist.<br>Nach Behebung<br>gen Sekunden<br>zum Regeln erf                                                                                    | g des Fühlerbruchs schaltet der Regler nach eini-<br>wieder auf Automatik um und errechnet den<br>orderlichen Stellgrad. |  |  |

|                              | Der Regler arbeitet jetzt nur als Steller. Die Regelung ist außer<br>Betrieb. |                                                                            |
|------------------------------|-------------------------------------------------------------------------------|----------------------------------------------------------------------------|
|                              |                                                                               | Istwertanzeige: aktueller Istwert.<br>Sollwertanzeige: Handstellgrad in %. |
|                              |                                                                               | Der Stellgrad kann manuell verändert werden.                               |
|                              |                                                                               |                                                                            |
| Hand-<br>stellgrad<br>0x6200 | 0 100 %                                                                       | Nur wirksam, wenn sich der Regler im Modus "Stellerbe-<br>trieb" befindet. |

## 7.1.5 Messfühler Einstellungen

Alle Einstellmöglichkeiten für die Messwertaufnahme.

| Sensor                                                                                 | Line                                                                                                    | ear 0 10 V (0)                      | Spannung 0 bis 10 V                                                                  |  |
|----------------------------------------------------------------------------------------|----------------------------------------------------------------------------------------------------|-------------------------------------|--------------------------------------------------------------------------------------|--|
| 0x1A00                                                                                 | Line                                                                                                    | $ar 0 20 m \Delta (1)$              | Strom 0 20mA                                                                         |  |
| 0,12,100                                                                               | Line                                                                                                    | par 4 20 mA (2)                     | Strom Live Zero 4 20mA                                                               |  |
|                                                                                        | DT1                                                                                                    | 00 2-1 oitor (3)                    | Pt 100 2-Leiteranschluss -100 800°C                                                  |  |
|                                                                                        | PT100 2 - Leiter (4)                                                                                                    |                                     | Pt 100 2 Leiteranschluss 100000 C                                                    |  |
|                                                                                        | Nil                                                                                                    | 20 2-1 oitor (5)                    | Nickel 120 2-Leiteranschluss 0, 250°C                                                |  |
|                                                                                        | Nil                                                                                                    | 20 2 Leiter (5)<br>20 3-Leiter (6)  | Nickel 120 2 Leiteranschluss 0250 C                                                  |  |
|                                                                                        |                                                                                                    | $E_0 - C_0 Ni(1)(7)$                | Thermoelement Typ 10, 800°C                                                          |  |
|                                                                                        |                                                                                                    | $NiCr_Ni(K)(8)$                     | Thermoelement Typ K 0 1200°C                                                         |  |
|                                                                                        | (TC)                                                                                                    | $E_{0}$ (UNi (I) (0)                | Thermoelement Typ I. 0. 800°C                                                        |  |
|                                                                                        | Nic                                                                                                    | re cun (L) (J)                      | Thermoelement TVP N 0 1200°C                                                         |  |
|                                                                                        |                                                                                                    | P+Rh_P+ (S) (11)                    | Thermoelement TYP S 0 1600°C                                                         |  |
|                                                                                        | (10)                                                                                                    |                                     |                                                                                      |  |
| Bitte BEAC<br>Wird die F<br>sie sich nie                                               | CHTEN:<br>ühlerkoi<br>cht meh                                                                                                    | nfiguration geär<br>r im neuen Mes  | ndert, so werden folgende Parameter zurückgesetzt, wenn<br>sbereich befinden:        |  |
|                                                                                        |                                                                                                    | Cal                                 | Sollwert 1, Sollwert 2: auf Messbereichsanfang                                       |  |
|                                                                                        |                                                                                                    | SOL                                 | wertbegrenzung min.: auf Messbereichsanfang                                          |  |
|                                                                                        |                                                                                                    | Sollwert-Rar                        | npe steigend / fallend: lauf aus                                                     |  |
|                                                                                        |                                                                                                    | Solivert Rai                        | Grenzwerte: auf aus                                                                  |  |
|                                                                                        |                                                                                                    |                                     | Istwertoffset: auf aus                                                               |  |
|                                                                                        |                                                                                                    | Sol                                 | wert Anfahrschaltung: auf Sollwert min.                                              |  |
|                                                                                        |                                                                                                    |                                     | Anfahrschaltung: auf aus                                                             |  |
| Tetwort                                                                                | 000                                                                                                    |                                     |                                                                                      |  |
| Offset<br>0x1800                                                                       | <ul> <li>-999</li> <li>&lt;§ = 0°C&gt;</li> <li>Dieser Parameter dient der Korrektur des Eingangssignals:         <ul> <li>Korrektur eines Gradienten zwischen Messstelle und Fühlerspitze</li> <li>Leitungsabgleich bei 2-Leiter-Pt100</li> <li>Korrektur der Regelabweichung bei P- oder PD-Stellverhalten.</li> <li>Bei Eingabe von z. B. +5 °C ist die wahre Temperatur am Fühler um 5 °C kleiner, als der angezeigte Istwert.</li> <li>Es ist zu beachten, dass der korrigierte Temperaturistwert die Messbereichsgrenzen nicht unter- bzw. überschreitet.</li> </ul> </li> </ul> |                                     |                                                                                      |  |
| Sollwert m                                                                             | nin.                                                                                                    | MB-Anfang                           | Minimal einstellbarer Sollwert. <b>&lt;§ = 0°C&gt;</b>                               |  |
| 0x2B00                                                                                 |                                                                                                    | Sollwert max.                       | MB-Anfang: Messbereichsanfang                                                        |  |
| Sollwert max.Sollwert min0x2C00MB-Ende                                                 |                                                                                                    | Sollwert min<br>MB-Ende             | . Maximal einstellbarer Sollwert.<br><§= 400°C>                                      |  |
| Der minimale Abstand von Linearwert min und may beträgt 100 der mayimale 2000          |                                                                                                    |                                     |                                                                                      |  |
| Linearwert min.<br>Nur bei Linear-<br>messbereich<br>0x1E00                            |                                                                                                    | -900 (Linear<br>wert max100         | <ul> <li>Messbereichsanfangswert der Linearskala.</li> <li>(§= 0,0°C&gt;)</li> </ul> |  |
|                                                                                        |                                                                                                    | l                                   |                                                                                      |  |
| Linearwert max.(Linearwert<br>min. +100)Nur bei Linear-<br>messbereich<br>0x1F0010.000 |                                                                                                    | (Linearwert<br>min. +100)<br>10.000 | Messbereichsendwert der Linearskala.<br><§=100,0°C>                                  |  |

| Kommastellen<br>Nur bei Linear-<br>messbereich<br>0x1D00 | 0 2           | Nachkommastellen des Linearmessbereichs. <§= 1>                                                                                                    |
|----------------------------------------------------------|---------------|----------------------------------------------------------------------------------------------------|
| <b>Einheit Zone</b><br>0x7000                            | °C (0) °F (1) | Bei <b>Regelzonen</b> kann zwischen °C und °F gewählt<br>werden. <b>&lt;§=°C&gt;</b><br>Die Temperaturwerte der gewählten Zone werden mit<br>diesem Parameter auf die vorgegebene Einheit einge-<br>stellt. Bitte prüfen Sie nach Verstellen alle Tempera-<br>turwerte. (Grenzwerte, Sollwerte, Sollwertgrenzen,<br>Istwertoffset und ggfls. die Lineargrenzen.) |

# 7.1.6 Stellausgänge

Einstellmöglichkeiten für die Logikausgänge und Relais- oder Stetigausgänge. Hier wird festgelegt, welches Signal auf dem Ausgang ausgegeben wird.

| Digitalausgang Aus (0)          |                                 | Keine Funktion                                                                                                    |  |
|---------------------------------|---------------------------------|----------------------------------------------------------------------------------------------------|--|
| 0x8100                          | Heizen (1)                      | Ausgabe des Heizen-Signals an Logikausgang x <§>                                                                        |  |
|                                 | Kühlen(2)                       | Ausgabe des Kühlen-Signals an Logikausgang x                                                                            |  |
| Grenzwert 1<br>(3)              |                                 | Ausgabe von Grenzwertverletzungen 1 an Logikausgang x                                                                   |  |
|                                 | Grenzwert 2<br>(4)              | Ausgabe von Grenzwertverletzungen 2 an Logikausgang x                                                                   |  |
| Bei der Verwe<br>möglichst lang | ndung des Re<br>1 eingestellt w | lais als Stellausgang ist zu beachten, dass die Schaltzykluszeit ird um den Kontaktverschleiß des Relais zu minimieren. |  |
| Relaisausgang                   | Aus (0)                         | Keine Funktion                                                                                                    |  |
| 0x8200                          | Heizen (1)                      | Ausgabe des Heizen-Signals an Relais x <§>                                                                              |  |
|                                 | Kühlen (2)                      | Ausgabe des Kühlen-Signals an Relais x                                                                                  |  |
|                                 | Grenzwert 1<br>(3)              | Ausgabe von Grenzwertverletzungen 1 an Relais x                                                                         |  |
| Grenzwert 2 Ausgabe von G (4)   |                                 | Ausgabe von Grenzwertverletzungen 2 an Relais x                                                                         |  |

| Stetigausgang                |       | Aus (0)     | Keine                                                              | e Funktion                                              |  |
|------------------------------|-------|-------------|--------------------------------------------------------------------|---------------------------------------------------------|--|
| (Option)                     | He    | eizen (1)   | Ausgabe des Heizen-Stellgrades an Stetigausgang x <b>&lt;§&gt;</b> |                                                         |  |
| 0x8300                       | St    | ellgrad     | (020mA oder 010V)                                                  |                                                         |  |
|                              | Kü    | ihlen (2)   | Ausgabe des Kühlen- Stellgrades an Stetigausgang x                 |                                                         |  |
|                              | St    | ellgrad     | (020mA oder 010V)                                                  |                                                         |  |
|                              | Ist   | twert (3)   | Ausg                                                               | abe des Istwertes an Stetigausgang x                    |  |
|                              |       |             | (02                                                                | 0mA oder 010V)                                          |  |
|                              | Heiz  | en Stellgr. | Ausg                                                               | abe des Heizen-Stellgrades an Stetigausgang x mit ver-  |  |
|                              | Liv   | e Zero (4)  | setzt                                                              | em Nullpunkt. (420mA oder 210V)                         |  |
|                              | Kühl  | en Stellgr. | Ausg                                                               | abe des Kühlen- Stellgrades an Stetigausgang x mit ver- |  |
|                              | Live  | e Zero (5)  | setztem Nullpunkt. (420mA oder 210V)                               |                                                         |  |
|                              | Ist   | twert (6)   | Ausgabe des Istwertes an Stetigausgang x mit versetztem            |                                                         |  |
|                              | Li    | ve Zero     | Nullpunkt. (420mA oder 210V)                                       |                                                         |  |
| Der minimale                 | Absta | and von Lii | neara                                                              | usgang min. und max. beträgt 10.                        |  |
| Linear-Ausg. m               | nin.  | MB-Anfan    | g                                                                  | Anfangswert des Linearausgangs. <b>&lt;§= 0°C&gt;</b>   |  |
| 0x8600                       |       | (Linear-A   | ısg.                                                               | Entspricht 0/4 mA bzw. 0/2V.                            |  |
| Nur bei Stetigaus- max10)    |       |             |                                                                    |                                                         |  |
| gang auf Istwert             |       |             |                                                                    |                                                         |  |
|                              |       |             |                                                                    |                                                         |  |
| Linear-Ausg. max. (Linear-Au |       | ısg.        | Endwert des Linearausgangs. <b>&lt;§= 800°C&gt;</b>                |                                                         |  |
| ΔX8/00 Min+10)               |       |             | Entspricht 20mA bzw. 10V.                                          |                                                         |  |
| Nur bei Stetigal             | us-   | MB-Ende     |                                                                    |                                                         |  |
| yang aur istwe               | ιι    |             |                                                                    |                                                         |  |

### 7.1.7 Konfiguration Grenzwert 1+2

| Einstellung der G   | Einstellung der Grenzwerte min./max. und Konfiguration für Grenzwertüberwachung 1 / 2 |                                                       |                                |  |
|---------------------|---------------------------------------------------------------------------------------|-------------------------------------------------------|--------------------------------|--|
| Der Regler verfü    | gt über zwei unabhä                                                                   | ngige Grenzwertüberwachungen.                         |                                |  |
| Über das Monito     | rina können die Grer                                                                  | nzwertüberschreitungen auf die M                      | onitoring-Relais aus-          |  |
| aeaehen werden      | Unabhängig davon                                                                      | können die Grenzwertüberschreit                       | tungen auf den 70-             |  |
| poprolais baw L     | aikausaängon ausa                                                                     | nonmen die Grenzweitübersemen                         | ungen dur den 20               |  |
| Dei nuo nuo nuo nuo |                                                                                       | eyebeli weldeli.<br>ardan dia ralativan Granzwarta di | an altriallan Damaan           |  |
| Bei programmier     | ter Sollwertrampe w                                                                   | erden die relativen Grenzwerte de                     | en aktuellen Rampen-           |  |
| sollwerten nachg    | jefuhrt.                                                                              |                                                       |                                |  |
| Bei Fühler- und l   | _eitungsfehler reagie                                                                 | ren die Grenzwertverletzungen w                       | ie bei Messbereichs-           |  |
| überlauf.           |                                                                                       |                                                       |                                |  |
| Gewünschte Fun      | ktion                                                                                 | Sollwertabhängiger Grenzwert                          | Absoluter Grenzwert            |  |
| Grenzwertüberso     | hreitung.                                                                             |                                                       |                                |  |
|                     | -                                                                                     | Grenzwert                                             |                                |  |
| Der Istwert mus     | s größer sein als die                                                                 | Sollwert max.                                         | Grenzwert                      |  |
| Summe von Grei      | nzwert max und Soll                                                                   |                                                       | max                            |  |
| wort odor als do    | r abcoluto Gronzwort                                                                  |                                                       | maxi                           |  |
|                     |                                                                                       |                                                       |                                |  |
| damit die Grenzv    |                                                                                       |                                                       | 0                              |  |
| tiv wird.           |                                                                                       | 0                                                     |                                |  |
|                     |                                                                                       |                                                       |                                |  |
| Grenzwertunters     | chreitung.                                                                            |                                                       |                                |  |
|                     |                                                                                       |                                                       |                                |  |
| Der Istwert muss    | s kleiner sein als die                                                                | Sollwert 🖌 👘 Grenzwert                                |                                |  |
| Differenz von (So   | ollwert - Grenzwert                                                                   | ,  min.                                               |                                |  |
| min.) bzw. kleine   | er als der absolute                                                                   |                                                       | Grenzwert                      |  |
| Grenzwert min.      | damit die Grenzwert                                                                   | _                                                     | min.                           |  |
| üherwachung ak      | tiv wird                                                                              | 0                                                     | 0                              |  |
| aber waenang ak     |                                                                                       | 0 — <b>—</b>                                          | 0                              |  |
| Baidsaitiga Gran    | zwertüberwachung                                                                      |                                                       |                                |  |
| Deluseluge Grenz    | weitubei wachung.                                                                     |                                                       | Grenzwert max.                 |  |
| Day Tabuart mayo    | a au Oarballa daa Da                                                                  | Grenzwert max.                                        |                                |  |
| Der Istwert mus     |                                                                                       | Sollwert                                              |                                |  |
| reicnes liegen, d   | amit die Grenzwert-                                                                   |                                                       |                                |  |
| überwachung ak      | tiv wird.                                                                             |                                                       | Grenzwert min.                 |  |
|                     |                                                                                       |                                                       |                                |  |
|                     |                                                                                       | 0 –                                                   | 0                              |  |
|                     | -                                                                                     |                                                       |                                |  |
| Grenzwerte          | Grenzwert 1 / 2 min.                                                                  | Relativ zum Sollwert: -2000;Ol                        | F (+1 ≙ OFF <b>&lt;§&gt;</b> ) |  |
| 0x3600/0x3700       |                                                                                       | Absolut: MB-Anfar                                     | ng <b>&lt;§&gt;</b> MB-Ende    |  |
|                     | Grenzwert 1 / 2                                                                       | Relativ zum Sollwert: OFF;020                         | 0 (-1 ≙ OFF <b>&lt;§&gt;</b> ) |  |
| 0x3800/0x3900       | max.                                                                                  | Absolut: MB-Anfa                                      | ng <b>&lt;§&gt;</b> MB-Ende    |  |
|                     | l                                                                                     |                                                       |                                |  |
| Absolut / Relativ   | Absolut                                                                               | Absolute Grenzen. Nicht Sollwert                      | abhängig. <§>                  |  |
| 0x3400              | Relativ zum Soll-                                                                     | Die Grenzen liegen relativ zum S                      | ollwert.                       |  |
| 0x3500              | wert                                                                                  |                                                       |                                |  |
|                     |                                                                                       |                                                       |                                |  |
| Verzögerung         | OFF                                                                                   | Verzögerung ausgeschaltet. <§                         | >                              |  |
| 0xB900              | 1 8000 s                                                                              | Die Auslösung wird um die einge                       | stellte Zeit verzögert.        |  |
| 0xBA00              |                                                                                       |                                                       | J                              |  |
|                     |                                                                                       |                                                       |                                |  |
| Selbsthaltung       | aus                                                                                   | Keine Selbsthaltung. <b>&lt;§&gt;</b>                 |                                |  |
| 0xB700              | ein                                                                                   | Einmaliges Auslösen der Grenzw                        | ertverletzung wird             |  |
| 0xB800              |                                                                                       | gespeichert.                                          | J                              |  |
|                     |                                                                                       | Die Grenzwertverletzung kann in                       | n Fenster Monitoring           |  |
|                     |                                                                                       | quittiert werden                                      | choter i formtorning           |  |
|                     |                                                                                       |                                                       |                                |  |
|                     |                                                                                       |                                                       |                                |  |

| Bereitschafts- | Ohne Bereitschaft | Anfahrunterdrückung deaktiviert <b>&lt;§&gt;</b>      |  |
|----------------|-------------------|-------------------------------------------------------|--|
| verhalten      | Mit Bereitschaft  | Anfahrunterdrückung aktiv:                            |  |
| 0xB300         |                   | Der Istwert muss einmal den "Gutbereich" erreichen.   |  |
| 0xB400         |                   | Erst danach löst eine Grenzwertverletzung das Moni-   |  |
|                |                   | toring aus.                                           |  |
|                |                   |                                                       |  |
| Farbe          | Rot               | Die Grenzwertüberschreitung wird im Monitoring rot    |  |
| 0xB500         |                   | angezeigt.<§>                                         |  |
| 0xB600         | Grün              | Anwendung als Freigabesignal: grüne Anzeige           |  |
|                | Orange            | Anzeige Orange                                        |  |
|                |                   |                                                       |  |
| Schalt-        | Direkt            | Der Monitoringausgang wird bei Überschreitung des     |  |
| Verhalten      |                   | max. oder bei Unterschreitung des min. Grenzwertes    |  |
| 0xBB00         |                   | gesetzt.                                              |  |
| 0xBC00         | Invers            | Das Signal wird invertiert an das Monitoring ausgege- |  |
|                |                   | ben. Bei Überschreitung des min. oder bei Unter-      |  |
|                |                   | schreitung des max. Grenzwertes wird der Ausgang      |  |
|                |                   | gesetzt.                                              |  |

### 7.1.8 Konfiguration Stromalarm (Option)

Die hier beschriebenen Einstellungen gelten für alle Zonen. Es nehmen nur Zonen an der Heizstromüberwachung teil, deren Heizen-Signal auf einem Logikausgang ausgegeben wird. Dabei ist zu beachten, dass Netzspannungsschwankungen (Absenkungen) keinen Fehlalarm durch Unterschreiten des zu überwachenden Heizstromwertes auslösen.

Die Monitoringmeldung wird entsprechend des Parameters "Verzögerung" zurückgehalten, damit eine einzelne Fehlmessung oder Störspitzen keine Fehlalarmmeldungen auslösen. Die Strommessung ist werkseitig für einen Stromwandler 1:1000 ausgelegt. (Zubehör Typ: M2000 1:1000 max. 60A).

Bei Verwendung von anderen Stromwandlern kann das Verhältnis angepasst werden.

| Stromalarm Grenzwerte<br>/ Unterstromalarmwert<br>0x3A00 | OFF(0),0.199.9A | Absoluter Wert <b>&lt;§=OFF&gt;</b> Für jede Zone einstellbar<br>Die Unterschreitung des Wertes löst Alarm aus. |
|----------------------------------------------------------|-----------------|----------------------------------------------------------------------------------------------------|
|                                                          |                 |                                                                                                    |

| Stromalarm Grenzwerte | OFF(0),0.199.9A | Absoluter Wert <b>&lt;§=OFF&gt;</b> Für jede Zone einstellbar |
|-----------------------|-----------------|---------------------------------------------------------------|
| / Überstromalarmwert  |                 | Die Überschreitung des Wertes löst Alarm aus.                 |
|                       |                 |                                                               |

### 7.2 Allgemeine Parameter

| Reststrom Grenze<br>ØxCFØ9<br>Überwachung auf<br>einen unzulässigen<br>Dauerstrom | Grenzwert: OFF, 0,099,9 A <b>&lt;§&gt;=0,3A</b><br>Halbleiterrelais (SSR) weisen, insbesondere wenn sie RC-beschaltet<br>sind, in der Regel immer einen gewissen Reststrom auf. Diese<br>Ströme addieren sich und können in der Summe zu einem dauerhaf-<br>ten Reststromfluss führen.<br>Gemessene Restströme unterhalb des hier eingetragenen Wertes<br>führen nicht zu einem Alarm.<br>Wird ein Dauerstrom (SSR defekt / kurzgeschlossen) in einer Zone<br>erfasst, so wird dies über den Alarm wie eine Stromwertunterschrei-<br>tung gemeldet. Die Zone, in der der Dauerstrom gemessen wird,<br>kann durch Überprüfung der aktuellen Temperatur ermittelt werden<br>(Wert zu hoch). |         |                                                                    |  |  |  |  |  |
|-----------------------------------------------------------------------------------|----------------------------------------------------------------------------------------------------|---------|--------------------------------------------------------------------|--|--|--|--|--|
| <b>Stromwandler</b><br>0xCF16                                                     | 1:100 1                                                                                                    | :9999   | Übersetzungsverhältnis des Stromwandlers<br><§ = 1:1000 für M2000> |  |  |  |  |  |
|                                                                                   |                                                                                                    |         |                                                                    |  |  |  |  |  |
| <b>Akt. Reststrom</b><br>ØxCFØA                                                   | Anzeige d                                                                                                    | des akt | uellen Reststrom-Istwertes                                         |  |  |  |  |  |
|                                                                                   |                                                                                                    |         |                                                                    |  |  |  |  |  |
| <b>Messzyklus</b><br>0xCF08                                                       | 160sZeit zwischen der Strommessung (Stromerfassungsintervall)<br>zweier aufeinanderfolgender Regelzonen. <§ = 2s>                                                                                                    |         |                                                                    |  |  |  |  |  |
|                                                                                   |                                                                                                    |         |                                                                    |  |  |  |  |  |
| <b>Verzögerung</b><br>ØxCF2F                                                      | Einstellung in 5 Stufen, Anzeige in Sekunden.<br>Die Stufen werden intern in Abhängigkeit von der Anzahl der einge-<br>schalteten Regelzonen und dem eingestellten Messzyklus berechnet.<br>Aus (0) = keine Zeitverzögerung aktiv. <b>&lt;§=aus&gt;</b>                                                                                                    |         |                                                                    |  |  |  |  |  |

# 7.2.1 Konfiguration Monitoring 1+2

| Einstellung de | er Meldungen f | ür Monitoring 1 (M1). Entsprechendes gilt für Monitoring 2 (M2)                    |
|----------------|----------------|------------------------------------------------------------------------------------|
| Der Regler ve  | rfügt über zwe | i unabhängige Monitoring-Relais.                                                   |
| Über das Mon   | itoring können | verschiedene Ereignisse des Reglers auf die Relais ausgegeben                      |
| werden. Alle a | ausgewählten E | Ereignisse werden verodert.                                                        |
| Grenzwert 1    | (0)            | Nicht ausgewählt <b>&lt;§</b> (bei Monitoring2)>                                   |
| M1:0xCF23      | Eine Zone (1)  | Sobald bei einer Zone der Grenzwert 1 über oder unterschrit-                       |
| M2:0xCF29      | => Meldung     | ten wird, wird Monitoring 1(2) gesetzt. <b>&lt;§</b> (bei Monitoring1) <b>&gt;</b> |
|                | Alle Zonen (2) | Erst wenn bei <b>allen</b> eingeschalteten Zonen der Grenzwert 1                   |
|                | => Meldung     | über oder unterschritten wird, wird Monitoring 1(2) gesetzt                        |
|                |                |                                                                                    |
| Grenzwert 2    | (0)            | Nicht ausgewählt <b>&lt;§</b> (bei Monitoring1)>                                   |
| M1:0xCF24      | Eine Zone (1)  | Sobald bei einer Zone der Grenzwert 1 über oder unterschrit-                       |
| M2:0xCF2A      | => Meldung     | ten wird, wird Monitoring 1(2) gesetzt. <b>&lt;§</b> (bei Monitoring2) <b>&gt;</b> |
|                | Alle Zonen (2) | Erst wenn bei <b>allen</b> eingeschalteten Zonen der Grenzwert 1                   |
|                | => Meldung     | über oder unterschritten wird, wird Monitoring 1(2) gesetzt                        |
|                |                |                                                                                    |
| Fühlerfehler   | (0)            | Nicht ausgewählt <b>&lt;§</b> (bei Monitoring2)>                                   |
| M1:0xCF25      | Aktiv (1)      | Monitoring 1(2) wird gesetzt, wenn ein Fühlerfehler aufgetre-                      |
| M2:0xCF2B      |                | ten ist. <b>&lt;§</b> (bei Monitoring1)>                                           |
|                |                |                                                                                    |
| Einschalt-     | (1)            | Nicht ausgewählt <b>&lt;§&gt;</b>                                                  |
| sperre         | erzeugt        | Monitoring 1(2) wird gesetzt, wenn ein Wiedereinschalt-Ereig-                      |
| M1:0xCF26      | Signal (2)     | nis ausgelöst hat.                                                                 |
| M2:0xCF2C      |                |                                                                                    |
|                |                |                                                                                    |
| Systemfehler   | (0)            | Nicht ausgewählt <b>&lt;§&gt;</b>                                                  |
| M1:0xCF27      | Aktiv (1)      | Monitoring 1(2) wird gesetzt, wenn ein Systemfehler vorliegt.                      |
| M2:0xCF2D      |                |                                                                                    |
|                |                |                                                                                    |
| Ende Pro-      | (0)            | Nicht ausgewählt <b>&lt;§&gt;</b>                                                  |
| grammregler    | Aktiv (1)      | Monitoring 1(2) wird gesetzt, wenn der Programmregler abge-                        |
| M1:0xCF31      |                | laufen ist.                                                                        |
| M2:0xCF32      |                |                                                                                    |
|                |                |                                                                                    |
| Moni 1(2)      | Direkt (0)     | Das Relais schaltet ein, wenn Monitoring 1(2) aktiv ist. <b>&lt;§&gt;</b>          |
| Relais         | Invers (1)     | Das Relais schaltet aus, wenn Monitoring 1(2) aktiv ist.                           |
| M1:0xCF03      |                |                                                                                    |
| M2:0xCF05      |                |                                                                                    |
|                | (0)            |                                                                                    |
| Stromalarm     | (0)            | Nicht ausgewahlt <§ (bei Monitoring1)>                                             |
| ØxCF28         | Aktiv (1)      | Monitoring 1(2) wird bei Stromalarm gesetzt. <b>&lt;§</b> (Monit.2)>               |
| ØxCF2E         |                |                                                                                    |

### 7.2.2 Feldbus / USB / LAN

| Menü: Feld          | lbus           | Es hängt von dem eingebauten Feldbus-Modul ab,<br>welche Parameter anwählbar sind. |  |  |  |  |  |
|---------------------|----------------|------------------------------------------------------------------------------------|--|--|--|--|--|
| Protokoll           | aus            | Kein Protokoll angewählt                                                           |  |  |  |  |  |
| 0xCF14              | Elotech        | <pre><seriell> ELOTECH-Standardprotokoll &lt;§&gt;</seriell></pre>                 |  |  |  |  |  |
|                     | Modbus         | <seriell> Modbus-RTU-Protokoll</seriell>                                           |  |  |  |  |  |
|                     | Arburg 1       | SERIELL> Heißkanal: Das Gerät hat eine Adresse für alle Zonen                      |  |  |  |  |  |
|                     | Arburg 2       | <pre><seriell> Heißkanal: Jede Zone hat eine eigene Adresse</seriell></pre>        |  |  |  |  |  |
|                     | Arburg 3       | <pre><seriell> Temperiergeräteprotokoll</seriell></pre>                            |  |  |  |  |  |
|                     | Profibus DP    | <pre><profibus> Profibus DP</profibus></pre>                                       |  |  |  |  |  |
|                     | •              |                                                                                    |  |  |  |  |  |
| Baudrate            | 1.2 kBaud      | 1.200 Bit/s                                                                        |  |  |  |  |  |
| 0xCF12              | 2.4 kBaud      | 2.400 Bit/s                                                                        |  |  |  |  |  |
|                     | 4.8 kBaud      | 4.800 Bit/s                                                                        |  |  |  |  |  |
|                     | 9.6 kBaud      | 9.600 Bit/s <b>&lt;§&gt;</b>                                                       |  |  |  |  |  |
|                     | 19.2 kBaud     | 19.200 Bit/s                                                                       |  |  |  |  |  |
| <seriell></seriell> | 38.4 kBaud     | 38.400 Bit/s                                                                       |  |  |  |  |  |
|                     |                |                                                                                    |  |  |  |  |  |
| Adresse             | 1 255          | 1<§> 255 (ELOTECH-Standardprotokoll)                                               |  |  |  |  |  |
| 0xCF11              |                | 1<§> 247 (Modbus-RTU-Protokoll)                                                    |  |  |  |  |  |
|                     |                | 1<§> 32 (Arburg-Protokolle)                                                        |  |  |  |  |  |
|                     |                | 2<§> 125 (Profibus)                                                                |  |  |  |  |  |
|                     |                | Unter dieser Adresse spricht ein übergeordneter Master den                         |  |  |  |  |  |
|                     |                | Regler an. Jeder Regler muss eine einmalige Adresse haben.                         |  |  |  |  |  |
|                     | 1              |                                                                                    |  |  |  |  |  |
| Format              | 7 E 1          | 7 Datenbits, 1 Stoppbit, Parität Even <b>&lt;§&gt;</b>                             |  |  |  |  |  |
| 0xCF13              | 701            | 7 Datenbits, 1 Stoppbit, Parität Odd                                               |  |  |  |  |  |
|                     | 7 E 2          | 7 Datenbits, 2 Stoppbits, Paritat Even                                             |  |  |  |  |  |
|                     | 702            | 7 Datenbits, 2 Stoppbits, Paritat Odd                                              |  |  |  |  |  |
|                     | 7 N Z<br>9 E 1 | 7 Datembits, 2 Stoppbits, Parität Evon                                             |  |  |  |  |  |
| 8 E I<br>8 O 1      |                | 8 Datenbits, 1 Stoppbit, Parität Odd                                               |  |  |  |  |  |
| CEDIELL             | 8 N 1          | 8 Datenbits, 1 Stoppbit, Parität None                                              |  |  |  |  |  |
| <seriell></seriell> | 8 N 2          | 8 Datenbits, 2 Stopphits, Parität None                                             |  |  |  |  |  |
|                     | 1              |                                                                                    |  |  |  |  |  |
| HW-Konfig           | Das serielle   | Schnittstellenmodul verfügt über drei integrierte Schnittstellen.                  |  |  |  |  |  |
| ØxCF36              | Hier muss ei   | ingestellt werden, welche davon genutzt wird.                                      |  |  |  |  |  |
|                     | RS232/RS485    | Signalbelegung siehe Anschlussbild                                                 |  |  |  |  |  |
| <seriell></seriell> | TTY            | Signalbelegung siehe Anschlussbild                                                 |  |  |  |  |  |

| Menü: LAN      |        | Ethernet-Schnittstelle zum Anschluss des Konfigurationstools<br>Elovision 3 oder zur MODBUS-TCP-Kommunikation. |
|----------------|--------|----------------------------------------------------------------------------------------------------|
|                |        | A new LAN configuration is only adopted after a mains reset.                                                   |
| IP-Adresse     |        |                                                                                                    |
| IP-Adresse 1   | 0xCF37 | IP-Adresse <b>192</b> . 168. 100. 100 Teil 1 <§>                                                               |
| IP-Adresse 2   | 0xCF38 | IP-Adresse 192 . 168 . 100 . 100 Teil 2 <§>                                                                    |
| IP-Adresse 3   | 0xCF39 | IP-Adresse 192 . 168 . 100 . 100 Teil 3 <§>                                                                    |
| IP-Adresse 4   | 0xCF3A | IP-Adresse 192 . 168 . 100 . 100 Teil 4 <§>                                                                    |
| Subnetzmaske   |        |                                                                                                    |
| Subnetzmaske 1 | 0xCF3B | Subnetzmaske <b>255</b> . 255 . 255 . 0 Teil 1 <b>&lt;§&gt;</b>                                                |
| Subnetzmaske 2 | 0xCF3C | Subnetzmaske 255 . 255 . 255 . 0 Teil 2 <§>                                                                    |
| Subnetzmaske 3 | ØxCF3D | Subnetzmaske 255 . 255 . 255. 0 Teil 3 <§>                                                                     |
| Subnetzmaske 4 | ØxCF3E | Subnetzmaske 255 . 255 . 255 . 0 Teil 4 <§>                                                                    |
| Standardgatewa | y      |                                                                                                    |
| Stdgateway 1   | 0xCF3F | Standardgateway <b>192</b> . 168 . 100 . 1 Teil 1 <b>&lt;§&gt;</b>                                             |
| Stdgateway 2   | 0xCF40 | Standardgateway 192 . <b>168</b> . 100 . 1 Teil 2 <b>&lt;§&gt;</b>                                             |
| Stdgateway 3   | 0xCF41 | Standardgateway 192 . 168 . <b>100</b> . 1 Teil 3 <b>&lt;§&gt;</b>                                             |
| Stdgateway 4   | 0xCF42 | Standardgateway 192 . 168 . 100 . 1 Teil 4 <§>                                                                 |

### 7.2.3 System Einstellungen

| Sprache          | Deutsch        | (German)                                                      | Deutsch <b>&lt;8&gt;</b>                                                       |  |  |  |  |
|------------------|----------------|---------------------------------------------------------------|--------------------------------------------------------------------------------|--|--|--|--|
| 0xCF0F           | Fnølish        | (Fnølish)                                                     | Englisch                                                                       |  |  |  |  |
|                  | 2115(131)      | (211511311)                                                   |                                                                                |  |  |  |  |
| Uhr, Zeit, Datum | ı              |                                                               |                                                                                |  |  |  |  |
| Uhrzeit          | Stunden ØxCF43 |                                                               | Zahlenwert 0 23                                                                |  |  |  |  |
|                  | Minuten        | 0xCF44                                                        | Zahlenwert 0 59                                                                |  |  |  |  |
|                  | 1              |                                                               |                                                                                |  |  |  |  |
| Tag / Monat      | Tag            | 0xCF45                                                        | Zahlenwert 1 31                                                                |  |  |  |  |
|                  | Monat          | 0xCF46                                                        | Zahlenwert 1 12                                                                |  |  |  |  |
|                  | T              |                                                               |                                                                                |  |  |  |  |
| Jahr             | 2000           | 2150                                                          | Einstellung des Kalenderjahres                                                 |  |  |  |  |
| 0xCF47           |                |                                                               |                                                                                |  |  |  |  |
|                  |                |                                                               |                                                                                |  |  |  |  |
| Verbundheizung   | Aus            | Verbunda                                                      | ufheizung ausgeschaltet <b>&lt;§&gt;</b>                                       |  |  |  |  |
| 0xCF18           | Aktiv          | Verbunda                                                      | ufheizung ist eingeschaltet. Die eingeschalteten Zonen<br>n Verbund aufgebeizt |  |  |  |  |
|                  |                | Sinnvoll h                                                    | ei unterschiedlich schnellen Regelstrecken, deren Tem-                         |  |  |  |  |
|                  |                | peraturen                                                     | peraturen nicht stark voneinander abweichen sollen                             |  |  |  |  |
|                  |                | Die schnellen Zonen orientieren sich hierhei an den Langsamen |                                                                                |  |  |  |  |
|                  | L              |                                                               |                                                                                |  |  |  |  |
| Zonen Offset     | 0FF (0)        | <§>                                                           |                                                                                |  |  |  |  |
| 0xCF0C           | 1 91           | Der hier e                                                    | ingestellte Offset wird zu den Zonennummern in den An-                         |  |  |  |  |
|                  |                | zeigebilde                                                    | rn addiert. Dadurch kann bei Systemen mit mehreren                             |  |  |  |  |
|                  |                | Reglern e                                                     | ine fortlaufende Zonennummerierung erreicht werden.                            |  |  |  |  |
|                  |                | Beispiele:                                                    | Offset=OFF: Zonen-Anzeige im Regler: 1-8                                       |  |  |  |  |
|                  |                |                                                               | Offset= 4: Zonen-Anzeige im Regler: 5-12                                       |  |  |  |  |

### 7.3 Programmregler Auswahl/Einstellung

| Programm-<br>nummer<br>0xC302 | 1 8                     | Auswahl des aktiven Programms.                                                                                                    |
|-------------------------------|-------------------------|----------------------------------------------------------------------------------------------------|
|                               |                         |                                                                                                    |
| Programmpar                   | ameter                  |                                                                                                    |
| Zonen-<br>zuordnung           | 0x000 0xffff            | Bitweise Angabe der Zone, die am Programm teilnimmt.<br>Von Bit 0 (0x0001) für Zone 1 bis Bit 15 (0x8000) für<br>Zone 16                                                                                         |
|                               |                         |                                                                                                    |
| Weiterschalten                | Zeit abgelaufen<br>(0)  | Alle Schritte werden nach dem vorgegebenen Zeitraster durchlaufen.                                                                                                    |
|                               | Temp. Erreicht<br>(1)   | Nach Beendigung der Rampenzeit, wird so lange auf die<br>aktuelle Schritttemperatur geregelt, bis alle zugehörigen<br>Zonen diesen Sollwert erreicht haben. *Der Sollwert<br>muss bis auf +- 2K erreicht werden. |
|                               |                         |                                                                                                    |
| Programmende                  | Sollwert 1<br>(0)       | Nach Beendigung des letzten Schrittes wird mit dem<br>Reglersollwert weitergeregelt. Im Normalfall Sollwert 1.                                                                                                   |
|                               | Letzter Sollwert<br>(1) | Nach Beendigung des letzten Schrittes wird mit der<br>Temperatur des letzten Schritts weitergeregelt.                                                                                                    |
|                               | Wiederholen<br>(2)      | Nach Beendigung des letzten Schrittes wird wieder von vorne mit Schritt 1 begonnen.                                                                                                    |
|                               |                         |                                                                                                    |
| Schrittanzahl                 | 1 8                     | Anzahl der Schritte.                                                                                                    |

#### Programmschrittparameter

| Rampendauer | 0:00 99:59h | Zeitvorgabe in der der Sollwert von der vorherigen<br>Schritttemperatur auf die Temperatur des aktuellen<br>Schritts hochlaufen soll. Im ersten Schritt wird der akt.<br>Istwert als Startsollwert festgelegt.                                                                                                    |
|-------------|-------------|----------------------------------------------------------------------------------------------------|
|             |             | *Wenn keine Rampe gewünscht ist, diese Zeit auf 0:00h<br>einstellen.                                                                                                    |
|             |             |                                                                                                    |
| Temperatur  | -100 1600°C | Temperatur für diesen Schritt.                                                                                                    |
|             |             |                                                                                                    |
| Verweilzeit | 0:00 99:59h | Zeitvorgabe für die Haltezeit der aktuellen Schritttempe-<br>ratur. Die Verweilzeit startet nach Ablauf der Rampen-<br>dauer. Bei Konfiguration Weiterschalten auf Temp. er-<br>reicht, startet diese Zeit erst, wenn alle beteiligten Zo-<br>nen die akt. Schritttemperatur erreicht haben.<br>*Ausgeschaltete Zonen werden ignoriert.<br>*Aus funktionellen Gründen wird bei der Einstellung<br>"Weiterschalten" auf "Temperatur Erreicht" mit einer Ver-<br>weilzeit von mindestens einer Minute gearbeitet, auch<br>wenn die Verweilzeit auf 0:00h eingestellt ist. |

#### 7.3.1 Ablauf der Programmregelung:

Als erstes muss festgelegt werden, ob der Programmregler nach einem festen Zeitraster ablaufen soll, oder ob die jeweilige Schritttemperatur erst erreicht werden muss, um in die jeweilige Haltephase zu gelangen. (Siehe Parameter "Weiterschalten")

Auch sollte man sich Gedanken machen, wie nach Beendigung des Programmreglers weitergeregelt werden soll. Drei Möglichkeiten stehen hier zur Auswahl: Sollwert 1, letzter Sollwert und Wiederholen. Genaueres siehe Parameter "Programmende".

Ebenso muss die Anzahl der Schritte [1...8] festgelegt werden.

Nun müssen die Zeit- und Temperaturwerte für die gewünschten Schritte eingetragen werden.

Ein Schritt beinhaltet immer Rampendauer und Verweilzeit. Die Rampendauer legt die Zeit fest, in der der Sollwert von der vorherigen Temperatur auf die Temperatur des aktuellen Schritts stetig erhöht wird. Die Verweilzeit beschreibt die Haltedauer für die aktuelle Schritttemperatur.

![](_page_29_Figure_6.jpeg)

Eine Ausnahme bildet die Rampe für den ersten Schritt. Da der erste Schritt keine Vorläufer-Temperatur hat, beginnt hier die Rampe für alle Zonen mit dem aktuellen Istwert der ersten eingeschalteten Zone und endet bei der Temperatur von Schritt 1. Die Rampendauer kann ausgeschaltet werden, indem man sie auf null setzt.

Die Verweilzeit beschreibt die Haltedauer für die aktuelle Schritttemperatur. Wenn der Parameter "Weiterschalten" auf "Temp. erreicht" steht, startet die Verweilzeit erst, wenn alle Zonen die Schritttemperatur erreicht haben.

Nach einer Netzunterbrechung bei laufendem Programmregler schaltet sich der Programmregler in dem Schritt wieder ein, bei dem die Unterbrechung stattfand.

# 7.3.2 Parameterliste Programmregler

| Sio-                                                                | inde                                                                                                    | Dez.                                                                                                    | Parameter                                                                                                    | Prg.                                                                                                    | Schr.                                                                                                    | Sio-in                                                                                                | dex                                                                                                    | Dez                                                                                                    | Parame                                                                                                    | Ρ                                                                                                    | S                                                                                                    | Sio-in                                                                                                | dex                                                                                                    | Dez.                                                                                                    | Parame                                                                                                    | Ρ                                                                                                | S                                                                        | Sio-in                                                                                                | dex                                                                                                    | Dez.                                                                                                    | Paramet                                                                                                    | ΡS                                                                                                    |
|---------------------------------------------------------------------|----------------------------------------------------------------------------------------------------|----------------------------------------------------------------------------------------------------|----------------------------------------------------------------------------------------------------|----------------------------------------------------------------------------------------------------|----------------------------------------------------------------------------------------------------|----------------------------------------------------------------------------------------------------|----------------------------------------------------------------------------------------------------|----------------------------------------------------------------------------------------------------|----------------------------------------------------------------------------------------------------|----------------------------------------------------------------------------------------------------|----------------------------------------------------------------------------------------------------|----------------------------------------------------------------------------------------------------|----------------------------------------------------------------------------------------------------|----------------------------------------------------------------------------------------------------|----------------------------------------------------------------------------------------------------|--------------------------------------------------------------------------------------------------|--------------------------------------------------------------------------|----------------------------------------------------------------------------------------------------|----------------------------------------------------------------------------------------------------|----------------------------------------------------------------------------------------------------|----------------------------------------------------------------------------------------------------|----------------------------------------------------------------------------------------------------|
| 0xC3                                                                | 00                                                                                                    | 0                                                                                                    | Anzahl Programme                                                                                                    | alle                                                                                                    |                                                                                                    |                                                                                                    |                                                                                                    |                                                                                                    |                                                                                                    |                                                                                                    |                                                                                                    |                                                                                                    |                                                                                                    |                                                                                                    |                                                                                                    |                                                                                                  |                                                                          |                                                                                                    |                                                                                                    |                                                                                                    |                                                                                                    |                                                                                                    |
| 0xC3                                                                | 01                                                                                                    | 1                                                                                                    | Anzahl Schritte                                                                                                    | alle                                                                                                    |                                                                                                    |                                                                                                    |                                                                                                    |                                                                                                    |                                                                                                    |                                                                                                    |                                                                                                    |                                                                                                    |                                                                                                    |                                                                                                    |                                                                                                    |                                                                                                  |                                                                          |                                                                                                    |                                                                                                    |                                                                                                    |                                                                                                    |                                                                                                    |
| 0xC3                                                                | 02                                                                                                    | 2                                                                                                    | akt. Programmnr.                                                                                                    | alle                                                                                                    |                                                                                                    |                                                                                                    |                                                                                                    |                                                                                                    |                                                                                                    |                                                                                                    |                                                                                                    |                                                                                                    |                                                                                                    |                                                                                                    |                                                                                                    |                                                                                                  |                                                                          |                                                                                                    |                                                                                                    |                                                                                                    |                                                                                                    |                                                                                                    |
| 0xC3                                                                | 03                                                                                                    | 3                                                                                                    | Reserve                                                                                                    | alle                                                                                                    |                                                                                                    |                                                                                                    |                                                                                                    |                                                                                                    |                                                                                                    |                                                                                                    |                                                                                                    |                                                                                                    |                                                                                                    |                                                                                                    |                                                                                                    |                                                                                                  |                                                                          |                                                                                                    |                                                                                                    |                                                                                                    |                                                                                                    |                                                                                                    |
| 0xC3                                                                | 04                                                                                                    | 4                                                                                                    | Für Zone                                                                                                    | 1                                                                                                    |                                                                                                    | 0xC3                                                                                                  | 22                                                                                                    | 34                                                                                                    | Für Zon                                                                                                    | 2                                                                                                    |                                                                                                    | 0xC3                                                                                                  | 40                                                                                                    | 64                                                                                                    | Für Zon                                                                                                    | 3                                                                                                |                                                                          | 0xC3                                                                                                  | 5E                                                                                                    | 94                                                                                                    | Für Zone                                                                                                    | 4                                                                                                    |
|                                                                     |                                                                                                    |                                                                                                    |                                                                                                    |                                                                                                    | i I                                                                                                    |                                                                                                    |                                                                                                    |                                                                                                    |                                                                                                    |                                                                                                    |                                                                                                    |                                                                                                    |                                                                                                    |                                                                                                    |                                                                                                    |                                                                                                  |                                                                          |                                                                                                    |                                                                                                    |                                                                                                    |                                                                                                    |                                                                                                    |
| 0xC3                                                                | 05                                                                                                    | 5                                                                                                    | Weiterschalten                                                                                                    | 1                                                                                                    |                                                                                                    | 0xC3                                                                                                  | 23                                                                                                    | 35                                                                                                    | Weiters                                                                                                    | 2                                                                                                    |                                                                                                    | 0xC3                                                                                                  | 41                                                                                                    | 65                                                                                                    | Weiters                                                                                                    | 3                                                                                                |                                                                          | 0xC3                                                                                                  | 5F                                                                                                    | 95                                                                                                    | Weiters                                                                                                    | 4                                                                                                    |
| 0xC3                                                                | 06                                                                                                    | 6                                                                                                    | Programmende                                                                                                    | 1                                                                                                    |                                                                                                    | 0xC3                                                                                                  | 24                                                                                                    | 36                                                                                                    | Progran                                                                                                    | 2                                                                                                    |                                                                                                    | 0xC3                                                                                                  | 42                                                                                                    | 66                                                                                                    | Progran                                                                                                    | 3                                                                                                |                                                                          | 0xC3                                                                                                  | 60                                                                                                    | 96                                                                                                    | Program                                                                                                    | 4                                                                                                    |
| 0xC3                                                                | 07                                                                                                    | 7                                                                                                    | Schrittanzahl                                                                                                    | 1                                                                                                    |                                                                                                    | 0xC3                                                                                                  | 25                                                                                                    | 37                                                                                                    | Schritta                                                                                                    | 2                                                                                                    |                                                                                                    | 0xC3                                                                                                  | 43                                                                                                    | 67                                                                                                    | Schritta                                                                                                    | 3                                                                                                |                                                                          | 0xC3                                                                                                  | 61                                                                                                    | 97                                                                                                    | Schrittar                                                                                                    | 4                                                                                                    |
| 0xC3                                                                | 08                                                                                                    | 8                                                                                                    | Res 1                                                                                                    | 1                                                                                                    |                                                                                                    | 0xC3                                                                                                  | 26                                                                                                    | 38                                                                                                    | Res 1                                                                                                    | 2                                                                                                    |                                                                                                    | 0xC3                                                                                                  | 44                                                                                                    | 68                                                                                                    | Res 1                                                                                                    | 3                                                                                                |                                                                          | 0xC3                                                                                                  | 62                                                                                                    | 98                                                                                                    | Res 1                                                                                                    | 4                                                                                                    |
| 0xC3                                                                | 09                                                                                                    | 9                                                                                                    | Res 2                                                                                                    | 1                                                                                                    |                                                                                                    | 0xC3                                                                                                  | 27                                                                                                    | 39                                                                                                    | Res 2                                                                                                    | 2                                                                                                    |                                                                                                    | 0xC3                                                                                                  | 45                                                                                                    | 69                                                                                                    | Res 2                                                                                                    | 3                                                                                                |                                                                          | 0xC3                                                                                                  | 63                                                                                                    | 99                                                                                                    | Res 2                                                                                                    | 4                                                                                                    |
| 0xC3                                                                | 0A                                                                                                    | 10                                                                                                    | Rampendauer                                                                                                    | 1                                                                                                    | 1                                                                                                    | 0xC3                                                                                                  | 28                                                                                                    | 40                                                                                                    | Rampei                                                                                                    | 2                                                                                                    | 1                                                                                                    | 0xC3                                                                                                  | 46                                                                                                    | 70                                                                                                    | Ramper                                                                                                    | 3                                                                                                | 1                                                                        | 0xC3                                                                                                  | 64                                                                                                    | 100                                                                                                    | Rampen                                                                                                    | 4 1                                                                                                    |
| 0xC3                                                                | OB                                                                                                    | 11                                                                                                    | Temperatur                                                                                                    | 1                                                                                                    | 1                                                                                                    | 0xC3                                                                                                  | 29                                                                                                    | 41                                                                                                    | Temper                                                                                                    | 2                                                                                                    | 1                                                                                                    | 0xC3                                                                                                  | 47                                                                                                    | 71                                                                                                    | Temper                                                                                                    | 3                                                                                                | 1                                                                        | 0xC3                                                                                                  | 65                                                                                                    | 101                                                                                                    | Tempera                                                                                                    | 4 1                                                                                                    |
| 0xC3                                                                | 0C                                                                                                    | 12                                                                                                    | Verweilzeit                                                                                                    | 1                                                                                                    | 1                                                                                                    | 0xC3                                                                                                  | 2A                                                                                                    | 42                                                                                                    | Verwei                                                                                                    | 2                                                                                                    | 1                                                                                                    | 0xC3                                                                                                  | 48                                                                                                    | 72                                                                                                    | Verwei                                                                                                    | 3                                                                                                | 1                                                                        | 0xC3                                                                                                  | 66                                                                                                    | 102                                                                                                    | Verweil                                                                                                    | 4 1                                                                                                    |
| 0xC3                                                                | 0D                                                                                                    | 13                                                                                                    | Rampendauer                                                                                                    | 1                                                                                                    | 2                                                                                                    | 0xC3                                                                                                  | 2B                                                                                                    | 43                                                                                                    | Rampei                                                                                                    | 2                                                                                                    | 2                                                                                                    | 0xC3                                                                                                  | 49                                                                                                    | 73                                                                                                    | Rampei                                                                                                    | 3                                                                                                | 2                                                                        | 0xC3                                                                                                  | 67                                                                                                    | 103                                                                                                    | Rampen                                                                                                    | 4 2                                                                                                    |
| 0xC3                                                                | 0E                                                                                                    | 14                                                                                                    | Temperatur                                                                                                    | 1                                                                                                    | 2                                                                                                    | 0xC3                                                                                                  | 2C                                                                                                    | 44                                                                                                    | Temper                                                                                                    | 2                                                                                                    | 2                                                                                                    | 0xC3                                                                                                  | 4A                                                                                                    | 74                                                                                                    | Temper                                                                                                    | 3                                                                                                | 2                                                                        | 0xC3                                                                                                  | 68                                                                                                    | 104                                                                                                    | Tempera                                                                                                    | 4 2                                                                                                    |
| 0xC3                                                                | OF                                                                                                    | 15                                                                                                    | Verweilzeit                                                                                                    | 1                                                                                                    | 2                                                                                                    | 0xC3                                                                                                  | 2D                                                                                                    | 45                                                                                                    | Verwei                                                                                                    | 2                                                                                                    | 2                                                                                                    | 0xC3                                                                                                  | 4B                                                                                                    | 75                                                                                                    | Verwei                                                                                                    | 3                                                                                                | 2                                                                        | 0xC3                                                                                                  | 69                                                                                                    | 105                                                                                                    | Verweil                                                                                                    | 4 2                                                                                                    |
| 0xC3                                                                | 10                                                                                                    | 16                                                                                                    | Rampendauer                                                                                                    | 1                                                                                                    | 3                                                                                                    | 0xC3                                                                                                  | 2E                                                                                                    | 46                                                                                                    | Rampei                                                                                                    | 2                                                                                                    | 3                                                                                                    | 0xC3                                                                                                  | 4C                                                                                                    | 76                                                                                                    | Rampei                                                                                                    | 3                                                                                                | 3                                                                        | 0xC3                                                                                                  | 6A                                                                                                    | 106                                                                                                    | Rampen                                                                                                    | 4 3                                                                                                    |
| 0xC3                                                                | 11                                                                                                    | 17                                                                                                    | Temperatur                                                                                                    | 1                                                                                                    | 3                                                                                                    | 0xC3                                                                                                  | 2F                                                                                                    | 47                                                                                                    | Tempei                                                                                                    | 2                                                                                                    | 3                                                                                                    | 0xC3                                                                                                  | 4D                                                                                                    | 77                                                                                                    | Tempei                                                                                                    | 3                                                                                                | 3                                                                        | 0xC3                                                                                                  | 6B                                                                                                    | 107                                                                                                    | Tempera                                                                                                    | 43                                                                                                    |
| 0xC3                                                                | 12                                                                                                    | 18                                                                                                    | Verweilzeit                                                                                                    | 1                                                                                                    | 3                                                                                                    | 0xC3                                                                                                  | 30                                                                                                    | 48                                                                                                    | Verwei                                                                                                    | 2                                                                                                    | 3                                                                                                    | 0xC3                                                                                                  | 4E                                                                                                    | 78                                                                                                    | Verwei                                                                                                    | 3                                                                                                | 3                                                                        | 0xC3                                                                                                  | 6C                                                                                                    | 108                                                                                                    | Verweil                                                                                                    | 43                                                                                                    |
| 0xC3                                                                | 13                                                                                                    | 19                                                                                                    | Rampendauer                                                                                                    | 1                                                                                                    | 4                                                                                                    | 0xC3                                                                                                  | 31                                                                                                    | 49                                                                                                    | Rampei                                                                                                    | 2                                                                                                    | 4                                                                                                    | 0xC3                                                                                                  | 4F                                                                                                    | 79                                                                                                    | Rampei                                                                                                    | 3                                                                                                | 4                                                                        | 0xC3                                                                                                  | 6D                                                                                                    | 109                                                                                                    | Rampen                                                                                                    | 4 4                                                                                                    |
| 0xC3                                                                | 14                                                                                                    | 20                                                                                                    | Temperatur                                                                                                    | 1                                                                                                    | 4                                                                                                    | 0xC3                                                                                                  | 32                                                                                                    | 50                                                                                                    | Temper                                                                                                    | 2                                                                                                    | 4                                                                                                    | 0xC3                                                                                                  | 50                                                                                                    | 80                                                                                                    | Temper                                                                                                    | 3                                                                                                | 4                                                                        | 0xC3                                                                                                  | 6E                                                                                                    | 110                                                                                                    | Tempera                                                                                                    | 4 4                                                                                                    |
| 0xC3                                                                | 15                                                                                                    | 21                                                                                                    | Verweilzeit                                                                                                    | 1                                                                                                    | 4                                                                                                    | 0xC3                                                                                                  | 33                                                                                                    | 51                                                                                                    | Verwei                                                                                                    | 2                                                                                                    | 4                                                                                                    | 0xC3                                                                                                  | 51                                                                                                    | 81                                                                                                    | Verwei                                                                                                    | 3                                                                                                | 4                                                                        | 0xC3                                                                                                  | 6F                                                                                                    | 111                                                                                                    | Verweil                                                                                                    | 4 4                                                                                                    |
| 0xC3                                                                | 16                                                                                                    | 22                                                                                                    | Rampendauer                                                                                                    | 1                                                                                                    | 5                                                                                                    | 0xC3                                                                                                  | 34                                                                                                    | 52                                                                                                    | Rampei                                                                                                    | 2                                                                                                    | 5                                                                                                    | 0xC3                                                                                                  | 52                                                                                                    | 82                                                                                                    | Rampei                                                                                                    | 3                                                                                                | 5                                                                        | 0xC3                                                                                                  | 70                                                                                                    | 112                                                                                                    | Rampen                                                                                                    | 4 5                                                                                                    |
| 0xC3                                                                | 17                                                                                                    | 23                                                                                                    | Temperatur                                                                                                    | 1                                                                                                    | 5                                                                                                    | 0xC3                                                                                                  | 35                                                                                                    | 53                                                                                                    | Temper                                                                                                    | 2                                                                                                    | 5                                                                                                    | 0xC3                                                                                                  | 53                                                                                                    | 83                                                                                                    | Temper                                                                                                    | 3                                                                                                | 5                                                                        | 0xC3                                                                                                  | 71                                                                                                    | 113                                                                                                    | Tempera                                                                                                    | 4 5                                                                                                    |
| 0xC3                                                                | 18                                                                                                    | 24                                                                                                    | Verweilzeit                                                                                                    | 1                                                                                                    | 5                                                                                                    | 0xC3                                                                                                  | 36                                                                                                    | 54                                                                                                    | Verwei                                                                                                    | 2                                                                                                    | 5                                                                                                    | 0xC3                                                                                                  | 54                                                                                                    | 84                                                                                                    | Verwei                                                                                                    | 3                                                                                                | 5                                                                        | 0xC3                                                                                                  | 72                                                                                                    | 114                                                                                                    | Verweil                                                                                                    | 45                                                                                                    |
| 0xC3                                                                | 19                                                                                                    | 25                                                                                                    | Rampendauer                                                                                                    | 1                                                                                                    | 6                                                                                                    | 0xC3                                                                                                  | 37                                                                                                    | 55                                                                                                    | Rampei                                                                                                    | 2                                                                                                    | 6                                                                                                    | 0xC3                                                                                                  | 55                                                                                                    | 85                                                                                                    | Катреі<br>т                                                                                                    | 3                                                                                                | 6                                                                        | 0xC3                                                                                                  | 73                                                                                                    | 115                                                                                                    | Rampen<br>-                                                                                                    | 46                                                                                                    |
| 0xC3                                                                | 1A<br>1P                                                                                                    | 26                                                                                                    | Temperatur                                                                                                    | 1                                                                                                    | 6                                                                                                    | 0xC3                                                                                                  | 38                                                                                                    | 56                                                                                                    | Temper                                                                                                    | 2                                                                                                    | 6                                                                                                    | 0xC3                                                                                                  | 56                                                                                                    | 86                                                                                                    | Temper                                                                                                    | 3                                                                                                | 6                                                                        | 0xC3                                                                                                  | 74                                                                                                    | 116                                                                                                    | Tempera                                                                                                    | 46                                                                                                    |
| OXC3                                                                | 1B<br>4.0                                                                                                    | 27                                                                                                    | Verweilzeit                                                                                                    | 1                                                                                                    | 6                                                                                                    | UXC3                                                                                                  | 39                                                                                                    | 57                                                                                                    | verwei                                                                                                    | 2                                                                                                    | 6                                                                                                    | UXC3                                                                                                  | 57                                                                                                    | 8/                                                                                                    | verwei                                                                                                    | 3                                                                                                | 6                                                                        | 0xC3                                                                                                  | 75                                                                                                    | 117                                                                                                    | verweil                                                                                                    | 4 6                                                                                                    |
| UXC3                                                                | 10                                                                                                    | 28                                                                                                    | Rampendauer                                                                                                    | 1                                                                                                    | /                                                                                                    | UXC3                                                                                                  | 3A                                                                                                    | 58                                                                                                    | катре                                                                                                    | 2                                                                                                    | /                                                                                                    | UXC3                                                                                                  | 58                                                                                                    | 88                                                                                                    | катрен                                                                                                    | 3                                                                                                | /                                                                        | 0xC3                                                                                                  | 76<br>77                                                                                                    | 118                                                                                                    | катреп                                                                                                    | 4 7                                                                                                    |
| OXC3                                                                | 1D                                                                                                    | 29                                                                                                    | Temperatur                                                                                                    | 1                                                                                                    | /                                                                                                    | UXC3                                                                                                  | 3B<br>3B                                                                                                    | 59                                                                                                    | Temper                                                                                                    | 2                                                                                                    | /                                                                                                    | UXC3                                                                                                  | 59                                                                                                    | 89                                                                                                    | Temper                                                                                                    | 3                                                                                                | /                                                                        | 0xC3                                                                                                  | 77                                                                                                    | 119                                                                                                    | Tempera                                                                                                    | 4 7                                                                                                    |
| UXC3                                                                | ΤF                                                                                                    | 30                                                                                                    | verweilzeit                                                                                                    |                                                                                                    | /                                                                                                    | UXC3                                                                                                  | 30                                                                                                    | 60                                                                                                    | verwei                                                                                                    | 2                                                                                                    | /                                                                                                    | UXC3                                                                                                  | 5A                                                                                                    | 90                                                                                                    | verwei                                                                                                    | ſ                                                                                                | /                                                                        | UXC3                                                                                                  | /8                                                                                                    | 120                                                                                                    | verwein                                                                                                    | 4 /                                                                                                    |
| 0.00                                                                | 1 Г                                                                                                    | 21                                                                                                    | Demandauar                                                                                                    | 1 1                                                                                                    | ~                                                                                                    | 0                                                                                                    | 20                                                                                                    | C1                                                                                                    | Damana                                                                                                    | 2                                                                                                    | 0                                                                                                    | 0.00                                                                                                  | гр                                                                                                    | 01                                                                                                    | Domonou                                                                                                    | ſ                                                                                                | 0                                                                        | 0                                                                                                    | 70                                                                                                    | 121                                                                                                    | Damanan                                                                                                    | 1 0                                                                                                    |
| 0xC3                                                                | 1F                                                                                                    | 31                                                                                                    | Rampendauer                                                                                                    | 1                                                                                                    | 8                                                                                                    | 0xC3                                                                                                  | 3D                                                                                                    | 61                                                                                                    | Ramper                                                                                                    | 2                                                                                                    | 8                                                                                                    | 0xC3                                                                                                  | 5B                                                                                                    | 91                                                                                                    | Ramper                                                                                                    | 3                                                                                                | 8                                                                        | 0xC3                                                                                                  | 79<br>74                                                                                                    | 121                                                                                                    | Rampen                                                                                                    | 4 8                                                                                                    |
| 0xC3<br>0xC3                                                        | 1F<br>20<br>21                                                                                                    | 31<br>32                                                                                                    | Rampendauer<br>Temperatur<br>Vorweilzeit                                                                                                    | 1                                                                                                    | 8<br>8<br>0                                                                                                    | 0xC3<br>0xC3                                                                                          | 3D<br>3E<br>25                                                                                                    | 61<br>62                                                                                                    | Ramper<br>Temper                                                                                                    | 2                                                                                                    | 8<br>8<br>0                                                                                                    | 0xC3<br>0xC3                                                                                          | 5B<br>5C                                                                                                    | 91<br>92                                                                                                    | Ramper<br>Temper<br>Vorwei                                                                                                    | 33                                                                                               | 8<br>8<br>0                                                              | 0xC3<br>0xC3                                                                                          | 79<br>7A<br>7P                                                                                                    | 121<br>122                                                                                                    | Rampen<br>Tempera                                                                                                    | 4 8<br>4 8                                                                                                    |
| 0xC3<br>0xC3<br>0xC3                                                | 1F<br>20<br>21                                                                                                    | 31<br>32<br>33                                                                                                    | Rampendauer<br>Temperatur<br>Verweilzeit                                                                                                    | 1<br>1<br>1<br>Prg.                                                                                              | 8<br>8<br>8<br>Schr                                                                                                    | 0xC3<br>0xC3<br>0xC3                                                                                  | 3D<br>3E<br>3F                                                                                                    | 61<br>62<br>63                                                                                                    | Ramper<br>Temper<br>Verwei                                                                                                    | 2<br>2<br>2<br>D                                                                                             | 8<br>8<br>8                                                                                                    | 0xC3<br>0xC3<br>0xC3                                                                                  | 5B<br>5C<br>5D                                                                                                    | 91<br>92<br>93                                                                                                    | Ramper<br>Temper<br>Verwei                                                                                                    | 3<br>3<br>3                                                                                      | 8<br>8<br>8                                                              | 0xC3<br>0xC3<br>0xC3                                                                                  | 79<br>7A<br>7B                                                                                                    | 121<br>122<br>123                                                                                                    | Rampen<br>Tempera<br>Verweil:<br>Paramet                                                                                                    | 4 8<br>4 8<br>4 8                                                                                                    |
| 0xC3<br>0xC3<br>0xC3<br><b>Sio</b> -                                | 1F<br>20<br>21<br>inde<br>7C                                                                                                    | 31<br>32<br>33<br><b>Dez.</b><br>124                                                                                                    | Rampendauer<br>Temperatur<br>Verweilzeit<br>Parameter<br>Für Zone                                                                                                    | 1<br>1<br>Prg.<br>5                                                                                              | 8<br>8<br>8<br>Schr.                                                                                                    | 0xC3<br>0xC3<br>0xC3<br><b>Sio-in</b>                                                                 | 3D<br>3E<br>3F<br>dex                                                                                                    | 61<br>62<br>63<br><b>Dez</b><br>154                                                                                                    | Ramper<br>Temper<br>Verwei<br><b>Parame</b><br>Für Zon                                                                                                    | 2<br>2<br>2<br>P                                                                                             | 8<br>8<br>8<br>5                                                                                                    | 0xC3<br>0xC3<br>0xC3<br><b>Sio-in</b>                                                                 | 5B<br>5C<br>5D<br><b>dex</b><br>88                                                                                                    | 91<br>92<br>93<br><b>Dez.</b><br>184                                                                                                    | Ramper<br>Temper<br>Verwei<br><b>Parame</b><br>Für Zon                                                                                                    | 3<br>3<br>9<br>7                                                                                 | 8<br>8<br>8<br>5                                                         | 0xC3<br>0xC3<br>0xC3<br><b>Sio-in</b>                                                                 | 79<br>7A<br>7B<br><b>dex</b>                                                                                                    | 121<br>122<br>123<br><b>Dez.</b><br>214                                                                                                    | Rampen<br>Tempera<br>Verweil:<br><b>Paramet</b><br>Für Zone                                                                                                    | 4 8<br>4 8<br>4 8<br>P S<br>8                                                                                                    |
| 0xC3<br>0xC3<br>0xC3<br><b>Sio-</b><br>0xC3<br>0xC3                 | 1F<br>20<br>21<br>inde<br>7C<br>7D                                                                                                    | 31<br>32<br>33<br><b>Dez.</b><br>124<br>125                                                                                                    | Rampendauer<br>Temperatur<br>Verweilzeit<br>Parameter<br>Für Zone<br>Weiterschalten                                                                                                    | 1<br>1<br>Prg.<br>5                                                                                              | 8<br>8<br>Schr.                                                                                                    | 0xC3<br>0xC3<br>0xC3<br><b>Sio-in</b><br>0xC3<br>0xC3                                                 | 3D<br>3E<br>3F<br><b>dex</b><br>9A                                                                                                    | 61<br>62<br>63<br><b>Dez</b><br>154                                                                                                    | Ramper<br>Temper<br>Verwei<br>Parame<br>Für Zon                                                                                                    | 2<br>2<br>P<br>6                                                                                             | 8<br>8<br><b>S</b>                                                                                                    | 0xC3<br>0xC3<br>0xC3<br><b>Sio-in</b><br>0xC3                                                         | 5B<br>5C<br>5D<br><b>dex</b><br>B8                                                                                                    | 91<br>92<br>93<br><b>Dez.</b><br>184                                                                                                    | Ramper<br>Temper<br>Verwei<br><b>Parame</b><br>Für Zon<br>Weiters                                                                                                    | 3<br>3<br>P<br>7                                                                                 | 8<br>8<br><b>S</b>                                                       | 0xC3<br>0xC3<br>0xC3<br>Sio-in<br>0xC3                                                                | 79<br>7A<br>7B<br><b>dex</b><br>D6                                                                                                    | 121<br>122<br>123<br><b>Dez.</b><br>214<br>215                                                                                                    | Rampen<br>Tempera<br>Verweil:<br>Paramet<br>Für Zone<br>Weiters                                                                                                    | 4 8<br>4 8<br>4 8<br><b>P S</b><br>8                                                                                                    |
| 0xC3<br>0xC3<br>0xC3<br><b>Sio-</b><br>0xC3<br>0xC3                 | 1F<br>20<br>21<br>inde<br>7C<br>7D<br>7F                                                                                                    | 31<br>32<br>33<br><b>Dez.</b><br>124<br>125<br>126                                                                                                    | Rampendauer<br>Temperatur<br>Verweilzeit<br>Parameter<br>Für Zone<br>Weiterschalten<br>Programmende                                                                                                    | 1<br>1<br>Prg.<br>5<br>5                                                                                         | 8<br>8<br>8<br>Schr.                                                                                                    | 0xC3<br>0xC3<br>0xC3<br><b>Sio-in</b><br>0xC3<br>0xC3                                                 | 3D<br>3E<br>3F<br>9A<br>9B<br>9C                                                                                                    | 61<br>62<br>63<br><b>Dez</b><br>154<br>155<br>156                                                                                                    | Ramper<br>Temper<br>Verwei<br>Parame<br>Für Zon<br>Weiters<br>Program                                                                                                    | 2<br>2<br>P<br>6<br>6                                                                                        | 8<br>8<br>8<br>5                                                                                                    | 0xC3<br>0xC3<br>0xC3<br><b>Sio-in</b><br>0xC3<br>0xC3<br>0xC3                                         | 5B<br>5C<br>5D<br>6ex<br>88<br>89<br>8A                                                                                                    | 91<br>92<br>93<br><b>Dez.</b><br>184<br>185<br>186                                                                                                    | Ramper<br>Temper<br>Verwei<br>Parame<br>Für Zon<br>Weiters<br>Program                                                                                                    | 3<br>3<br>7<br>7<br>7                                                                            | 8<br>8<br><b>S</b>                                                       | 0xC3<br>0xC3<br>0xC3<br><b>Sio-in</b><br>0xC3<br>0xC3<br>0xC3                                         | 79<br>7A<br>7B<br>D6<br>D7<br>D8                                                                                                    | 121<br>122<br>123<br><b>Dez.</b><br>214<br>215<br>216                                                                                                    | Rampen<br>Tempera<br>Verweil<br>Paramet<br>Für Zone<br>Weiters<br>Program                                                                                                    | 4 8<br>4 8<br>4 8<br><b>P 5</b><br>8<br>8                                                                                                    |
| 0xC3<br>0xC3<br>0xC3<br><b>Sio-</b><br>0xC3<br>0xC3<br>0xC3<br>0xC3 | 1F<br>20<br>21<br>inde<br>7C<br>7D<br>7E<br>7F                                                                                                    | 31<br>32<br>33<br><b>Dez.</b><br>124<br>125<br>126<br>127                                                                                                    | Rampendauer<br>Temperatur<br>Verweilzeit<br>Parameter<br>Für Zone<br>Weiterschalten<br>Programmende<br>Schrittanzahl                                                                                                    | 1<br>1<br>Prg.<br>5<br>5<br>5                                                                                    | 8<br>8<br>Schr.                                                                                                    | 0xC3<br>0xC3<br>0xC3<br><b>Sio-in</b><br>0xC3<br>0xC3<br>0xC3<br>0xC3                                 | 3D<br>3E<br>3F<br>dex<br>9A<br>9B<br>9C<br>9D                                                                                                    | 61<br>62<br>63<br><b>Dez</b><br>154<br>155<br>156                                                                                                    | Ramper<br>Temper<br>Verwei<br>Parame<br>Für Zon<br>Weiters<br>Program<br>Schritta                                                                                                    | 2<br>2<br>P<br>6<br>6<br>6                                                                                   | 8<br>8<br><b>S</b>                                                                                                    | 0xC3<br>0xC3<br>0xC3<br><b>Sio-in</b><br>0xC3<br>0xC3<br>0xC3<br>0xC3                                 | 5B<br>5C<br>5D<br><b>dex</b><br>B8<br>B9<br>BA<br>BB                                                                                                    | 91<br>92<br>93<br><b>Dez.</b><br>184<br>185<br>186<br>187                                                                                                    | Ramper<br>Temper<br>Verwei<br>Parame<br>Für Zon<br>Weiters<br>Progran<br>Schritta                                                                                                    | 3<br>3<br>7<br>7<br>7<br>7                                                                       | 8<br>8<br>8<br>8                                                         | 0xC3<br>0xC3<br>0xC3<br>0xC3<br>0xC3<br>0xC3<br>0xC3<br>0xC3                                          | 79<br>7A<br>7B<br>D6<br>D7<br>D8<br>D9                                                                                                    | 121<br>122<br>123<br><b>Dez.</b><br>214<br>215<br>216<br>217                                                                                                    | Rampen<br>Tempera<br>Verweil<br>Paramet<br>Für Zone<br>Weiters<br>Program<br>Schrittar                                                                                                    | 4 8<br>4 8<br>4 8<br><b>P 5</b><br>8<br>8<br>8<br>8                                                                                                    |
| 0xC3<br>0xC3<br>0xC3<br>0xC3<br>0xC3<br>0xC3<br>0xC3<br>0xC3        | 1F<br>20<br>21<br>inde<br>7C<br>7D<br>7E<br>7F<br>80                                                                                                    | 31<br>32<br>33<br><b>Dez.</b><br>124<br>125<br>126<br>127<br>128                                                                                                    | Rampendauer<br>Temperatur<br>Verweilzeit<br>Parameter<br>Für Zone<br>Weiterschalten<br>Programmende<br>Schrittanzahl<br>Res 1                                                                                                    | 1<br>1<br>Prg.<br>5<br>5<br>5<br>5<br>5                                                                          | 8<br>8<br>Schr.                                                                                                    | 0xC3<br>0xC3<br>0xC3<br>0xC3<br>0xC3<br>0xC3<br>0xC3<br>0xC3                                          | 3D<br>3E<br>3F<br>9A<br>9A<br>9B<br>9C<br>9D<br>9E                                                                                                    | 61<br>62<br>63<br><b>Dez</b><br>154<br>155<br>156<br>157<br>158                                                                                                    | Ramper<br>Temper<br>Verwei<br>Parame<br>Für Zon<br>Weiters<br>Program<br>Schritta<br>Res 1                                                                                                    | 2<br>2<br>P<br>6<br>6<br>6<br>6<br>6                                                                         | 8<br>8<br>8<br>5                                                                                                    | 0xC3<br>0xC3<br>0xC3<br><b>Sio-in</b><br>0xC3<br>0xC3<br>0xC3<br>0xC3<br>0xC3                         | 5B<br>5C<br>5D<br><b>dex</b><br>88<br>89<br>8A<br>8B<br>8B                                                                                                    | 91<br>92<br>93<br><b>Dez.</b><br>184<br>185<br>186<br>187<br>188                                                                                                    | Ramper<br>Temper<br>Verwei<br>Parame<br>Für Zon<br>Weiters<br>Progran<br>Schritta<br>Res 1                                                                                                    | 3<br>3<br>7<br>7<br>7<br>7<br>7                                                                  | 8<br>8<br>8<br>8                                                         | 0xC3<br>0xC3<br>0xC3<br><b>Sio-in</b><br>0xC3<br>0xC3<br>0xC3<br>0xC3<br>0xC3                         | 79<br>7A<br>7B<br>D6<br>D7<br>D8<br>D9<br>DA                                                                                                    | 121<br>122<br>123<br><b>Dez.</b><br>214<br>215<br>216<br>217<br>218                                                                                                    | Rampen<br>Tempers<br>Verweils<br>Paramet<br>Für Zone<br>Weiters<br>Program<br>Schrittar<br>Res 1                                                                                                    | 4 8<br>4 8<br><b>P 5</b><br>8<br>8<br>8<br>8<br>8                                                                                                    |
| 0xC3<br>0xC3<br>0xC3<br>0xC3<br>0xC3<br>0xC3<br>0xC3<br>0xC3        | 1F<br>20<br>21<br>inde<br>7C<br>7D<br>7E<br>7F<br>80<br>81                                                                                                    | 31<br>32<br>33<br><b>Dez.</b><br>124<br>125<br>126<br>127<br>128<br>129                                                                                                    | Rampendauer<br>Temperatur<br>Verweilzeit<br>Parameter<br>Für Zone<br>Weiterschalten<br>Programmende<br>Schrittanzahl<br>Res 1<br>Res 2                                                                                                    | 1<br>1<br>Prg.<br>5<br>5<br>5<br>5<br>5<br>5<br>5                                                                | 8<br>8<br>Schr.                                                                                                    | 0xC3<br>0xC3<br>0xC3<br>0xC3<br>0xC3<br>0xC3<br>0xC3<br>0xC3                                          | 3D<br>3E<br>3F<br>9A<br>9B<br>9C<br>9D<br>9E<br>9F                                                                                                    | 61<br>62<br>63<br><b>Dez</b><br>154<br>155<br>156<br>157<br>158<br>159                                                                                                    | Ramper<br>Temper<br>Verwei<br>Parame<br>Für Zon<br>Weiters<br>Program<br>Schritta<br>Res 1<br>Res 2                                                                                                    | 2<br>2<br>9<br>6<br>6<br>6<br>6<br>6<br>6<br>6                                                               | 8<br>8<br><b>S</b>                                                                                                    | 0xC3<br>0xC3<br>0xC3<br>0xC3<br>0xC3<br>0xC3<br>0xC3<br>0xC3                                          | 5B<br>5C<br>5D<br>688<br>89<br>8A<br>8B<br>8D<br>8D                                                                                                    | 91<br>92<br>93<br><b>Dez.</b><br>184<br>185<br>186<br>187<br>188<br>189                                                                                                    | Ramper<br>Temper<br>Verwei<br>Parame<br>Für Zon<br>Weiters<br>Progran<br>Schritta<br>Res 1<br>Res 2                                                                                                    | 3<br>3<br>7<br>7<br>7<br>7<br>7<br>7                                                             | 8<br>8<br>8<br>8                                                         | 0xC3<br>0xC3<br>0xC3<br>0xC3<br>0xC3<br>0xC3<br>0xC3<br>0xC3                                          | 79<br>7A<br>7B<br>D6<br>D7<br>D8<br>D9<br>DA<br>DB                                                                                                    | 121<br>122<br>123<br><b>Dez.</b><br>214<br>215<br>216<br>217<br>218<br>219                                                                                                    | Rampen<br>Tempera<br>Verweil:<br>Paramet<br>Für Zone<br>Weiters<br>Program<br>Schrittar<br>Res 1<br>Res 2                                                                                                    | 4 8<br>4 8<br><b>P 5</b><br>8<br>8<br>8<br>8<br>8<br>8<br>8                                                                                                    |
| 0xC3<br>0xC3<br>0xC3<br>0xC3<br>0xC3<br>0xC3<br>0xC3<br>0xC3        | 1F<br>20<br>21<br>7C<br>7D<br>7E<br>7F<br>80<br>81<br>82                                                                                                    | 31<br>32<br>33<br><b>Dez.</b><br>124<br>125<br>126<br>127<br>128<br>129<br>130                                                                                                    | Rampendauer<br>Temperatur<br>Verweilzeit<br>Parameter<br>Für Zone<br>Weiterschalten<br>Programmende<br>Schrittanzahl<br>Res 1<br>Res 2<br>Rampendauer                                                                                                    | 1<br>1<br><b>Prg.</b><br>5<br>5<br>5<br>5<br>5<br>5<br>5<br>5                                                    | 8<br>8<br>Schr.                                                                                                    | 0xC3<br>0xC3<br>0xC3<br><b>Sio-in</b><br>0xC3<br>0xC3<br>0xC3<br>0xC3<br>0xC3<br>0xC3<br>0xC3         | 3D<br>3E<br>3F<br>9A<br>9B<br>9C<br>9D<br>9E<br>9F<br>A0                                                                                                    | 61<br>62<br>63<br><b>Dez</b><br>154<br>155<br>156<br>157<br>158<br>159<br>160                                                                                                    | Ramper<br>Temper<br>Verwei<br>Parame<br>Für Zon<br>Weiters<br>Program<br>Schritta<br>Res 1<br>Res 2<br>Ramper                                                                                                    | 2<br>2<br>9<br>6<br>6<br>6<br>6<br>6<br>6<br>6<br>6                                                          | 8<br>8<br>5<br>1                                                                                                    | 0xC3<br>0xC3<br>0xC3<br>0xC3<br>0xC3<br>0xC3<br>0xC3<br>0xC3                                          | 5B<br>5C<br>5D<br>6ex<br>88<br>89<br>8A<br>8B<br>8B<br>8D<br>8D<br>8E                                                                                                    | 91<br>92<br>93<br><b>Dez.</b><br>184<br>185<br>186<br>187<br>188<br>189<br>190                                                                                                    | Ramper<br>Temper<br>Verwei<br>Parame<br>Für Zon<br>Weiters<br>Progran<br>Schritta<br>Res 1<br>Res 2<br>Ramper                                                                                                    | 3<br>3<br>7<br>7<br>7<br>7<br>7<br>7<br>7<br>7                                                   | 8<br>8<br>8<br>5                                                         | 0xC3<br>0xC3<br>0xC3<br>0xC3<br>0xC3<br>0xC3<br>0xC3<br>0xC3                                          | 79<br>7A<br>7B<br>D6<br>D7<br>D8<br>D9<br>DA<br>DB<br>DC                                                                                                    | 121<br>122<br>123<br><b>Dez.</b><br>214<br>215<br>216<br>217<br>218<br>219<br>220                                                                                                    | Rampen<br>Tempers<br>Verweil<br>Paramet<br>Für Zone<br>Weiters<br>Program<br>Schrittar<br>Res 1<br>Res 2<br>Rampen                                                                                                    | 4 8<br>4 8<br><b>P 5</b><br>8<br>8<br>8<br>8<br>8<br>8<br>8<br>8<br>8<br>8<br>8<br>8<br>8<br>8<br>8<br>8<br>8<br>8<br>8                                                                                                    |
| 0xC3<br>0xC3<br>0xC3<br>0xC3<br>0xC3<br>0xC3<br>0xC3<br>0xC3        | 1F<br>20<br>21<br>7C<br>7D<br>7E<br>7F<br>80<br>81<br>82<br>83                                                                                                    | 31<br>32<br>33<br><b>Dez.</b><br>124<br>125<br>126<br>127<br>128<br>129<br>130<br>131                                                                                                    | Rampendauer<br>Temperatur<br>Verweilzeit<br>Parameter<br>Für Zone<br>Weiterschalten<br>Programmende<br>Schrittanzahl<br>Res 1<br>Res 2<br>Rampendauer<br>Temperatur                                                                                                    | 1<br>1<br>Prg.<br>5<br>5<br>5<br>5<br>5<br>5<br>5<br>5<br>5<br>5<br>5<br>5<br>5<br>5                             | 8<br>8<br>Schr.                                                                                                    | 0xC3<br>0xC3<br>0xC3<br>0xC3<br>0xC3<br>0xC3<br>0xC3<br>0xC3                                          | 3D<br>3E<br>3F<br>9A<br>9B<br>9C<br>9D<br>9E<br>9F<br>A0<br>A1                                                                                                    | 61<br>62<br>63<br><b>Dez</b><br>154<br>155<br>156<br>157<br>158<br>159<br>160<br>161                                                                                                    | Ramper<br>Temper<br>Verwei<br>Parame<br>Für Zon<br>Weiters<br>Program<br>Schritta<br>Res 1<br>Res 2<br>Ramper<br>Temper                                                                                                    | 2<br>2<br>9<br>6<br>6<br>6<br>6<br>6<br>6<br>6<br>6<br>6<br>6                                                | 8<br>8<br>5<br>1<br>1                                                                                                    | 0xC3<br>0xC3<br>0xC3<br>0xC3<br>0xC3<br>0xC3<br>0xC3<br>0xC3                                          | 5B<br>5C<br>5D<br><b>dex</b><br>88<br>89<br>8A<br>8B<br>8D<br>8D<br>8E<br>8F                                                                                                    | 91<br>92<br>93<br><b>Dez.</b><br>184<br>185<br>186<br>187<br>188<br>189<br>190<br>191                                                                                                    | Ramper<br>Temper<br>Verwei<br>Parame<br>Für Zon<br>Weiters<br>Progran<br>Schritta<br>Res 1<br>Res 2<br>Ramper<br>Temper                                                                                                    | 3<br>3<br>7<br>7<br>7<br>7<br>7<br>7<br>7<br>7<br>7<br>7                                         | 8<br>8<br>8<br>5<br>1                                                    | 0xC3<br>0xC3<br>0xC3<br>0xC3<br>0xC3<br>0xC3<br>0xC3<br>0xC3                                          | 79<br>7A<br>7B<br>D6<br>D7<br>D8<br>D9<br>DA<br>DB<br>DC<br>DD                                                                                                    | 121<br>122<br>123<br><b>Dez.</b><br>214<br>215<br>216<br>217<br>218<br>219<br>220<br>221                                                                                                    | Rampen<br>Temper<br>Verweill<br>Paramet<br>Für Zone<br>Weiters<br>Program<br>Schrittar<br>Res 1<br>Res 2<br>Rampen<br>Temper                                                                                                    | 4 8<br>4 8<br>4 8<br><b>P 5</b><br>8<br>8<br>8<br>8<br>8<br>8<br>8<br>8<br>8<br>8<br>1<br>8<br>1<br>8<br>1                                                                                                    |
| 0xC3<br>0xC3<br>0xC3<br>0xC3<br>0xC3<br>0xC3<br>0xC3<br>0xC3        | 1F<br>20<br>21<br>7C<br>7D<br>7E<br>7F<br>80<br>81<br>82<br>83<br>84                                                                                                    | 31<br>32<br>33<br><b>Dez.</b><br>124<br>125<br>126<br>127<br>128<br>129<br>130<br>131<br>132                                                                                                    | Rampendauer<br>Temperatur<br>Verweilzeit<br>Parameter<br>Für Zone<br>Weiterschalten<br>Programmende<br>Schrittanzahl<br>Res 1<br>Res 2<br>Rampendauer<br>Temperatur<br>Verweilzeit                                                                                                    | 1<br>1<br>Prg.<br>5<br>5<br>5<br>5<br>5<br>5<br>5<br>5<br>5<br>5<br>5<br>5<br>5                                  | 8<br>8<br>Schr.<br>1<br>1<br>1                                                                                                    | 0xC3<br>0xC3<br>0xC3<br>0xC3<br>0xC3<br>0xC3<br>0xC3<br>0xC3                                          | 3D<br>3E<br>3F<br>9A<br>9B<br>9C<br>9D<br>9E<br>9F<br>A0<br>A1<br>A2                                                                                                    | 61<br>62<br>63<br>154<br>155<br>156<br>157<br>158<br>159<br>160<br>161<br>162                                                                                                    | Ramper<br>Temper<br>Verwei<br>Parame<br>Für Zon<br>Weiters<br>Progran<br>Schritta<br>Res 1<br>Res 2<br>Ramper<br>Temper<br>Verwei                                                                                                    | 2<br>2<br>9<br>6<br>6<br>6<br>6<br>6<br>6<br>6<br>6<br>6<br>6<br>6<br>6                                      | 8<br>8<br>5<br>1<br>1<br>1                                                                                                    | 0xC3<br>0xC3<br>0xC3<br>0xC3<br>0xC3<br>0xC3<br>0xC3<br>0xC3                                          | 5B<br>5C<br>5D<br><b>dex</b><br>88<br>89<br>8A<br>8B<br>8D<br>8D<br>8D<br>8E<br>8D<br>8E<br>C0                                                                                                    | 91<br>92<br>93<br><b>Dez.</b><br>184<br>185<br>186<br>187<br>188<br>189<br>190<br>191<br>192                                                                                                    | Rampei<br>Tempei<br>Verwei<br>Parame<br>Für Zon<br>Weiters<br>Progran<br>Schritta<br>Res 1<br>Res 2<br>Rampei<br>Tempei<br>Verwei                                                                                                    | 3<br>3<br>7<br>7<br>7<br>7<br>7<br>7<br>7<br>7<br>7<br>7<br>7<br>7                               | 8<br>8<br>8<br>8<br>5<br>1<br>1                                          | 0xC3<br>0xC3<br>0xC3<br>0xC3<br>0xC3<br>0xC3<br>0xC3<br>0xC3                                          | 79<br>7A<br>7B<br>D6<br>D7<br>D8<br>D9<br>DA<br>D8<br>D0<br>D0<br>D0<br>D0<br>D0<br>D0<br>D0<br>D0<br>D0<br>D0<br>D0<br>D0<br>D0                                     | 121<br>122<br>123<br><b>Dez.</b><br>214<br>215<br>216<br>217<br>218<br>219<br>220<br>221<br>222                                                                                                    | Rampen<br>Temper<br>Verweill<br>Paramet<br>Für Zone<br>Weiters<br>Program<br>Schrittar<br>Res 1<br>Res 2<br>Rampen<br>Temper<br>Verweil                                                                                                    | 4 8<br>4 8<br>4 8<br><b>P S</b><br>8<br>8<br>8<br>8<br>8<br>8<br>8<br>8<br>8<br>1<br>8<br>1<br>8<br>1<br>8<br>1                                                                                                    |
| 0xC3<br>0xC3<br>0xC3<br>0xC3<br>0xC3<br>0xC3<br>0xC3<br>0xC3        | 1F<br>20<br>21<br>inde<br>7C<br>7D<br>7E<br>7F<br>80<br>81<br>82<br>83<br>84<br>85                                                                                                    | 31<br>32<br>33<br><b>Dez.</b><br>124<br>125<br>126<br>127<br>128<br>129<br>130<br>131<br>132<br>133                                                                                                    | Rampendauer<br>Temperatur<br>Verweilzeit<br>Parameter<br>Für Zone<br>Weiterschalten<br>Programmende<br>Schrittanzahl<br>Res 1<br>Res 1<br>Res 2<br>Rampendauer<br>Temperatur<br>Verweilzeit<br>Rampendauer                                                                                                    | 1<br>1<br><b>Prg.</b><br>5<br>5<br>5<br>5<br>5<br>5<br>5<br>5<br>5<br>5<br>5<br>5<br>5                           | 8<br>8<br>Schr.<br>1<br>1<br>1<br>2                                                                                                    | 0xC3<br>0xC3<br>0xC3<br><b>Sio-in</b><br>0xC3<br>0xC3<br>0xC3<br>0xC3<br>0xC3<br>0xC3<br>0xC3<br>0xC3 | 3D<br>3E<br>3F<br>9A<br>9A<br>9B<br>9C<br>9D<br>9E<br>9F<br>A0<br>A1<br>A2<br>A3                                                                                                    | 61<br>62<br>63<br>154<br>155<br>156<br>157<br>158<br>159<br>160<br>161<br>162<br>163                                                                                                    | Ramper<br>Temper<br>Verwei<br>Für Zon<br>Weiters<br>Progran<br>Schritta<br>Res 1<br>Res 2<br>Ramper<br>Temper<br>Verwei<br>Ramper                                                                                                    | 2<br>2<br>9<br>6<br>6<br>6<br>6<br>6<br>6<br>6<br>6<br>6<br>6<br>6<br>6<br>6                                 | 8<br>8<br>5<br>1<br>1<br>1<br>1<br>2                                                                                                    | 0xC3<br>0xC3<br>0xC3<br>0xC3<br>0xC3<br>0xC3<br>0xC3<br>0xC3                                          | 5B<br>5C<br>5D<br>6ex<br>88<br>89<br>8A<br>80<br>8D<br>8D<br>8D<br>8D<br>8E<br>8F<br>CO<br>C1                                                                                                    | 91<br>92<br>93<br><b>Dez.</b><br>184<br>185<br>186<br>187<br>188<br>189<br>190<br>191<br>192<br>193                                                                                                    | Rampei<br>Tempei<br>Verwei<br>Parame<br>Für Zon<br>Weiters<br>Progran<br>Schritta<br>Res 1<br>Res 2<br>Rampei<br>Tempei<br>Verwei<br>Rampei                                                                                                    | 3<br>3<br>7<br>7<br>7<br>7<br>7<br>7<br>7<br>7<br>7<br>7<br>7<br>7<br>7                          | 8<br>8<br>8<br>5<br>1<br>1<br>1<br>2                                     | 0xC3<br>0xC3<br>0xC3<br>0xC3<br>0xC3<br>0xC3<br>0xC3<br>0xC3                                          | 79<br>7A<br>7B<br>D6<br>D7<br>D8<br>D9<br>DA<br>D0<br>D0<br>D0<br>D0<br>D0<br>D1<br>D0<br>D1<br>D1<br>D1<br>D1<br>D1<br>D1<br>D1<br>D1<br>D1<br>D1<br>D1<br>D1<br>D1 | 121<br>122<br>123<br><b>Dez.</b><br>214<br>215<br>216<br>217<br>218<br>219<br>220<br>221<br>222<br>223                                                                                                    | Rampen<br>Temper<br>Verweil<br>Paramet<br>Für Zone<br>Weiters<br>Program<br>Schrittar<br>Res 1<br>Res 2<br>Rampen<br>Temper<br>Verweil<br>Rampen                                                                                                    | 4       8         4       8         4       8         4       8         8       8         8       8         8       1         8       1         8       1         8       1         8       1         8       1         8       2                                                                                                    |
| 0xC3<br>0xC3<br>0xC3<br>0xC3<br>0xC3<br>0xC3<br>0xC3<br>0xC3        | 1F           20           21           inde           7C           7D           7E           7F           80           81           82           83           84           85           86                                                                                                    | 31           32           33           Dez.           124           125           126           127           128           129           130           131           132           133           134                                                                                                    | Rampendauer<br>Temperatur<br>Verweilzeit<br>Parameter<br>Für Zone<br>Weiterschalten<br>Programmende<br>Schrittanzahl<br>Res 1<br>Res 1<br>Res 2<br>Rampendauer<br>Temperatur<br>Verweilzeit<br>Rampendauer<br>Temperatur                                                                                                    | 1<br><b>Prg.</b><br><b>5</b><br><b>5</b><br><b>5</b><br><b>5</b><br><b>5</b><br><b>5</b><br><b>5</b><br><b>5</b> | 8<br>8<br><b>Schr.</b><br>1<br>1<br>1<br>2<br>2                                                                                                    | 0xC3<br>0xC3<br>0xC3<br><b>Sio-in</b><br>0xC3<br>0xC3<br>0xC3<br>0xC3<br>0xC3<br>0xC3<br>0xC3<br>0xC3 | 3D<br>3E<br>3F<br>9A<br>9B<br>9C<br>9D<br>9C<br>9F<br>A0<br>A1<br>A2<br>A3<br>A4                                                                                                    | 61<br>62<br>63<br><b>Dez</b><br>154<br>155<br>156<br>157<br>158<br>159<br>160<br>161<br>162<br>163<br>164                                                                                                    | Ramper<br>Temper<br>Verwei<br>Parame<br>Für Zon<br>Weiters<br>Progran<br>Schritta<br>Res 1<br>Res 2<br>Ramper<br>Temper<br>Verwei<br>Ramper<br>Temper                                                                                                    | 2<br>2<br>9<br>6<br>6<br>6<br>6<br>6<br>6<br>6<br>6<br>6<br>6<br>6<br>6<br>6<br>6<br>6                       | 8<br>8<br>8<br>5<br>7<br>1<br>1<br>1<br>1<br>2<br>2                                                                                                    | 0xC3<br>0xC3<br>0xC3<br>0xC3<br>0xC3<br>0xC3<br>0xC3<br>0xC3                                          | 5B<br>5C<br>5D<br>88<br>89<br>8A<br>80<br>8D<br>8D<br>8D<br>8E<br>8D<br>8E<br>6C<br>0<br>0<br>0<br>0<br>0<br>0<br>0<br>0<br>0<br>0<br>0<br>0<br>0<br>0<br>0<br>0<br>0<br>0                                                                                                    | 91<br>92<br>93<br><b>Dez.</b><br>184<br>185<br>186<br>187<br>188<br>189<br>190<br>191<br>192<br>193<br>194                                                                                                    | Rampel<br>Tempel<br>Verwei<br>Parame<br>Für Zon<br>Weiters<br>Progran<br>Schritta<br>Res 1<br>Res 2<br>Rampel<br>Tempel<br>Verwei<br>Rampel<br>Tempel                                                                                                    | 3<br>3<br>7<br>7<br>7<br>7<br>7<br>7<br>7<br>7<br>7<br>7<br>7<br>7<br>7<br>7<br>7<br>7<br>7<br>7 | 8 8 8 8 5 1 1 1 1 2 2                                                    | 0xC3<br>0xC3<br>0xC3<br>0xC3<br>0xC3<br>0xC3<br>0xC3<br>0xC3                                          | 79<br>7A<br>7B<br>D6<br>D7<br>D8<br>D9<br>DA<br>D5<br>D<br>D<br>D<br>D<br>D<br>D<br>D<br>E<br>D<br>E<br>0<br>E                                                       | 121<br>122<br>123<br><b>Dez.</b><br>214<br>215<br>216<br>217<br>218<br>219<br>220<br>221<br>222<br>223<br>224                                                                                                    | Rampen<br>Temper<br>Verweil<br>Paramet<br>Für Zone<br>Weiters<br>Program<br>Schrittar<br>Res 1<br>Res 2<br>Rampen<br>Temper<br>Verweil<br>Rampen<br>Temper                                                                                                    | 4       8         4       8         4       8         4       8         7       5         8       1         8       1         8       1         8       1         8       2         8       2         8       2         8       2         8       2                                                                                                    |
| 0xC3<br>0xC3<br>0xC3<br>0xC3<br>0xC3<br>0xC3<br>0xC3<br>0xC3        | 1F           20           21           inde           7C           7D           7E           7F           80           81           82           83           84           85           86           87                                                                                                    | 31<br>32<br>33<br><b>Dez.</b><br>124<br>125<br>126<br>127<br>128<br>129<br>130<br>131<br>132<br>133<br>134<br>135                                                                                                    | Rampendauer<br>Temperatur<br>Verweilzeit<br>Parameter<br>Für Zone<br>Weiterschalten<br>Programmende<br>Schrittanzahl<br>Res 1<br>Res 1<br>Res 2<br>Rampendauer<br>Temperatur<br>Verweilzeit<br>Rampendauer<br>Temperatur<br>Verweilzeit                                                                                                    | 1<br>1<br>Prg.<br>5<br>5<br>5<br>5<br>5<br>5<br>5<br>5<br>5<br>5<br>5<br>5<br>5                                  | 8<br>8<br><b>Schr.</b><br>1<br>1<br>1<br>2<br>2<br>2                                                                                                    | 0xC3<br>0xC3<br>0xC3<br>0xC3<br>0xC3<br>0xC3<br>0xC3<br>0xC3                                          | 3D<br>3E<br>3F<br>9A<br>9B<br>9C<br>9D<br>9E<br>9F<br>A0<br>A1<br>A2<br>A3<br>A4<br>A5                                                                                                    | 61<br>62<br>63<br><b>Dez.</b><br>154<br>155<br>156<br>157<br>158<br>159<br>160<br>161<br>162<br>163<br>164<br>165                                                                                                    | Ramper<br>Temper<br>Verwei<br>Parame<br>Für Zon<br>Weiters<br>Progran<br>Schritta<br>Res 1<br>Res 2<br>Ramper<br>Temper<br>Verwei<br>Ramper<br>Temper<br>Verwei                                                                                                    | 2<br>2<br><b>P</b><br>6<br>6<br>6<br>6<br>6<br>6<br>6<br>6<br>6<br>6<br>6<br>6<br>6<br>6<br>6<br>6<br>6<br>6 | 8<br>8<br>8<br>5<br>1<br>1<br>1<br>1<br>2<br>2<br>2                                                                                                    | 0xC3<br>0xC3<br>0xC3<br><b>Sio-in</b><br>0xC3<br>0xC3<br>0xC3<br>0xC3<br>0xC3<br>0xC3<br>0xC3<br>0xC3 | 5B<br>5C<br>5D<br>88<br>89<br>8A<br>80<br>80<br>8D<br>8D<br>8D<br>8D<br>8D<br>8D<br>8D<br>8D<br>60<br>70<br>70<br>70<br>70<br>70<br>70<br>70<br>70<br>70<br>70<br>70<br>70<br>70                                                                                                    | 91<br>92<br>93<br><b>Dez.</b><br>184<br>185<br>186<br>187<br>188<br>189<br>190<br>191<br>192<br>193<br>194<br>195                                                                                                    | Rampel<br>Tempel<br>Verwei<br>Parame<br>Für Zon<br>Weiters<br>Progran<br>Schritta<br>Res 1<br>Res 2<br>Rampel<br>Tempel<br>Verwei<br>Verwei                                                                                                    | 3 3 3 <b>P 7</b> 7 7 7 7 7 7 7 7 7 7 7 7 7 7 7 7 7 7                                             | 8 8 8 8 5 1 1 1 1 2 2 2 2                                                | 0xC3<br>0xC3<br>0xC3<br><b>Sio-in</b><br>0xC3<br>0xC3<br>0xC3<br>0xC3<br>0xC3<br>0xC3<br>0xC3<br>0xC3 | 79<br>7A<br>7B<br>4C<br>D6<br>D7<br>B<br>D9<br>DA<br>B<br>D0<br>D<br>D<br>D<br>D<br>D<br>D<br>E<br>E<br>E<br>E                                                       | 121<br>122<br>123<br><b>Dez.</b><br>214<br>215<br>216<br>217<br>218<br>219<br>220<br>221<br>222<br>223<br>224<br>224<br>225                                                                                                    | Rampen<br>Temper<br>Verweil<br>Paramet<br>Für Zone<br>Weiters<br>Program<br>Schrittar<br>Res 1<br>Res 2<br>Rampen<br>Temper<br>Verweil<br>Rampen<br>Temper<br>Verweil                                                                                                    | 4 8<br>4 8<br>4 8<br>7 5<br>8<br>8<br>8<br>8<br>8<br>8<br>8<br>8<br>8<br>8<br>8<br>8<br>8<br>8<br>8<br>8<br>8<br>8<br>1<br>8<br>8<br>1<br>8<br>8<br>1<br>8<br>8<br>2<br>8<br>2                                                                                                    |
| 0xC3<br>0xC3<br>0xC3<br>0xC3<br>0xC3<br>0xC3<br>0xC3<br>0xC3        | 1F<br>20<br>21<br>inde<br>7C<br>7D<br>7F<br>80<br>81<br>82<br>83<br>84<br>83<br>84<br>85<br>86<br>87<br>88                                                                                                    | 31           32           33           Dez.           124           125           126           127           128           130           131           132           133           134           135           136                                                                                                    | Rampendauer<br>Temperatur<br>Verweilzeit<br>Parameter<br>Für Zone<br>Weiterschalten<br>Programmende<br>Schrittanzahl<br>Res 1<br>Res 1<br>Res 2<br>Rampendauer<br>Temperatur<br>Verweilzeit<br>Rampendauer<br>Temperatur<br>Verweilzeit<br>Rampendauer                                                                                                    | 1<br>1<br>Prg.<br>5<br>5<br>5<br>5<br>5<br>5<br>5<br>5<br>5<br>5<br>5<br>5<br>5                                  | 8<br>8<br>Schr.<br>1<br>1<br>1<br>2<br>2<br>2<br>3                                                                                                    | 0xC3<br>0xC3<br>0xC3<br>0xC3<br>0xC3<br>0xC3<br>0xC3<br>0xC3                                          | 3D           3E           3F           9A           9B           9C           9D           9F           A0           A1           A2           A3           A4           A5           A6                                                                                                    | 61<br>62<br>63<br><b>Dez</b><br>154<br>155<br>156<br>157<br>158<br>159<br>160<br>161<br>162<br>163<br>164<br>165<br>166                                                                                                    | Ramper<br>Temper<br>Verwei<br>Für Zon<br>Weiters<br>Progran<br>Schritta<br>Res 1<br>Res 2<br>Ramper<br>Temper<br>Verwei<br>Ramper<br>Temper<br>Verwei<br>Ramper                                                                                                    | 2<br>2<br>2<br>6<br>6<br>6<br>6<br>6<br>6<br>6<br>6<br>6<br>6<br>6<br>6<br>6<br>6<br>6<br>6<br>6             | 8<br>8<br>8<br>5<br>1<br>1<br>1<br>1<br>2<br>2<br>2<br>3                                                                                                    | 0xC3<br>0xC3<br>0xC3<br>0xC3<br>0xC3<br>0xC3<br>0xC3<br>0xC3                                          | 5B<br>5C<br>5D<br>6<br>88<br>89<br>8A<br>80<br>80<br>80<br>80<br>80<br>80<br>80<br>80<br>80<br>80<br>80<br>80<br>80                                                                                                    | 91<br>92<br>93<br><b>Dez.</b><br>184<br>185<br>186<br>187<br>188<br>189<br>190<br>191<br>192<br>193<br>194<br>195<br>196                                                                                                    | Rampel<br>Tempel<br>Verwei<br>Parame<br>Für Zon<br>Weiters<br>Progran<br>Schritta<br>Res 1<br>Res 2<br>Rampel<br>Tempel<br>Verwei<br>Rampel<br>Rampel<br>Rampel<br>Rampel                                                                                                    | 3 3 <b>P 7</b> 7 7 7 7 7 7 7 7 7 7 7 7 7 7 7 7 7 7                                               | 8 8 8 <b>S</b> 1 1 1 2 2 2 3                                             | 0xC3<br>0xC3<br>0xC3<br>0xC3<br>0xC3<br>0xC3<br>0xC3<br>0xC3                                          | 79<br>7A<br>7B<br>6<br>0<br>0<br>0<br>7<br>7B<br>7B<br>7B<br>7B<br>7B<br>7B<br>7B<br>7B<br>7B<br>7B<br>7B<br>7B<br>7                                                 | 121<br>122<br>123<br><b>Dez.</b><br>214<br>215<br>216<br>217<br>218<br>219<br>220<br>221<br>222<br>222<br>222<br>222<br>222<br>222<br>222<br>222                                                                                                    | Rampen<br>Temper<br>Verweil<br>Paramet<br>Für Zone<br>Weiters<br>Program<br>Schrittar<br>Res 1<br>Res 2<br>Rampen<br>Temper<br>Verweil<br>Rampen<br>Temper<br>Verweil<br>Rampen                                                                                                    | 4       8         4       8         4       8         7       8         8       1         8       1         8       1         8       1         8       2         8       2         8       2         8       2         8       3         2       3         3       3                                                                                                    |
| 0xC3<br>0xC3<br>0xC3<br>0xC3<br>0xC3<br>0xC3<br>0xC3<br>0xC3        | 1F<br>20<br>21<br>7C<br>7D<br>7F<br>7F<br>80<br>81<br>82<br>83<br>84<br>85<br>88<br>85<br>88<br>85<br>88<br>88<br>88<br>89                                                                                                    | 31           32           33           Dez.           124           125           126           127           128           129           130           131           133           134           135           136           137                                                                                                    | Rampendauer<br>Temperatur<br>Verweilzeit<br>Parameter<br>Für Zone<br>Weiterschalten<br>Programmende<br>Schrittanzahl<br>Res 1<br>Res 1<br>Res 2<br>Rampendauer<br>Temperatur<br>Verweilzeit<br>Rampendauer<br>Temperatur<br>Verweilzeit<br>Rampendauer<br>Temperatur                                                                                                    | 1<br>1<br>Prg.<br>5<br>5<br>5<br>5<br>5<br>5<br>5<br>5<br>5<br>5<br>5<br>5<br>5                                  | 8<br>8<br>8<br>Schr.<br>1<br>1<br>1<br>1<br>2<br>2<br>2<br>3<br>3                                                                                                    | 0xC3<br>0xC3<br>0xC3<br>0xC3<br>0xC3<br>0xC3<br>0xC3<br>0xC3                                          | 3D<br>3E<br>3F<br>9A<br>9B<br>9C<br>9D<br>9C<br>9D<br>9C<br>9D<br>9C<br>9D<br>9C<br>40<br>A1<br>A2<br>A3<br>A4<br>A3<br>A4<br>A5<br>A6<br>A7                                                                                                    | 61<br>62<br>63<br><b>Dez</b><br>154<br>155<br>156<br>157<br>158<br>159<br>160<br>161<br>162<br>163<br>164<br>165<br>166<br>167                                                                                                    | Ramper<br>Temper<br>Verwei<br>Für Zon<br>Weiters<br>Progran<br>Schritta<br>Res 1<br>Res 2<br>Ramper<br>Temper<br>Verwei<br>Ramper<br>Temper<br>Verwei<br>Ramper<br>Temper                                                                                                    | 2<br>2<br>2<br>6<br>6<br>6<br>6<br>6<br>6<br>6<br>6<br>6<br>6<br>6<br>6<br>6<br>6<br>6<br>6<br>6             | 8<br>8<br>8<br>5<br>5<br>7<br>7<br>7<br>7<br>7<br>7<br>7<br>3<br>3                                                                                                    | 0xC3<br>0xC3<br>0xC3<br>0xC3<br>0xC3<br>0xC3<br>0xC3<br>0xC3                                          | 5B<br>5C<br>5D<br>6B<br>8B<br>8B<br>8B<br>8D<br>8D<br>8D<br>8D<br>8D<br>8D<br>8D<br>8D<br>8D<br>8D<br>8D<br>8D<br>8D                                                                                                    | 91<br>92<br>93<br><b>Dez.</b><br>184<br>185<br>186<br>187<br>188<br>189<br>190<br>191<br>191<br>193<br>194<br>195<br>196<br>197                                                                                                    | Rampel<br>Tempel<br>Verwei<br>Parame<br>Für Zon<br>Weiters<br>Progran<br>Schritta<br>Res 1<br>Res 2<br>Rampel<br>Tempel<br>Verwei<br>Rampel<br>Tempel<br>Verwei<br>Rampel<br>Tempel                                                                                                    | 3 3 3 <b>P 7</b> 7 7 7 7 7 7 7 7 7 7 7 7 7 7 7 7 7 7                                             | 8 8 8 <b>S</b> 1 1 1 1 2 2 2 3 3                                         | 0xC3<br>0xC3<br>0xC3<br>0xC3<br>0xC3<br>0xC3<br>0xC3<br>0xC3                                          | 79<br>7A<br>7B<br>6C<br>7B<br>7B<br>7B<br>7B<br>7B<br>7B<br>7B<br>7B<br>7B<br>7B<br>7B<br>7B<br>7B                                                                   | 121<br>122<br>123<br><b>Dez.</b><br>214<br>215<br>216<br>217<br>218<br>220<br>221<br>222<br>223<br>224<br>225<br>226<br>227                                                                                                    | Rampen<br>Temper<br>Verweil<br>Paramet<br>Für Zone<br>Weiters<br>Program<br>Schrittar<br>Res 1<br>Res 2<br>Rampen<br>Temper<br>Verweil<br>Rampen<br>Temper<br>Verweil<br>Rampen                                                                                                    | 4 8<br>4 8<br>7 8<br>8<br>8<br>8<br>8<br>8<br>8<br>8<br>8<br>8<br>8<br>8<br>8<br>8<br>8<br>8<br>8<br>8                                                                                                    |
| 0xC3<br>0xC3<br>0xC3<br>0xC3<br>0xC3<br>0xC3<br>0xC3<br>0xC3        | 1F<br>20<br>21<br>inde<br>7C<br>7D<br>7F<br>80<br>81<br>82<br>83<br>84<br>83<br>84<br>83<br>84<br>85<br>88<br>85<br>88<br>87<br>88<br>88<br>89<br>88<br>88<br>89<br>88                                                                                                    | 31           32           33           Dez.           124           125           126           127           128           129           130           131           132           133           134           135           136           137           138                                                                                                    | Rampendauer<br>Temperatur<br>Verweilzeit<br>Für Zone<br>Weiterschalten<br>Programmende<br>Schrittanzahl<br>Res 1<br>Res 2<br>Rampendauer<br>Temperatur<br>Verweilzeit<br>Rampendauer<br>Temperatur<br>Verweilzeit<br>Rampendauer<br>Temperatur<br>Verweilzeit<br>Rampendauer<br>Temperatur<br>Verweilzeit                                                                                                    | 1<br>1<br>Prg.<br>5<br>5<br>5<br>5<br>5<br>5<br>5<br>5<br>5<br>5<br>5<br>5<br>5                                  | 8<br>8<br>8<br>Schr.<br>1<br>1<br>1<br>1<br>2<br>2<br>2<br>3<br>3<br>3<br>3                                                                                                    | 0xC3<br>0xC3<br>0xC3<br>0xC3<br>0xC3<br>0xC3<br>0xC3<br>0xC3                                          | 3D<br>3E<br>3F<br>9A<br>9B<br>9C<br>9D<br>9C<br>9D<br>9E<br>9F<br>A0<br>A1<br>A2<br>A3<br>A4<br>A5<br>A6<br>A7<br>A8                                                                                                    | 61<br>62<br>63<br>154<br>155<br>156<br>157<br>158<br>159<br>160<br>161<br>162<br>163<br>164<br>165<br>166<br>167<br>168                                                                                                    | Ramper<br>Temper<br>Verwei<br>Für Zon<br>Weiters<br>Progran<br>Schritta<br>Res 1<br>Res 2<br>Ramper<br>Temper<br>Verwei<br>Ramper<br>Temper<br>Verwei<br>Temper<br>Verwei                                                                                                    | 2<br>2<br>2<br>6<br>6<br>6<br>6<br>6<br>6<br>6<br>6<br>6<br>6<br>6<br>6<br>6<br>6<br>6<br>6<br>6             | 8<br>8<br>8<br>5<br>7<br>7<br>7<br>7<br>7<br>7<br>7<br>7<br>7<br>7<br>7<br>7<br>7<br>7<br>7<br>7                                                                                                    | 0xC3<br>0xC3<br>0xC3<br>0xC3<br>0xC3<br>0xC3<br>0xC3<br>0xC3                                          | 5B<br>5C<br>5D<br>6B<br>8B<br>8B<br>8B<br>8B<br>8B<br>8D<br>8D<br>8D<br>8D<br>8D<br>8D<br>8D<br>8D<br>8D<br>8D<br>8D<br>8D<br>8D                                                                                                    | 91<br>92<br>93<br><b>Dez.</b><br>184<br>185<br>186<br>187<br>188<br>189<br>190<br>191<br>192<br>193<br>194<br>195<br>196<br>197                                                                                                    | Rampel<br>Tempel<br>Verwei<br>Parame<br>Für Zon<br>Weiters<br>Progran<br>Schritta<br>Res 1<br>Res 2<br>Rampel<br>Tempel<br>Verwei<br>Rampel<br>Tempel<br>Verwei<br>Tempel<br>Verwei                                                                                                    | 3 3 3 <b>P 7</b> 7 7 7 7 7 7 7 7 7 7 7 7 7 7 7 7 7 7                                             | 8 8 8 <b>S</b> 1 1 1 2 2 2 3 3 3                                         | 0xC3<br>0xC3<br>0xC3<br>0xC3<br>0xC3<br>0xC3<br>0xC3<br>0xC3                                          | 79<br>7A<br>7B<br><b>d</b><br>D<br>D<br>D<br>D<br>D<br>D<br>D<br>D<br>D<br>D<br>D<br>D<br>D<br>D<br>D<br>D<br>D<br>D<br>D                                            | 121<br>122<br>123<br><b>Dez.</b><br>214<br>215<br>216<br>217<br>218<br>219<br>220<br>221<br>222<br>223<br>224<br>225<br>226<br>227<br>228                                                                                                    | Rampen<br>Temper<br>Verweil<br>Paramet<br>Für Zone<br>Weiters<br>Program<br>Schrittar<br>Res 1<br>Res 2<br>Rampen<br>Temper<br>Verweil<br>Rampen<br>Temper<br>Verweil<br>Rampen<br>Temper                                                                                                    | 4 8<br>4 8<br>7 5<br>8 7<br>8 7<br>8 7<br>8 7<br>8 7<br>8 7<br>8 7<br>8 7<br>8 7<br>8 7                                                                                                    |
| 0xC3<br>0xC3<br>0xC3<br>0xC3<br>0xC3<br>0xC3<br>0xC3<br>0xC3        | 1F           20           21           inde           7C           7D           7F           80           81           82           83           84           85           86           87           88           89           8A           89           8A           8B                                                                                                    | 31           32           33           Dez.           124           125           126           127           128           129           130           131           132           133           134           135           136           137           138           139                                                                                                    | Rampendauer         Temperatur         Verweilzeit         Parameter         Für Zone         Weiterschalten         Programmende         Schrittanzahl         Res 1         Res 2         Rampendauer         Temperatur         Verweilzeit         Rampendauer         Temperatur         Verweilzeit         Rampendauer         Temperatur         Verweilzeit         Rampendauer         Temperatur         Verweilzeit         Rampendauer         Temperatur         Verweilzeit         Rampendauer         Temperatur         Verweilzeit         Rampendauer                                                                                                    | 1<br>1<br>Prg.<br>5<br>5<br>5<br>5<br>5<br>5<br>5<br>5<br>5<br>5<br>5<br>5<br>5                                  | 8<br>8<br>8<br>Schr.<br>1<br>1<br>1<br>1<br>2<br>2<br>3<br>3<br>3<br>4                                                                                                    | 0xC3<br>0xC3<br>0xC3<br>0xC3<br>0xC3<br>0xC3<br>0xC3<br>0xC3                                          | 3D<br>3E<br>3F<br>9A<br>9B<br>9C<br>9D<br>9C<br>9D<br>9E<br>9F<br>A0<br>A1<br>A2<br>A3<br>A4<br>A5<br>A6<br>A7<br>A8<br>A9                                                                                                    | 61<br>62<br>63<br>154<br>155<br>156<br>157<br>158<br>159<br>160<br>161<br>162<br>163<br>164<br>165<br>166<br>167<br>168<br>169                                                                                                    | Ramper<br>Temper<br>Verwei<br>Für Zon<br>Weiters<br>Progran<br>Schritta<br>Res 1<br>Res 2<br>Ramper<br>Temper<br>Verwei<br>Ramper<br>Temper<br>Verwei<br>Ramper<br>Ramper<br>Ramper                                                                                                    | 2<br>2<br>2<br>6<br>6<br>6<br>6<br>6<br>6<br>6<br>6<br>6<br>6<br>6<br>6<br>6<br>6<br>6<br>6<br>6             | 8<br>8<br>8<br>5<br>5<br>7<br>7<br>7<br>7<br>7<br>7<br>7<br>7<br>7<br>7<br>7<br>7<br>7<br>7<br>7                                                                                                    | 0xC3<br>0xC3<br>0xC3<br>0xC3<br>0xC3<br>0xC3<br>0xC3<br>0xC3                                          | 5B<br>5C<br>5D<br>6B<br>8B<br>8B<br>8B<br>8B<br>8B<br>8B<br>8B<br>8B<br>8B<br>8B<br>8B<br>8B<br>8B                                                                                                    | 91<br>92<br>93<br><b>Dez.</b><br>184<br>185<br>186<br>187<br>190<br>191<br>192<br>193<br>194<br>195<br>196<br>197<br>198                                                                                                    | Rampel<br>Tempel<br>Verwei<br>Parame<br>Für Zon<br>Weiters<br>Progran<br>Schritta<br>Res 1<br>Res 2<br>Rampel<br>Tempel<br>Verwei<br>Rampel<br>Tempel<br>Verwei<br>Rampel<br>Rampel<br>Rampel<br>Rampel                                                                                                    | 3 3 3 <b>P 7</b> 7 7 7 7 7 7 7 7 7 7 7 7 7 7 7 7 7 7                                             | 8 8 8 <b>S</b> 1 1 1 1 2 2 2 3 3 3 4                                     | 0xC3<br>0xC3<br>0xC3<br>0xC3<br>0xC3<br>0xC3<br>0xC3<br>0xC3                                          | 79 7A 7B 6D 7D 7B 79 7A 7B 7B 7B 7B 7B 7B 7B 7B 7B 7B 7B 7B 7B                                                                                                    | 121<br>122<br>123<br><b>Dez.</b><br>214<br>215<br>216<br>217<br>218<br>220<br>221<br>222<br>223<br>224<br>225<br>226<br>227<br>228<br>229                                                                                                    | Rampen<br>Temper<br>Verweil<br>Paramet<br>Für Zone<br>Weiters<br>Program<br>Schrittar<br>Res 1<br>Res 2<br>Rampen<br>Temper<br>Verweil<br>Rampen<br>Temper<br>Verweil<br>Rampen<br>Temper                                                                                                    | 4       8         4       8         4       8         7       8         8       8         8       8         8       8         8       1         8       1         8       1         8       1         8       1         8       2         8       2         8       3         8       3         8       3         8       3         8       3         8       3         8       3         8       3         8       3         8       3         8       3         8       3         8       3         8       3         8       3         8       3         8       3         8       3         8       4                                                                                                    |
| 0xC3<br>0xC3<br>0xC3<br>0xC3<br>0xC3<br>0xC3<br>0xC3<br>0xC3        | 1F<br>20<br>21<br>inde<br>7C<br>7D<br>7F<br>80<br>81<br>82<br>83<br>84<br>83<br>84<br>85<br>88<br>83<br>84<br>85<br>88<br>83<br>83<br>83<br>83<br>83<br>83<br>83<br>83<br>83<br>83<br>83<br>83                                                                                                    | 31           32           33           Dez.           124           125           126           127           128           129           130           131           132           133           134           135           136           137           138           139           140                                                                                                    | Rampendauer         Temperatur         Verweilzeit         Parameter         Für Zone         Weiterschalten         Programmende         Schrittanzahl         Res 1         Res 2         Rampendauer         Temperatur         Verweilzeit         Rampendauer         Temperatur         Verweilzeit         Rampendauer         Temperatur         Verweilzeit         Rampendauer         Temperatur         Verweilzeit         Rampendauer         Temperatur         Verweilzeit         Rampendauer         Temperatur         Verweilzeit         Rampendauer         Temperatur                                                                                                    | 1<br>1<br>Prg.<br>5<br>5<br>5<br>5<br>5<br>5<br>5<br>5<br>5<br>5<br>5<br>5<br>5                                  | 8<br>8<br>8<br>Schr.<br>1<br>1<br>1<br>1<br>2<br>2<br>2<br>3<br>3<br>3<br>4<br>4                                                                                                    | 0xC3<br>0xC3<br>0xC3<br>0xC3<br>0xC3<br>0xC3<br>0xC3<br>0xC3                                          | 3D<br>3E<br>3F<br>9A<br>9B<br>9C<br>9D<br>9E<br>9F<br>A0<br>A1<br>A2<br>A3<br>A4<br>A5<br>A6<br>A7<br>A8<br>A9<br>AA                                                                                                    | 61<br>62<br>63<br>154<br>155<br>156<br>157<br>158<br>159<br>160<br>161<br>162<br>163<br>164<br>165<br>166<br>167<br>168<br>169<br>170                                                                                                    | Ramper<br>Temper<br>Verwei<br>Für Zon<br>Weiters<br>Progran<br>Schritta<br>Res 1<br>Res 2<br>Ramper<br>Temper<br>Verwei<br>Ramper<br>Temper<br>Verwei<br>Ramper<br>Temper<br>Verwei<br>Ramper<br>Temper                                                                                                    | 2<br>2<br>2<br>6<br>6<br>6<br>6<br>6<br>6<br>6<br>6<br>6<br>6<br>6<br>6<br>6<br>6<br>6<br>6<br>6             | 8<br>8<br>8<br>5<br>5<br>5<br>7<br>7<br>7<br>7<br>7<br>7<br>7<br>7<br>7<br>7<br>7<br>7<br>7<br>7                                                                                                    | 0xC3<br>0xC3<br>0xC3<br>0xC3<br>0xC3<br>0xC3<br>0xC3<br>0xC3                                          | 5B 5C 5D <b>dex</b> B8 B9 BA BB BC BD BE BF C0 C1 C2 C3 C4 C5 C6 C7 C8                                                                                                    | 91<br>92<br>93<br><b>Dez.</b><br>184<br>185<br>186<br>187<br>198<br>190<br>191<br>192<br>193<br>194<br>195<br>196<br>197<br>198<br>199<br>200                                                                                                    | Rampel<br>Tempel<br>Verwei<br>Für Zon<br>Weiters<br>Progran<br>Schritta<br>Res 1<br>Res 2<br>Rampel<br>Tempel<br>Verwei<br>Rampel<br>Tempel<br>Verwei<br>Rampel<br>Tempel<br>Verwei<br>Rampel<br>Tempel                                                                                                    | 3 3 3 <b>P 7</b> 7 7 7 7 7 7 7 7 7 7 7 7 7 7 7 7 7 7                                             | 8 8 8 <b>S</b> 1 1 1 1 2 2 2 3 3 3 4 4                                   | 0xC3<br>0xC3<br>0xC3<br>0xC3<br>0xC3<br>0xC3<br>0xC3<br>0xC3                                          | 79 7A 7B 6A D6 D7 7B 09 DA D7D D7D 05 D7 2B 25 25 25 25 25 25 25 25 25 25 25 25 25                                                                                   | 121<br>122<br>123<br><b>Dez.</b><br>214<br>215<br>216<br>217<br>218<br>220<br>221<br>222<br>223<br>224<br>225<br>226<br>227<br>228<br>229<br>230                                                                                                    | Rampen<br>Temper<br>Verweil<br>Für Zone<br>Weiters<br>Program<br>Schrittar<br>Res 1<br>Res 2<br>Rampen<br>Temper<br>Verweil<br>Rampen<br>Temper<br>Verweil<br>Rampen<br>Temper<br>Verweil<br>Rampen                                                                                                    | 4 8<br>4 8<br>7 5<br>8 5<br>8 7<br>8 7<br>8 7<br>8 7<br>8 7<br>8 7<br>8 7<br>8 7<br>8 7<br>8 7                                                                                                    |
| 0xC3<br>0xC3<br>0xC3<br>0xC3<br>0xC3<br>0xC3<br>0xC3<br>0xC3        | 1F           20           21           inde           7           7           7           7           83           84           85           86           87           88           89           84           85           86           87           88           89           84           88           89           84           85           88           89           84           85           86           87           88           89           84           85           86           87           88           88           88           88           88           88           80           81           82           83           84           85           86           87           < | 31           32           33           Dez.           124           125           126           127           128           129           130           131           132           133           134           135           136           137           138           139           140           141                                                                                                    | Rampendauer         Temperatur         Verweilzeit         Parameter         Für Zone         Weiterschalten         Programmende         Schrittanzahl         Res 1         Res 2         Rampendauer         Temperatur         Verweilzeit         Rampendauer         Temperatur         Verweilzeit         Rampendauer         Temperatur         Verweilzeit         Rampendauer         Temperatur         Verweilzeit         Rampendauer         Temperatur         Verweilzeit         Rampendauer         Temperatur         Verweilzeit         Rampendauer         Temperatur         Verweilzeit         Rampendauer         Temperatur         Verweilzeit         Rampendauer         Temperatur                                                                                                    | 1<br>1<br>Prg.<br>5<br>5<br>5<br>5<br>5<br>5<br>5<br>5<br>5<br>5<br>5<br>5<br>5                                  | 8<br>8<br>8<br>Schr.<br>1<br>1<br>1<br>1<br>2<br>2<br>2<br>3<br>3<br>3<br>4<br>4<br>4                                                                                                    | 0xC3<br>0xC3<br>0xC3<br>0xC3<br>0xC3<br>0xC3<br>0xC3<br>0xC3                                          | 3D<br>3E<br>3F<br>9A<br>9B<br>9C<br>9D<br>9E<br>9F<br>A0<br>A1<br>A2<br>A3<br>A4<br>A5<br>A6<br>A7<br>A8<br>A9<br>AA<br>A8<br>A9<br>AA                                                                                                    | 61         62           63         Dez.           154         155           155         156           157         158           159         160           161         162           163         164           166         167           168         169           170         171                                                                                                    | Ramper<br>Temper<br>Verwei<br>Für Zon<br>Weiters<br>Progran<br>Schritta<br>Res 1<br>Res 2<br>Ramper<br>Temper<br>Verwei<br>Ramper<br>Temper<br>Verwei<br>Ramper<br>Temper<br>Verwei<br>Ramper<br>Temper<br>Verwei                                                                                                    | 2<br>2<br>2<br>9<br>6<br>6<br>6<br>6<br>6<br>6<br>6<br>6<br>6<br>6<br>6<br>6<br>6<br>6<br>6<br>6             | 8<br>8<br>8<br>5<br>5<br>5<br>7<br>7<br>7<br>7<br>7<br>7<br>7<br>7<br>7<br>7<br>7<br>7<br>7<br>7                                                                                                    | 0xC3<br>0xC3<br>0xC3<br>0xC3<br>0xC3<br>0xC3<br>0xC3<br>0xC3                                          | 5B 5C 5D <b>de</b> B8 B9 BA BB BC BD BE BF C0 C1 C2 C3 C4 C5 C6 C7 C8 C9                                                                                                    | 91<br>92<br>93<br><b>Dez.</b><br>184<br>185<br>186<br>187<br>188<br>189<br>190<br>191<br>192<br>193<br>194<br>195<br>196<br>197<br>198<br>199<br>200<br>201                                                                                                    | Rampel<br>Tempel<br>Verwei<br>Für Zon<br>Weiters<br>Progran<br>Schritta<br>Res 1<br>Res 2<br>Rampel<br>Tempel<br>Verwei<br>Rampel<br>Tempel<br>Verwei<br>Rampel<br>Tempel<br>Verwei<br>Rampel<br>Tempel<br>Verwei                                                                                                    | 3 3 3 <b>P 7</b> 7 7 7 7 7 7 7 7 7 7 7 7 7 7 7 7 7 7                                             | 8 8 8 <b>S</b> 1 1 1 1 2 2 2 3 3 3 4 4 4                                 | 0xC3<br>0xC3<br>0xC3<br>0xC3<br>0xC3<br>0xC3<br>0xC3<br>0xC3                                          | 79<br>7A<br>7B<br>6<br>0<br>0<br>0<br>0<br>0<br>0<br>0<br>0<br>0<br>0<br>0<br>0<br>0<br>0<br>0<br>0<br>0<br>0                                                        | 121<br>122<br>123<br><b>Dez.</b><br>214<br>215<br>216<br>217<br>218<br>220<br>221<br>222<br>223<br>224<br>225<br>226<br>227<br>228<br>229<br>230<br>231                                                                                                    | Rampen<br>Temper<br>Verweil<br>Für Zone<br>Weiters<br>Program<br>Schrittar<br>Res 1<br>Res 2<br>Rampen<br>Temper<br>Verweil<br>Rampen<br>Temper<br>Verweil<br>Rampen<br>Temper<br>Verweil<br>Rampen<br>Temper<br>Verweil                                                                                                    | 4       8         4       8         4       8         8       8         8       8         8       1         8       1         8       1         8       1         8       2         8       2         8       3         8       3         8       3         8       3         8       3         8       3         8       3         8       3         8       4         8       4         8       4                                                                                                    |
| 0xC3<br>0xC3<br>0xC3<br>0xC3<br>0xC3<br>0xC3<br>0xC3<br>0xC3        | 1F           20           21           inde           7C           7D           7F           80           81           82           83           84           85           86           87           88           89           8A           8B           8C           8D           8E                                                                                                    | 31           32           33           Dez.           124           125           126           127           128           129           130           131           132           133           134           135           136           137           138           139           140           141                                                                                                    | Rampendauer         Temperatur         Verweilzeit         Parameter         Für Zone         Weiterschalten         Programmende         Schrittanzahl         Res 1         Res 2         Rampendauer         Temperatur         Verweilzeit         Rampendauer         Temperatur         Verweilzeit         Rampendauer         Temperatur         Verweilzeit         Rampendauer         Temperatur         Verweilzeit         Rampendauer         Temperatur         Verweilzeit         Rampendauer         Temperatur         Verweilzeit         Rampendauer         Temperatur                                                                                                    | 1<br>1<br>Prg.<br>5<br>5<br>5<br>5<br>5<br>5<br>5<br>5<br>5<br>5<br>5<br>5<br>5                                  | 8<br>8<br>8<br>Schr.<br>1<br>1<br>1<br>1<br>2<br>2<br>2<br>3<br>3<br>3<br>4<br>4<br>4<br>4<br>5                                                                                                    | 0xC3<br>0xC3<br>0xC3<br>0xC3<br>0xC3<br>0xC3<br>0xC3<br>0xC3                                          | 3D           3E           3F           9A           9B           9C           9D           9E           9F           A0           A1           A2           A3           A4           A5           A6           A7           A8           A9           AA           AB           AC                                                                                                    | 61         62           63         Dez           154         155           155         156           157         158           159         160           161         162           163         164           166         167           168         169           170         171           172         172                                                                                                    | Ramper<br>Temper<br>Verwei<br>Für Zon<br>Weiters<br>Progran<br>Schritta<br>Res 1<br>Res 2<br>Ramper<br>Temper<br>Verwei<br>Ramper<br>Temper<br>Verwei<br>Ramper<br>Temper<br>Verwei<br>Ramper<br>Ramper<br>Ramper<br>Ramper<br>Ramper<br>Ramper                                                                                                    | 2 2 2 P 6 6 6 6 6 6 6 6 6 6 6 6 6 6 6 6                                                                      | 8<br>8<br>8<br>5<br>1<br>1<br>1<br>1<br>2<br>2<br>3<br>3<br>3<br>4<br>4<br>4<br>5                                                                                                    | 0xC3<br>0xC3<br>0xC3<br>0xC3<br>0xC3<br>0xC3<br>0xC3<br>0xC3                                          | 5B 5C 5D <b>dex</b> 88 89 8A 8B 8D 8E 8F C0 11 C2 C3 C4 C5 C6 C7 C8 C9 CA                                                                                                    | 91<br>92<br>93<br><b>Dez.</b><br>184<br>185<br>186<br>187<br>188<br>189<br>190<br>191<br>192<br>193<br>194<br>195<br>195<br>196<br>197<br>198<br>199<br>200<br>201                                                                                                    | Rampel<br>Tempel<br>Verwei<br>Für Zon<br>Weiters<br>Progran<br>Schritta<br>Res 1<br>Res 2<br>Rampel<br>Tempel<br>Verwei<br>Rampel<br>Tempel<br>Verwei<br>Rampel<br>Tempel<br>Verwei<br>Rampel<br>Rampel | 3 3 3 <b>P 7</b> 7 7 7 7 7 7 7 7 7 7 7 7 7 7 7 7 7 7                                             | 8 8 8 <b>S</b> 1 1 1 1 2 2 2 3 3 3 4 4 4 5                               | 0xC3<br>0xC3<br>0xC3<br>0xC3<br>0xC3<br>0xC3<br>0xC3<br>0xC3                                          | 79 7A 7B <b>de</b> D6 D7 D8 D9 D4 D5 D5 D5 D5 D5 D5 D5 D5 D5 D5 D5 D5 D5                                                                                             | 121<br>122<br>123<br><b>Dez.</b><br>214<br>215<br>216<br>217<br>218<br>220<br>221<br>222<br>223<br>224<br>225<br>226<br>227<br>228<br>229<br>230<br>231<br>232                                                                                                    | Rampen<br>Temper<br>Verweil<br>Für Zone<br>Weiters<br>Program<br>Schrittar<br>Res 1<br>Res 2<br>Rampen<br>Temper<br>Verweil<br>Rampen<br>Temper<br>Verweil<br>Rampen<br>Temper<br>Verweil<br>Rampen<br>Temper<br>Verweil<br>Rampen                                                                                                    | 4       8         4       8         4       8         8       8         8       8         8       8         8       1         8       1         8       1         8       1         8       1         8       1         8       2         8       3         8       3         8       3         8       3         8       3         8       3         8       4         8       4         8       4         8       4         8       4         8       5                                                                                                    |
| 0xC3<br>0xC3<br>0xC3<br>0xC3<br>0xC3<br>0xC3<br>0xC3<br>0xC3        | 1F           20           21           inde           7C           7D           7F           80           81           82           83           84           85           86           87           88           89           84           85           86           87           88           89           84           85           86           87           88           80           82           83           84           85           86           87           88           80           82           83           84           85           86           87           88           82           83           84           85           86           87                                   | 31           32           33           Dez.           124           125           126           127           128           129           130           131           132           133           134           135           136           137           138           139           140           141           142           143                                                                                                    | Rampendauer         Temperatur         Verweilzeit         Parameter         Für Zone         Weiterschalten         Programmende         Schrittanzahl         Res 1         Res 2         Rampendauer         Temperatur         Verweilzeit         Rampendauer         Temperatur         Verweilzeit         Rampendauer         Temperatur         Verweilzeit         Rampendauer         Temperatur         Verweilzeit         Rampendauer         Temperatur         Verweilzeit         Rampendauer         Temperatur         Verweilzeit         Rampendauer         Temperatur         Verweilzeit         Rampendauer         Temperatur         Verweilzeit         Rampendauer         Temperatur         Verweilzeit         Rampendauer         Temperatur                                                                                                    | 1<br>1<br>Prg.<br>5<br>5<br>5<br>5<br>5<br>5<br>5<br>5<br>5<br>5<br>5<br>5<br>5                                  | 8<br>8<br>8<br>Schr.<br>1<br>1<br>1<br>1<br>2<br>2<br>2<br>3<br>3<br>3<br>4<br>4<br>4<br>4<br>5<br>5                                                                                                    | 0xC3<br>0xC3<br>0xC3<br>0xC3<br>0xC3<br>0xC3<br>0xC3<br>0xC3                                          | 3D           3E           3F           9A           9B           9C           9D           9E           9F           A0           A1           A2           A3           A4           A5           A6           A7           A8           A9           AA           AB           AC           AD                                                                                                    | 61         62           63         Dez           154         155           155         156           157         158           160         161           163         164           165         166           167         168           169         170           171         172           173         173                                                                                                    | Ramper<br>Temper<br>Verwei<br>Für Zon<br>Weiters<br>Progran<br>Schritta<br>Res 1<br>Res 2<br>Ramper<br>Temper<br>Verwei<br>Ramper<br>Temper<br>Verwei<br>Ramper<br>Temper<br>Verwei<br>Ramper<br>Temper<br>Verwei<br>Ramper<br>Temper<br>Verwei                                                                                                    | 2 2 2 <b>P 6</b> 6 6 6 6 6 6 6 6 6 6 6 6 6 6 6 6 6 6                                                         | 8<br>8<br>8<br>8<br>5<br>5<br>1<br>1<br>1<br>1<br>1<br>2<br>2<br>3<br>3<br>4<br>4<br>4<br>5<br>5<br>5                                                                                                    | 0xC3<br>0xC3<br>0xC3<br>0xC3<br>0xC3<br>0xC3<br>0xC3<br>0xC3                                          | 5B 5C 5D <b>dex</b> 88 89 8A 8B 8D 8E 8F C0 C1 C2 C3 C4 C5 C6 C7 C8 C9 CA C5 C6 C7 C8 C9 CA C8 C9 CA C8 C9 CA C8 C9 CA C8 C9 CA C8 C9 CA C8 C9 CA C8 C9 CA C8 C9 CA C8 C9 CA C8 C9 CA C8 C9 C4 C8 C9 C4 C8 C9  | 91<br>92<br>93<br><b>Dez.</b><br>184<br>185<br>186<br>187<br>188<br>189<br>190<br>191<br>193<br>194<br>195<br>195<br>195<br>195<br>195<br>200<br>201<br>201<br>202<br>203                                                                                                    | Rampel<br>Tempel<br>Verwei<br>Für Zon<br>Weiters<br>Prograr<br>Schritta<br>Res 1<br>Res 2<br>Rampel<br>Tempel<br>Verwei<br>Rampel<br>Tempel<br>Verwei<br>Rampel<br>Tempel<br>Verwei<br>Rampel<br>Tempel<br>Verwei<br>Rampel<br>Tempel<br>Verwei                                                                                                    | 3 3 3 <b>P 7</b> 7 7 7 7 7 7 7 7 7 7 7 7 7 7 7 7 7 7                                             | 8 8 8 <b>S I I I I I I I I I Z Z Z Z Z Z Z Z Z Z</b>                     | 0xC3<br>0xC3<br>0xC3<br>0xC3<br>0xC3<br>0xC3<br>0xC3<br>0xC3                                          | 79 7A 7B <b>8</b> 06 77 89 09 0A 0B 0C 0D 05 05 01 02 03 04 05 05 05 05 05 05 05 05 05 05 05 05 05                                                                   | 121<br>122<br>123<br><b>Dez.</b><br>214<br>215<br>216<br>217<br>218<br>220<br>221<br>222<br>223<br>224<br>225<br>226<br>227<br>228<br>229<br>230<br>231<br>232<br>233                                                                                                    | Rampen<br>Temper<br>Verweil<br>Für Zone<br>Weiters<br>Program<br>Schrittar<br>Res 1<br>Res 2<br>Rampen<br>Temper<br>Verweil<br>Rampen<br>Temper<br>Verweil<br>Rampen<br>Temper<br>Verweil<br>Rampen<br>Temper<br>Verweil<br>Rampen<br>Temper                                                                                                    | 4       8         4       8         4       8         8       8         8       8         8       1         8       1         8       1         8       1         8       1         8       1         8       2         8       3         8       3         8       3         8       3         8       3         8       3         8       3         8       4         8       4         8       5         8       5         8       5                                                                                                    |
| 0xC3<br>0xC3<br>0xC3<br>0xC3<br>0xC3<br>0xC3<br>0xC3<br>0xC3        | 1F           20           21           inde           7C           7D           7F           80           81           82           83           84           85           86           87           88           89           84           85           86           87           88           89           84           85           86           87           88           80           82           83           84           85           86           87           88           80           82           83           84           85           86           87           88           82           83           84           85           86           87           88           88         | 31           32           33           Dez.           124           125           126           127           128           129           130           131           132           133           134           135           136           137           138           139           140           141           142           143                                                                                                    | Rampendauer         Temperatur         Verweilzeit         Parameter         Für Zone         Weiterschalten         Programmende         Schrittanzahl         Res 1         Res 2         Rampendauer         Temperatur         Verweilzeit         Rampendauer         Temperatur         Verweilzeit         Rampendauer         Temperatur         Verweilzeit         Rampendauer         Temperatur         Verweilzeit         Rampendauer         Temperatur         Verweilzeit         Rampendauer         Temperatur         Verweilzeit         Rampendauer         Temperatur         Verweilzeit         Rampendauer         Temperatur         Verweilzeit         Rampendauer         Temperatur         Verweilzeit         Rampendauer         Temperatur         Verweilzeit                                                                                                    | 1<br>1<br>Prg.<br>5<br>5<br>5<br>5<br>5<br>5<br>5<br>5<br>5<br>5<br>5<br>5<br>5                                  | 8<br>8<br>8<br>Schr.<br>1<br>1<br>1<br>1<br>2<br>2<br>2<br>3<br>3<br>3<br>4<br>4<br>4<br>4<br>5<br>5<br>5<br>5                                                                                            | 0xC3<br>0xC3<br>0xC3<br>0xC3<br>0xC3<br>0xC3<br>0xC3<br>0xC3                                          | 3D<br>3E<br>3F<br>9A<br>9D<br>9D<br>9C<br>9D<br>9F<br>A0<br>A1<br>A2<br>A3<br>A4<br>A5<br>A6<br>A7<br>A8<br>A9<br>AA<br>A8<br>A0<br>A2<br>A2<br>A2<br>A2<br>A2<br>A2<br>A2<br>A2<br>A2<br>A2<br>A2<br>A2<br>A3<br>A3<br>A3<br>A3<br>A3<br>A3<br>A3<br>A3<br>A3<br>A3<br>A3<br>A3<br>A3                                                                                                    | 61           62           63           Dez           154           155           156           157           158           160           161           163           164           165           166           167           168           169           170           171           172           173                                                                                                    | Ramper<br>Temper<br>Verwei<br>Für Zon<br>Weiters<br>Program<br>Schritta<br>Res 1<br>Res 2<br>Ramper<br>Temper<br>Verwei<br>Ramper<br>Temper<br>Verwei<br>Ramper<br>Temper<br>Verwei<br>Ramper<br>Temper<br>Verwei<br>Ramper<br>Verwei<br>Ramper<br>Verwei                                                                                                    | 2 2 2 <b>P 6</b> 6 6 6 6 6 6 6 6 6 6 6 6 6 6 6 6 6 6                                                         | 8<br>8<br>8<br>8<br>8<br>8<br>8<br>8<br>8<br>8<br>8<br>8<br>8<br>8<br>8<br>8<br>8<br>8<br>8                                                                                                    | 0xC3<br>0xC3<br>0xC3<br>0xC3<br>0xC3<br>0xC3<br>0xC3<br>0xC3                                          | 5B 5C 5D <b>de</b> B8 99 BA BB BC BB BE C0 C1 C2 C3 C4 C5 C6 C7 C8 C9 CA C5 C6 C7 C8 C9 CA C5 C6 C7 C8 C9 CA C5 C6 C7 C8 C9 CA C5 C6 C7 C8 C9 CA C5 C6 C7 C8 C9 CA C5 C6 C7 C8 C9 CA C5 C6 C7 C8 C9 CA C5 C6 C7 C8 C9 CA C5 C6 C7 C8 C9 C4 C5 C6 C7 C8 C9 C4 C5 C6 C7 C7 C8 C9 C4 C5 C6 C7 C7 C8 C9 C4 C5 C6 C7 C7 C7 C8 C9 C4 C5 C6 C7 C7 C8 C9 C4 C | 91<br>92<br>93<br><b>Dez.</b><br>184<br>185<br>186<br>187<br>188<br>189<br>190<br>191<br>193<br>194<br>195<br>195<br>195<br>195<br>195<br>200<br>201<br>201<br>202<br>203<br>204                                                                                                    | Rampel<br>Tempel<br>Verwei<br>Für Zon<br>Weiters<br>Prograr<br>Schritta<br>Res 1<br>Res 2<br>Rampel<br>Tempel<br>Verwei<br>Rampel<br>Tempel<br>Verwei<br>Rampel<br>Tempel<br>Verwei<br>Rampel<br>Tempel<br>Verwei<br>Rampel<br>Tempel<br>Verwei                                                                                                    | 3 3 3 <b>P 7</b> 7 7 7 7 7 7 7 7 7 7 7 7 7 7 7 7 7 7                                             | 8 8 8 <b>S I I I I I I I I I I</b>                                       | 0xC3<br>0xC3<br>0xC3<br>0xC3<br>0xC3<br>0xC3<br>0xC3<br>0xC3                                          | 79 7A 7B <b>8</b> 06 77 89 09 0A 0B 0C 0D 0E 0F 02 12 12 13 14 15 16 17 18 19 14                                                                                     | 121<br>122<br>123<br><b>Dez.</b><br>214<br>215<br>216<br>217<br>218<br>220<br>221<br>222<br>223<br>224<br>225<br>226<br>227<br>228<br>229<br>230<br>231<br>232<br>233<br>233                                                                                                    | Rampen<br>Temper<br>Verweil<br>Für Zone<br>Weiters<br>Program<br>Schrittar<br>Res 1<br>Res 2<br>Rampen<br>Temper<br>Verweil<br>Rampen<br>Temper<br>Verweil<br>Rampen<br>Temper<br>Verweil<br>Rampen<br>Temper<br>Verweil<br>Rampen<br>Temper<br>Verweil                                                                                                    | 4       8         4       8         4       8         7       8         8       8         8       8         8       8         8       8         8       8         8       1         8       1         8       1         8       1         8       2         8       2         8       2         8       3         8       3         8       3         8       4         8       4         8       5         8       5         8       5         8       5         8       5         8       5         8       5         8       5         8       5         8       5         8       5         8       5         8       5                                                                                   |
| 0xC3<br>0xC3<br>0xC3<br>0xC3<br>0xC3<br>0xC3<br>0xC3<br>0xC3        | 1F           20           21           inde           7C           7D           7F           80           81           82           83           84           85           86           87           88           89           84           85           86           87           88           89           84           85           86           87           88           80           81           82           83           84           85           86           87           88           80           81           82           83           84           85           86           87           88           89           81           90           91                                   | 31           32           33           Dez.           124           125           126           127           128           129           130           131           132           133           134           135           136           137           138           139           140           141           142           143                                                                                                    | Rampendauer         Temperatur         Verweilzeit         Parameter         Für Zone         Weiterschalten         Programmende         Schrittanzahl         Res 1         Res 2         Rampendauer         Temperatur         Verweilzeit         Rampendauer         Temperatur         Verweilzeit         Rampendauer         Temperatur         Verweilzeit         Rampendauer         Temperatur         Verweilzeit         Rampendauer         Temperatur         Verweilzeit         Rampendauer         Temperatur         Verweilzeit         Rampendauer         Temperatur         Verweilzeit         Rampendauer         Temperatur         Verweilzeit         Rampendauer         Temperatur         Verweilzeit         Rampendauer         Temperatur                                                                                                    | 1<br>Prg.<br>5<br>5<br>5<br>5<br>5<br>5<br>5<br>5<br>5<br>5<br>5<br>5<br>5                                       | 8<br>8<br>8<br>Schr.<br>1<br>1<br>1<br>1<br>2<br>2<br>2<br>3<br>3<br>3<br>4<br>4<br>4<br>4<br>5<br>5<br>5<br>6                                                                                            | 0xC3<br>0xC3<br>0xC3<br>0xC3<br>0xC3<br>0xC3<br>0xC3<br>0xC3                                          | 3D<br>3E<br>3F<br>9A<br>9D<br>9D<br>9D<br>9F<br>A0<br>A1<br>A2<br>A3<br>A4<br>A5<br>A6<br>A7<br>A8<br>A7<br>A8<br>A9<br>AA<br>AB<br>AC<br>AF                                                                                                    | 61         62           63         Dez           154         155           155         156           157         158           159         160           161         162           163         164           165         166           167         168           169         170           171         173           174         175                                                                               | Ramper<br>Temper<br>Verwei<br>Für Zon<br>Weiters<br>Program<br>Schritta<br>Res 1<br>Res 2<br>Ramper<br>Temper<br>Verwei<br>Ramper<br>Temper<br>Verwei<br>Ramper<br>Temper<br>Verwei<br>Ramper<br>Temper<br>Verwei<br>Ramper<br>Ramper<br>Ramper<br>Verwei<br>Ramper                                                                                                    | 2 2 2 2 P 6 6 6 6 6 6 6 6 6 6 6 6 6 6 6                                                                      | 8<br>8<br>8<br>8<br>8<br>8<br>8<br>8<br>8<br>8<br>8<br>8<br>8<br>8<br>8<br>8<br>8<br>8<br>8                                                                                                    | 0xC3<br>0xC3<br>0xC3<br>0xC3<br>0xC3<br>0xC3<br>0xC3<br>0xC3                                          | 5B 5C 5D <b>d</b> 88 99 BA BB BC BD BE FC 01 22 C3 C4 C5 C6 C7 C8 C9 C4 C5 C6 C7 C8 C9 C4 C5 C6 C7 C8 C9 C4 C5 C6 C7 C8 C9 C4 C5 C6 C7 C8 C9 C4 C5 C6 C7 C8 C9 C4 C5 C6 C7 C8 C9 C4 C5 C6 C7 C8 C9 C4 C5 C6 C7 C8 C9 C4 C5 C6 C7 C8 C9 C4 C5 C6 C7 C8 C9 C4 C5 C6 C7 C8 C9 C4 C5 C5 C5 C5 C5 C5 C5 C5 C5 C5 C5 C5 C5                                                                                                    | 91<br>92<br>93<br><b>Dez.</b><br>184<br>185<br>186<br>187<br>188<br>190<br>191<br>192<br>193<br>194<br>195<br>195<br>195<br>195<br>195<br>200<br>201<br>201<br>202<br>203<br>204<br>205                                                                                                    | Rampel<br>Tempel<br>Verwei<br>Für Zon<br>Weiters<br>Prograr<br>Schritta<br>Res 1<br>Res 2<br>Rampel<br>Tempel<br>Verwei<br>Rampel<br>Tempel<br>Verwei<br>Rampel<br>Tempel<br>Verwei<br>Rampel<br>Tempel<br>Verwei<br>Rampel<br>Rampel<br>Rampel<br>Rampel<br>Rampel<br>Rampel<br>Rampel<br>Rampel<br>Rampel<br>Rampel                                                                                                    | 3 3 3 <b>P 7</b> 7 7 7 7 7 7 7 7 7 7 7 7 7 7 7 7 7 7                                             | 8 8 8 <b>8 9 1</b> 1 1 1 2 2 2 3 3 3 4 4 4 5 5 5 6                       | 0xC3<br>0xC3<br>0xC3<br>0xC3<br>0xC3<br>0xC3<br>0xC3<br>0xC3                                          | 79 7A 7B <b>&amp;</b> 66 77 88 99 A8 B8 C8 D8 D8 D8 D8 D8 D8 D8 D8 D8 D8 D8 D8 D8                                                                                    | 121<br>122<br>123<br><b>Dez.</b><br>214<br>215<br>216<br>217<br>218<br>220<br>221<br>222<br>223<br>224<br>225<br>226<br>227<br>228<br>229<br>230<br>231<br>232<br>233<br>233<br>234<br>235                                                                                                   | Rampen<br>Temper<br>Verweil<br>Für Zone<br>Weiters<br>Program<br>Schrittar<br>Res 1<br>Res 2<br>Rampen<br>Temper<br>Verweil<br>Rampen<br>Temper<br>Verweil<br>Rampen<br>Temper<br>Verweil<br>Rampen<br>Temper<br>Verweil<br>Rampen<br>Temper<br>Verweil<br>Rampen                                                                                                    | 4       8         4       8         4       8         7       8         8       8         8       8         8       8         8       8         8       8         8       1         1       1         8       1         1       1         8       2         8       2         8       3         9       3         8       3         9       3         8       3         9       3         9       3         9       3         9       3         9       3         9       3         9       3         9       3         9       3         9       3         9       3         9       3         9       3         9       3         9       3         9       3         9       3         9       3         9 |
| 0xC3<br>0xC3<br>0xC3<br>0xC3<br>0xC3<br>0xC3<br>0xC3<br>0xC3        | 1F           20           21           inde           7C           7D           7F           80           81           82           83           84           85           86           87           88           89           84           85           86           87           88           80           82           84           85           86           87           88           80           81           82           83           84           85           86           87           88           82           90           91           92                                                                                                    | 31           32           33           Dez.           124           125           126           127           128           129           130           131           132           133           134           135           136           137           138           139           140           141           142           143           144           145           146                                                                       | Rampendauer         Temperatur         Verweilzeit         Parameter         Für Zone         Weiterschalten         Programmende         Schrittanzahl         Res 1         Res 2         Rampendauer         Temperatur         Verweilzeit         Rampendauer         Temperatur         Verweilzeit         Rampendauer         Temperatur         Verweilzeit         Rampendauer         Temperatur         Verweilzeit         Rampendauer         Temperatur         Verweilzeit         Rampendauer         Temperatur         Verweilzeit         Rampendauer         Temperatur         Verweilzeit         Rampendauer         Temperatur         Verweilzeit         Rampendauer         Temperatur         Verweilzeit         Rampendauer         Temperatur                                                                                                    | 1<br>Prg.<br>5<br>5<br>5<br>5<br>5<br>5<br>5<br>5<br>5<br>5<br>5<br>5<br>5                                       | 8<br>8<br>8<br><b>Schr.</b><br>1<br>1<br>1<br>1<br>2<br>2<br>2<br>3<br>3<br>3<br>4<br>4<br>4<br>4<br>5<br>5<br>5<br>5<br>6<br>6<br>6                                                                      | 0xC3<br>0xC3<br>0xC3<br>0xC3<br>0xC3<br>0xC3<br>0xC3<br>0xC3                                          | 3D<br>3E<br>3F<br>9A<br>9B<br>9C<br>9D<br>9E<br>9F<br>A0<br>A1<br>A2<br>A3<br>A4<br>A5<br>A6<br>A7<br>A8<br>A7<br>A8<br>A9<br>AA<br>AB<br>AC<br>AD<br>AE<br>B0                                                                                                    | 61         62           63         Dez           154         155           155         156           157         158           159         160           161         162           163         164           165         166           167         168           169         170           171         172           173         174           175         176                                                     | Ramper<br>Temper<br>Verwei<br>Für Zon<br>Weiters<br>Program<br>Schritta<br>Res 1<br>Res 2<br>Ramper<br>Temper<br>Verwei<br>Ramper<br>Temper<br>Verwei<br>Ramper<br>Temper<br>Verwei<br>Ramper<br>Temper<br>Verwei<br>Ramper<br>Temper<br>Verwei<br>Ramper<br>Temper<br>Verwei<br>Ramper<br>Temper                                                                                                    | 2 2 2 2 P 6 6 6 6 6 6 6 6 6 6 6 6 6 6 6                                                                      | 8 8 8 8 8 8 8 8 8 8 8 8 8 8 8 8 8 8 8                                                                                                    | 0xC3<br>0xC3<br>0xC3<br>0xC3<br>0xC3<br>0xC3<br>0xC3<br>0xC3                                          | 5B 5C 5D <b>8</b> 88 89 BA BB BC BB BF C0 C1 C2 C3 C4 C5 C6 C7 C8 C9 CA C5 C6 C7 C8 C9 C4 C5 C6 C7 C8 C9 C4 C5 C6 C7 C8 C9 C4 C5 C6 C7 C8 C9 C4 C5 C6 C7 C8 C9 C4 C5 C6 C7 C8 C9 C4 C5 C6 C7 C8 C9 C4 C5 C6 C7 C8 C9 C4 C5 C6 C7 C8 C9 C4 C5 C6 C7 C8 C9 C4 C5 C6 C7 C8 C9 C4 C5 C5 C5 C5 C5 C5 C5 C5 C5 C5 C5 C5 C5                                                                                                    | 91<br>92<br>93<br><b>Dez.</b><br>184<br>185<br>186<br>187<br>188<br>190<br>191<br>192<br>193<br>194<br>195<br>195<br>195<br>195<br>195<br>200<br>201<br>201<br>202<br>203<br>204<br>205<br>205                                                                                                    | Rampel<br>Tempel<br>Verwei<br>Für Zon<br>Weiters<br>Prograr<br>Schritta<br>Res 1<br>Res 2<br>Rampel<br>Tempel<br>Verwei<br>Rampel<br>Tempel<br>Verwei<br>Rampel<br>Tempel<br>Verwei<br>Rampel<br>Tempel<br>Verwei<br>Rampel<br>Tempel<br>Verwei<br>Rampel<br>Tempel<br>Verwei<br>Rampel<br>Tempel<br>Verwei                                                                                                    | 3<br>3<br>7<br>7<br>7<br>7<br>7<br>7<br>7<br>7<br>7<br>7<br>7<br>7<br>7                          | 8885 2 3 4 4 4 5 5 6 6                                                   | 0xC3<br>0xC3<br>0xC3<br>0xC3<br>0xC3<br>0xC3<br>0xC3<br>0xC3                                          | 79 7A 7B <b>8</b> 66 77 88 99 6A 8B 6C 7B 7B 78 48 65 78 48 78 48 78 48 78 48 78 78 48 78 78 78 78 78 78 78 78 78 78 78 78 78                                        | 121<br>122<br>123<br><b>Dez.</b><br>214<br>215<br>216<br>217<br>218<br>220<br>221<br>222<br>223<br>224<br>225<br>226<br>227<br>228<br>229<br>230<br>231<br>232<br>233<br>234<br>233<br>234<br>235<br>236                                                                                     | Rampen<br>Temper<br>Verweil<br>Für Zone<br>Weiters<br>Program<br>Schrittar<br>Res 1<br>Res 2<br>Rampen<br>Temper<br>Verweil<br>Rampen<br>Temper<br>Verweil<br>Rampen<br>Temper<br>Verweil<br>Rampen<br>Temper<br>Verweil<br>Rampen<br>Temper<br>Verweil<br>Rampen                                                                                                    | 4       8         4       8         4       8         8       8         8       8         8       8         8       8         8       8         1       1         1       1         1       1         1       1         1       1         1       1         1       1         1       1         1       1         1       1         1       1         1       1         1       1         1       1         1       1         1       1         1       1         1       1         1       1         1       1         1       1         1       1         1       1         1       1         1       1         1       1         1       1         1       1         1       1         1       1         1 |
| 0xC3<br>0xC3<br>0xC3<br>0xC3<br>0xC3<br>0xC3<br>0xC3<br>0xC3        | 1F           20           21           inde           7C           7D           7F           80           81           82           83           84           85           86           87           88           89           84           85           86           87           88           80           82           84           85           86           87           88           80           81           82           83           84           85           86           87           88           80           90           91           92           93                                                                                                    | 31           32           33           Dez.           124           125           126           127           128           129           130           131           132           133           134           135           136           137           138           139           140           141           142           143           144           145           146           147                                                         | Rampendauer         Temperatur         Verweilzeit         Parameter         Für Zone         Weiterschalten         Programmende         Schrittanzahl         Res 1         Res 2         Rampendauer         Temperatur         Verweilzeit         Rampendauer         Temperatur         Verweilzeit         Rampendauer         Temperatur         Verweilzeit         Rampendauer         Temperatur         Verweilzeit         Rampendauer         Temperatur         Verweilzeit         Rampendauer         Temperatur         Verweilzeit         Rampendauer         Temperatur         Verweilzeit         Rampendauer         Temperatur         Verweilzeit         Rampendauer         Temperatur         Verweilzeit         Rampendauer         Temperatur         Verweilzeit         Rampendauer         Temperatur         Verweilzeit         Rampendauer                                                                                                    | 1<br>1<br>Prg.<br>5<br>5<br>5<br>5<br>5<br>5<br>5<br>5<br>5<br>5<br>5<br>5<br>5                                  | 8<br>8<br>8<br><b>Schr.</b><br>1<br>1<br>1<br>1<br>2<br>2<br>2<br>3<br>3<br>3<br>4<br>4<br>4<br>4<br>5<br>5<br>5<br>6<br>6<br>6<br>6<br>6                                                                 | 0xC3<br>0xC3<br>0xC3<br>0xC3<br>0xC3<br>0xC3<br>0xC3<br>0xC3                                          | 3D           3E           3F           9A           9B           9C           9D           9E           9F           A0           A1           A2           A3           A4           A5           A6           A7           A8           A9           AA           AB           AC           AB           AC           AF           B0           B1                                                     | 61         62           63         Dez           154         155           155         156           157         158           159         160           161         162           163         164           165         166           167         168           169         170           171         172           173         174           176         177                                                     | Ramper<br>Temper<br>Verwei<br>Für Zon<br>Weiters<br>Program<br>Schritta<br>Res 1<br>Res 2<br>Ramper<br>Temper<br>Verwei<br>Ramper<br>Temper<br>Verwei<br>Ramper<br>Temper<br>Verwei<br>Ramper<br>Temper<br>Verwei<br>Ramper<br>Temper<br>Verwei<br>Ramper<br>Temper<br>Verwei                                                                                                    | 2 2 2 2 P 6 6 6 6 6 6 6 6 6 6 6 6 6 6 6                                                                      | 8 8 8 8 8 8 8 8 8 8 8 8 8 8 8 8 8 8 8                                                                                                    | 0xC3<br>0xC3<br>0xC3<br>0xC3<br>0xC3<br>0xC3<br>0xC3<br>0xC3                                          | 5B 5C 5D <b>8</b> 88 89 BA BB 6C BB BF C0 C1 C2 C3 C4 C5 C6 C7 C8 C9 C4 C5 C6 C7 C8 C9 C4 C5 C6 C7 C8 C9 C4 C5 C6 C7 C8 C9 C4 C5 C6 C7 C8 C9 C4 C5 C6 C7 C8 C9 C4 C5 C6 C7 C8 C9 C4 C5 C5 C5 C5 C5 C5 C5 C5 C5 C5 C5 C5 C5                                                                                                    | 91<br>92<br>93<br><b>Dez.</b><br>184<br>185<br>186<br>187<br>190<br>191<br>192<br>193<br>194<br>195<br>195<br>195<br>195<br>195<br>200<br>201<br>201<br>202<br>203<br>204<br>205<br>206<br>207                                                                                                    | Rampel<br>Tempel<br>Verwei<br>Für Zon<br>Weiters<br>Progran<br>Schritta<br>Res 1<br>Res 2<br>Rampel<br>Tempel<br>Verwei<br>Rampel<br>Tempel<br>Verwei<br>Rampel<br>Tempel<br>Verwei<br>Rampel<br>Tempel<br>Verwei<br>Rampel<br>Tempel<br>Verwei<br>Rampel<br>Tempel<br>Verwei<br>Rampel<br>Tempel<br>Verwei                                                                                                    | 3<br>3<br>7<br>7<br>7<br>7<br>7<br>7<br>7<br>7<br>7<br>7<br>7<br>7<br>7                          | 8 8 8 <b>5</b> 1 1 1 1 1 2 2 2 3 3 3 4 4 4 4 5 5 5 6 6 6 6               | 0xC3<br>0xC3<br>0xC3<br>0xC3<br>0xC3<br>0xC3<br>0xC3<br>0xC3                                          | 79 7A 7B <b>&amp;</b> 66 77 88 99 A B C D D D D D D E E E E E E E E E E E E E                                                                                        | 121<br>122<br>123<br><b>Dez.</b><br>214<br>215<br>216<br>217<br>218<br>220<br>221<br>222<br>223<br>224<br>225<br>226<br>227<br>228<br>229<br>230<br>231<br>232<br>233<br>234<br>233<br>234<br>235<br>236<br>237                                                                              | Rampen<br>Temper<br>Verweil<br>Für Zone<br>Weiters<br>Program<br>Schrittar<br>Res 1<br>Res 2<br>Rampen<br>Temper<br>Verweil<br>Rampen<br>Temper<br>Verweil<br>Rampen<br>Temper<br>Verweil<br>Rampen<br>Temper<br>Verweil<br>Rampen<br>Temper<br>Verweil<br>Rampen<br>Temper<br>Verweil<br>Rampen                                                                        | 4       8         4       8         4       8         8       8         8       8         8       8         8       8         8       8         1       1         1       1         1       1         1       1         1       1         1       1         1       1         1       1         1       1         1       1         1       1         1       1         1       1         1       1         1       1         1       1         1       1         1       1         1       1         1       1         1       1         1       1         1       1         1       1         1       1         1       1         1       1         1       1         1       1         1       1         1 |
| 0xC3<br>0xC3<br>0xC3<br>0xC3<br>0xC3<br>0xC3<br>0xC3<br>0xC3        | 1F           20           21           inde           7C           7D           7F           80           81           82           83           84           85           86           87           88           89           84           85           86           87           88           89           84           85           86           87           90           91           92           93           94                                                                                                    | 31           32           33           Dez.           124           125           126           127           128           129           130           131           132           133           134           135           136           137           138           139           140           141           142           143           144           145           146           147           148                                           | Rampendauer         Temperatur         Verweilzeit         Parameter         Für Zone         Weiterschalten         Programmende         Schrittanzahl         Res 1         Res 2         Rampendauer         Temperatur         Verweilzeit         Rampendauer         Temperatur         Verweilzeit         Rampendauer         Temperatur         Verweilzeit         Rampendauer         Temperatur         Verweilzeit         Rampendauer         Temperatur         Verweilzeit         Rampendauer         Temperatur         Verweilzeit         Rampendauer         Temperatur         Verweilzeit         Rampendauer         Temperatur         Verweilzeit         Rampendauer         Temperatur         Verweilzeit         Rampendauer         Temperatur                                                                                                    | 1<br>1<br>Prg.<br>5<br>5<br>5<br>5<br>5<br>5<br>5<br>5<br>5<br>5<br>5<br>5<br>5                                  | 8<br>8<br>8<br><b>Schr.</b><br>1<br>1<br>1<br>1<br>2<br>2<br>2<br>3<br>3<br>3<br>3<br>4<br>4<br>4<br>4<br>5<br>5<br>5<br>6<br>6<br>6<br>6<br>6<br>7                                                       | 0xC3<br>0xC3<br>0xC3<br>0xC3<br>0xC3<br>0xC3<br>0xC3<br>0xC3                                          | 3D           3E           3F           9A           9B           9C           9D           9E           9F           A0           A1           A2           A3           A4           A5           A6           A7           A8           A9           AA           AB           AC           AB           AC           AB           B0           B1           B2                                        | 61         62           63         Dez           154         155           155         156           157         158           159         160           161         162           163         164           165         166           167         168           169         170           171         173           174         175           176         177           178         178                           | Ramper<br>Temper<br>Verwei<br>Für Zon<br>Weiters<br>Program<br>Schritta<br>Res 1<br>Res 2<br>Ramper<br>Temper<br>Verwei<br>Ramper<br>Temper<br>Verwei<br>Ramper<br>Temper<br>Verwei<br>Ramper<br>Temper<br>Verwei<br>Ramper<br>Temper<br>Verwei<br>Ramper<br>Temper<br>Verwei<br>Ramper<br>Ramper<br>Ramper<br>Ramper                                                                                                    | 2 2 2 2 <b>P 6</b> 6 6 6 6 6 6 6 6 6 6 6 6 6 6 6 6 6 6                                                       | 8 8<br>8 8<br>8 8<br>8 8<br>1<br>1<br>1<br>1<br>1<br>1<br>1<br>1<br>1<br>2<br>2<br>2<br>2<br>2<br>2<br>2<br>2<br>3<br>3<br>3<br>3                                                                                                    | 0xC3<br>0xC3<br>0xC3<br>0xC3<br>0xC3<br>0xC3<br>0xC3<br>0xC3                                          | 5B 5C 5D 6E 8B 9B AB BB CD BB BB CD CD CD CD CD CD CD CD CD CD CD CD CD                                                                                                    | 91<br>92<br>93<br><b>Dez.</b><br>184<br>185<br>186<br>187<br>190<br>191<br>192<br>193<br>194<br>195<br>195<br>195<br>195<br>195<br>200<br>201<br>201<br>202<br>203<br>204<br>205<br>206<br>207<br>208                                                                                                    | Rampel<br>Tempel<br>Verwei<br>Für Zon<br>Weiters<br>Progran<br>Schritta<br>Res 1<br>Res 2<br>Rampel<br>Tempel<br>Verwei<br>Rampel<br>Tempel<br>Verwei<br>Rampel<br>Tempel<br>Verwei<br>Rampel<br>Tempel<br>Verwei<br>Rampel<br>Tempel<br>Verwei<br>Rampel<br>Tempel<br>Verwei<br>Rampel<br>Rampel | 3<br>3<br>7<br>7<br>7<br>7<br>7<br>7<br>7<br>7<br>7<br>7<br>7<br>7<br>7                          | 8 8 8 <b>s</b>       1 1 1 2 2 2 3 3 3 4 4 4 4 5 5 5 6 6 6 7             | 0xC3<br>0xC3<br>0xC3<br>0xC3<br>0xC3<br>0xC3<br>0xC3<br>0xC3                                          | 79 7A 7B <b>8</b> 6 7 78 79 74 75 75 75 75 75 75 75 75 75 75 75 75 75                                                                                                | 121<br>122<br>123<br><b>Dez.</b><br>214<br>215<br>216<br>217<br>218<br>220<br>221<br>222<br>223<br>224<br>225<br>226<br>227<br>228<br>229<br>230<br>231<br>232<br>233<br>234<br>233<br>234<br>235<br>236<br>237<br>238                                                                       | Rampen<br>Temper<br>Verweil<br>Für Zone<br>Weiters<br>Program<br>Schrittar<br>Res 1<br>Res 2<br>Rampen<br>Temper<br>Verweil<br>Rampen<br>Temper<br>Verweil<br>Rampen<br>Temper<br>Verweil<br>Rampen<br>Temper<br>Verweil<br>Rampen<br>Temper<br>Verweil<br>Rampen<br>Temper<br>Verweil<br>Rampen                                                                        | 4       8         4       8         4       8         4       8         8       1         8       1         8       1         8       1         8       1         8       1         8       1         8       1         8       1         8       1         8       1         8       1         8       1         8       2         8       3         8       3         8       3         8       4         8       4         8       5         8       5         8       6         8       6         8       6         8       6         8       6         8       6         8       6         8       6         8       6         8       6                                                                 |
| 0xC3<br>0xC3<br>0xC3<br>0xC3<br>0xC3<br>0xC3<br>0xC3<br>0xC3        | 1F           20           21           inde           7C           7D           7F           80           81           82           83           84           85           86           87           88           89           84           85           86           87           88           80           82           84           85           86           87           88           80           81           82           83           84           85           86           87           90           91      92      93      94      95                                                                                                    | 31           32           33           Dez.           124           125           126           127           128           129           130           131           132           133           134           135           136           137           138           139           140           141           142           143           144           145           146           147           148           149                             | Rampendauer         Temperatur         Verweilzeit         Parameter         Für Zone         Weiterschalten         Programmende         Schrittanzahl         Res 1         Res 2         Rampendauer         Temperatur         Verweilzeit         Rampendauer         Temperatur         Verweilzeit         Rampendauer         Temperatur         Verweilzeit         Rampendauer         Temperatur         Verweilzeit         Rampendauer         Temperatur         Verweilzeit         Rampendauer         Temperatur         Verweilzeit         Rampendauer         Temperatur         Verweilzeit         Rampendauer         Temperatur         Verweilzeit         Rampendauer         Temperatur         Verweilzeit         Rampendauer         Temperatur         Verweilzeit         Rampendauer         Temperatur                                                                                                    | 1<br>1<br>Prg.<br>5<br>5<br>5<br>5<br>5<br>5<br>5<br>5<br>5<br>5<br>5<br>5<br>5                                  | 8<br>8<br>8<br><b>Schr.</b><br>1<br>1<br>1<br>1<br>1<br>2<br>2<br>2<br>3<br>3<br>3<br>3<br>4<br>4<br>4<br>4<br>5<br>5<br>5<br>5<br>6<br>6<br>6<br>6<br>6<br>7<br>7                                        | 0xC3<br>0xC3<br>0xC3<br>0xC3<br>0xC3<br>0xC3<br>0xC3<br>0xC3                                          | 3D           3E           3F           9A           9B           9C           9D           9F           A0           A1           A2           A3           A4           A5           A6           A7           A8           A9           AA           AB           AC           AB           AC           AB           B0           B1           B2           B3                                        | 61         62           63         Dez           154         155           155         156           157         158           159         160           161         162           163         164           165         166           167         168           169         170           171         173           174         175           176         177           178         179                           | Ramper<br>Temper<br>Verwei<br>Für Zon<br>Weiters<br>Program<br>Schritta<br>Res 1<br>Res 2<br>Ramper<br>Temper<br>Verwei<br>Ramper<br>Temper<br>Verwei<br>Ramper<br>Temper<br>Verwei<br>Ramper<br>Temper<br>Verwei<br>Ramper<br>Temper<br>Verwei<br>Ramper<br>Temper<br>Verwei<br>Ramper<br>Temper<br>Verwei<br>Ramper<br>Temper                                                                                                    | 2 2 2 2 <b>P 6</b> 6 6 6 6 6 6 6 6 6 6 6 6 6 6 6 6 6 6                                                       | 8         8           8         8           8         8           8         8           8         8           8         8           8         8           8         8           8         8           1         1           1         1           1         1           2         2           2         2           3         3           3         3           4         4           4         4           5         5           6         6           6         6           7         7                                                         | 0xC3<br>0xC3<br>0xC3<br>0xC3<br>0xC3<br>0xC3<br>0xC3<br>0xC3                                          | 5B 5C 5D 6E 8B 9B AB BB CD BB BB CD CD CD CD CD CD CD CD CD CD CD CD CD                                                                                                    | 91<br>92<br>93<br><b>Dez.</b><br>184<br>185<br>186<br>187<br>190<br>191<br>192<br>193<br>194<br>195<br>194<br>195<br>195<br>195<br>200<br>201<br>201<br>202<br>203<br>204<br>205<br>206<br>207<br>208<br>209                                                                                                    | Rampel<br>Tempel<br>Verwei<br>Für Zon<br>Weiters<br>Progran<br>Schritta<br>Res 1<br>Res 2<br>Rampel<br>Tempel<br>Verwei<br>Rampel<br>Tempel<br>Verwei<br>Rampel<br>Tempel<br>Verwei<br>Rampel<br>Tempel<br>Verwei<br>Rampel<br>Tempel<br>Verwei<br>Rampel<br>Tempel<br>Verwei<br>Rampel<br>Tempel<br>Verwei<br>Rampel<br>Tempel<br>Verwei                                                                                                    | 3<br>3<br>7<br>7<br>7<br>7<br>7<br>7<br>7<br>7<br>7<br>7<br>7<br>7<br>7                          | 8 8 8 <b>S</b>         1 1 1 2 2 2 3 3 3 4 4 4 4 5 5 5 6 6 6 7 7         | 0xC3<br>0xC3<br>0xC3<br>0xC3<br>0xC3<br>0xC3<br>0xC3<br>0xC3                                          | 79 7A 7B <b>8</b> 06 07 08 09 0A 0B 0C 0D 05 05 01 02 03 04 05 05 05 05 05 05 05 05 05 05 05 05 05                                                                   | 121<br>122<br>123<br><b>Dez.</b><br>214<br>215<br>216<br>217<br>218<br>220<br>221<br>222<br>223<br>224<br>225<br>226<br>227<br>228<br>229<br>230<br>231<br>232<br>233<br>234<br>233<br>234<br>235<br>236<br>237<br>238<br>238<br>239                                                         | Rampen<br>Temper<br>Verweil<br>Für Zone<br>Weiters<br>Program<br>Schrittar<br>Res 1<br>Res 2<br>Rampen<br>Temper<br>Verweil<br>Rampen<br>Temper<br>Verweil<br>Rampen<br>Temper<br>Verweil<br>Rampen<br>Temper<br>Verweil<br>Rampen<br>Temper<br>Verweil<br>Rampen<br>Temper<br>Verweil<br>Rampen<br>Temper                                                              | 4       8         4       8         4       8         4       8         8       1         8       1         8       1         8       1         8       1         8       1         8       1         8       1         8       1         8       1         8       1         8       1         8       1         8       2         8       3         8       3         8       4         8       4         8       4         8       5         8       5         8       6         8       6         8       6         8       6         8       6         8       7         8       7         8       7                                                                                                    |
| 0xC3<br>0xC3<br>0xC3<br>0xC3<br>0xC3<br>0xC3<br>0xC3<br>0xC3        | 1F           20           21           inde           7C           7D           7F           80           81           82           83           84           85           86           87           88           80           84           85           86           87           88           80           82           84           85           86           87           90           91           92           93           94           95           96                                                                                                    | 31           32           33           Dez.           124           125           126           127           130           131           132           133           134           135           136           137           138           139           140           141           142           143           144           145           146           147           148           149           150                                           | RampendauerTemperaturVerweilzeitParameterFür ZoneWeiterschaltenProgrammendeSchrittanzahlRes 1Res 2RampendauerTemperaturVerweilzeitRampendauerTemperaturVerweilzeitRampendauerTemperaturVerweilzeitRampendauerTemperaturVerweilzeitRampendauerTemperaturVerweilzeitRampendauerTemperaturVerweilzeitRampendauerTemperaturVerweilzeitRampendauerTemperaturVerweilzeitRampendauerTemperaturVerweilzeitRampendauerTemperaturVerweilzeitRampendauerTemperaturVerweilzeitRampendauerTemperaturVerweilzeitRampendauerTemperaturVerweilzeitRampendauerTemperaturVerweilzeit                                                                                                    | 1<br>1<br>Prg.<br>5<br>5<br>5<br>5<br>5<br>5<br>5<br>5<br>5<br>5<br>5<br>5<br>5                                  | 8<br>8<br>8<br>8<br>5<br>5<br>1<br>1<br>1<br>1<br>1<br>1<br>1<br>2<br>2<br>2<br>3<br>3<br>3<br>3<br>4<br>4<br>4<br>4<br>4<br>5<br>5<br>5<br>6<br>6<br>6<br>6<br>6<br>6<br>7<br>7<br>7<br>7                | 0xC3<br>0xC3<br>0xC3<br>0xC3<br>0xC3<br>0xC3<br>0xC3<br>0xC3                                          | 3D           3E           3F           9A           9B           9C           9D           9F           A0           A1           A2           A3           A4           A5           A6           A7           A8           A9           AA           AB           AC           AB           AC           AB           B1           B2           B3           B4                                        | 61         62           63         Dez           154         155           155         157           158         159           160         161           162         163           164         165           165         166           167         168           169         170           171         173           174         175           176         177           178         179           180         180 | Ramper<br>Temper<br>Verwei<br>Für Zon<br>Weiters<br>Program<br>Schritta<br>Res 1<br>Res 2<br>Ramper<br>Temper<br>Verwei<br>Ramper<br>Temper<br>Verwei<br>Ramper<br>Temper<br>Verwei<br>Ramper<br>Temper<br>Verwei<br>Ramper<br>Temper<br>Verwei<br>Ramper<br>Temper<br>Verwei<br>Ramper<br>Temper<br>Verwei<br>Ramper<br>Temper<br>Verwei                                                                                                    | 2 2 2 2 <b>P 6</b> 6 6 6 6 6 6 6 6 6 6 6 6 6 6 6 6 6 6                                                       | 8         8           8         8           8         8           8         8           8         8           8         8           8         8           8         8           8         8           1         1           1         1           1         1           2         2           2         2           3         3           4         4           5         5           5         5           6         6           6         6           7         7                                                                               | 0xC3<br>0xC3<br>0xC3<br>0xC3<br>0xC3<br>0xC3<br>0xC3<br>0xC3                                          | 5B         5C         5D         dex         8         8         9         8         8         B         B         C         C         C         C         C         C         C         C         C         C         C         C         C         D         D         D         D         D         D         D         D         D         D         D         D         D         D         D         D         D         D         D         D         D         D         D <thd< th="">         D         <thd< th=""></thd<></thd<>                                                                                                    | 91<br>92<br>93<br><b>Dez.</b><br>184<br>185<br>186<br>187<br>190<br>191<br>192<br>193<br>194<br>195<br>194<br>195<br>195<br>195<br>200<br>201<br>201<br>200<br>201<br>202<br>203<br>204<br>205<br>206<br>207<br>208<br>209<br>200<br>201<br>205<br>206<br>207<br>208                                                                                                    | Rampel<br>Tempel<br>Verwei<br>Für Zon<br>Weiters<br>Progran<br>Schritta<br>Res 1<br>Res 2<br>Rampel<br>Tempel<br>Verwei<br>Rampel<br>Tempel<br>Verwei<br>Rampel<br>Tempel<br>Verwei<br>Rampel<br>Tempel<br>Verwei<br>Rampel<br>Tempel<br>Verwei<br>Rampel<br>Tempel<br>Verwei<br>Rampel<br>Tempel<br>Verwei<br>Rampel<br>Tempel<br>Verwei<br>Rampel<br>Tempel<br>Verwei                                                                                                    | 3<br>3<br>7<br>7<br>7<br>7<br>7<br>7<br>7<br>7<br>7<br>7<br>7<br>7<br>7                          | 8 8 8 <b>5</b>       1 1 1 2 2 2 3 3 3 4 4 4 5 5 5 6 6 6 7 7 7           | 0xC3<br>0xC3<br>0xC3<br>0xC3<br>0xC3<br>0xC3<br>0xC3<br>0xC3                                          | 79 7A 7B <b>8</b> 06 07 08 09 0A 0B 0C 0D 05 05 01 02 03 04 05 05 05 05 05 05 05 05 05 05 05 05 05                                                                   | 121<br>122<br>123<br><b>Dez.</b><br>214<br>215<br>216<br>217<br>220<br>221<br>222<br>223<br>224<br>225<br>226<br>227<br>228<br>229<br>230<br>231<br>232<br>233<br>234<br>233<br>234<br>235<br>236<br>237<br>238<br>239<br>239<br>240                                                         | Rampen<br>Temper<br>Verweil<br>Für Zone<br>Weiters<br>Program<br>Schrittar<br>Res 1<br>Res 2<br>Rampen<br>Temper<br>Verweil<br>Rampen<br>Temper<br>Verweil<br>Rampen<br>Temper<br>Verweil<br>Rampen<br>Temper<br>Verweil<br>Rampen<br>Temper<br>Verweil<br>Rampen<br>Temper<br>Verweil<br>Rampen<br>Temper<br>Verweil<br>Rampen<br>Temper<br>Verweil<br>Rampen          | 4       8         4       8         4       8         4       8         8       1         8       1         8       1         8       1         8       1         8       1         8       1         8       1         8       1         8       2         8       3         8       3         8       3         8       3         8       4         8       4         8       4         8       5         8       5         8       6         8       6         8       6         8       6         8       7         8       7         8       7         8       7         8       7         8       7         8       7                                                                                   |
| 0xC3<br>0xC3<br>0xC3<br>0xC3<br>0xC3<br>0xC3<br>0xC3<br>0xC3        | 1F           20           21           inde           7C           7D           7F           80           81           82           83           84           85           86           87           88           80           84           85           86           87           90           91           92           93           94           95           96           97                                                                                                    | 31           32           33           Dez.           124           125           126           127           128           129           130           131           132           133           134           135           136           137           138           139           140           141           142           143           144           145           146           147           148           149           150           151 | RampendauerTemperaturVerweilzeitParameterFür ZoneWeiterschaltenProgrammendeSchrittanzahlRes 1Res 2RampendauerTemperaturVerweilzeitRampendauerTemperaturVerweilzeitRampendauerTemperaturVerweilzeitRampendauerTemperaturVerweilzeitRampendauerTemperaturVerweilzeitRampendauerTemperaturVerweilzeitRampendauerTemperaturVerweilzeitRampendauerTemperaturVerweilzeitRampendauerTemperaturVerweilzeitRampendauerTemperaturVerweilzeitRampendauerTemperaturVerweilzeitRampendauerTemperaturVerweilzeitRampendauerTemperatur                                                                                                    | 1<br>1<br>Prg.<br>5<br>5<br>5<br>5<br>5<br>5<br>5<br>5<br>5<br>5<br>5<br>5<br>5                                  | 8<br>8<br>8<br>8<br>5<br>5<br>1<br>1<br>1<br>1<br>1<br>1<br>1<br>2<br>2<br>2<br>3<br>3<br>3<br>3<br>4<br>4<br>4<br>4<br>5<br>5<br>5<br>6<br>6<br>6<br>6<br>6<br>6<br>7<br>7<br>7<br>7<br>8                | 0xC3<br>0xC3<br>0xC3<br>0xC3<br>0xC3<br>0xC3<br>0xC3<br>0xC3                                          | 3D           3E           3F           9A           9B           9C           9D           9F           A0           A1           A2           A3           A4           A5           A6           A7           A8           A9           AA           AB           AC           AB           AC           AB           B1           B2           B3           B4           B5                           | 61         62           63         Dez           154         155           155         156           157         158           159         160           161         162           163         164           165         166           167         168           169         170           171         173           174         175           176         177           178         179           180         181 | Ramper<br>Temper<br>Verwei<br>Für Zon<br>Weiters<br>Program<br>Schritta<br>Res 1<br>Res 2<br>Ramper<br>Temper<br>Verwei<br>Ramper<br>Temper<br>Verwei<br>Ramper<br>Temper<br>Verwei<br>Ramper<br>Temper<br>Verwei<br>Ramper<br>Temper<br>Verwei<br>Ramper<br>Temper<br>Verwei<br>Ramper<br>Temper<br>Verwei<br>Ramper<br>Temper<br>Verwei<br>Ramper<br>Ramper<br>Ramper<br>Ramper<br>Ramper<br>Ramper<br>Ramper<br>Ramper<br>Ramper<br>Ramper<br>Ramper<br>Ramper<br>Ramper<br>Ramper<br>Ramper<br>Ramper | 2 2 2 2 P 6 6 6 6 6 6 6 6 6 6 6 6 6 6 6                                                                      | 8         8           8         8           8         8           8         8           8         8           8         8           8         8           8         8           8         8           1         1           1         1           1         1           2         2           2         2           3         3           3         3           4         4           4         4           4         4           4         4           5         5           6         6           7         7           7         7           8 | 0xC3<br>0xC3<br>0xC3<br>0xC3<br>0xC3<br>0xC3<br>0xC3<br>0xC3                                          | 5B         5C         5D         dex         8B         8B                                                                                                    | 91<br>92<br>93<br><b>Dez.</b><br>184<br>185<br>186<br>187<br>190<br>191<br>192<br>193<br>194<br>195<br>194<br>195<br>195<br>195<br>200<br>201<br>201<br>202<br>203<br>204<br>205<br>204<br>205<br>206<br>207<br>208<br>209<br>200<br>201<br>201<br>202<br>203<br>204<br>205<br>206<br>207<br>208<br>209<br>200<br>201<br>201<br>201<br>201<br>201<br>201<br>201<br>201<br>201 | Rampei<br>Tempei<br>Verwei<br>Für Zon<br>Weiters<br>Progran<br>Schritta<br>Res 1<br>Res 2<br>Rampei<br>Tempei<br>Verwei<br>Rampei<br>Tempei<br>Verwei<br>Rampei<br>Tempei<br>Verwei<br>Rampei<br>Tempei<br>Verwei<br>Rampei<br>Tempei<br>Verwei<br>Rampei<br>Tempei<br>Verwei<br>Rampei<br>Tempei<br>Verwei<br>Rampei<br>Rampei | 3 3 3 <b>P</b> 7 7 7 7 7 7 7 7 7 7 7 7 7 7 7 7 7 7 7                                             | 8 8 8 <b>S</b>         1 1 1 2 2 2 3 3 3 4 4 4 4 5 5 5 6 6 6 6 7 7 7 8   | 0xC3<br>0xC3<br>0xC3<br>0xC3<br>0xC3<br>0xC3<br>0xC3<br>0xC3                                          | 79 7A 7B <b>8</b> 06 07 08 09 0A 08 0C 00 05 05 05 05 05 05 05 05 05 05 05 05                                                                                        | 121<br>122<br>123<br><b>Dez.</b><br>214<br>215<br>216<br>217<br>218<br>220<br>221<br>222<br>223<br>224<br>225<br>226<br>227<br>228<br>229<br>230<br>231<br>232<br>233<br>234<br>233<br>234<br>235<br>236<br>237<br>238<br>239<br>239<br>240<br>241                                           | Rampen<br>Temper<br>Verweill<br>Für Zone<br>Weiters<br>Program<br>Schrittar<br>Res 1<br>Res 2<br>Rampen<br>Temper<br>Verweill<br>Rampen<br>Temper<br>Verweill<br>Rampen<br>Temper<br>Verweill<br>Rampen<br>Temper<br>Verweill<br>Rampen<br>Temper<br>Verweill<br>Rampen<br>Temper<br>Verweill<br>Rampen<br>Temper<br>Verweill<br>Rampen<br>Temper<br>Verweill<br>Rampen | 4       8         4       8         4       8         4       8         8       1         8       1         8       1         8       1         8       1         8       1         8       1         8       1         8       1         8       2         8       3         8       3         8       3         8       4         8       4         8       5         8       5         8       6         8       6         8       6         8       7         8       7         8       7         8       8                                                                                                    |
| 0xC3<br>0xC3<br>0xC3<br>0xC3<br>0xC3<br>0xC3<br>0xC3<br>0xC3        | 1F           20           21           inde           7C           7D           7F           80           81           82           83           84           85           86           87           88           80           84           85           86           87           88           80           84           85           86           87           88           80           81           92           93           94           95           96           97           98                                                                                                    | 31           32           33           Dez.           124           125           126           127           128           129           130           131           132           133           134           135           136           137           138           139           140           141           142           143           144           145           146           147           150           150           151           152 | Rampendauer         Temperatur         Verweilzeit         Parameter         Für Zone         Weiterschalten         Programmende         Schrittanzahl         Res 1         Res 2         Rampendauer         Temperatur         Verweilzeit         Rampendauer         Temperatur         Verweilzeit         Rampendauer         Temperatur         Verweilzeit         Rampendauer         Temperatur         Verweilzeit         Rampendauer         Temperatur         Verweilzeit         Rampendauer         Temperatur         Verweilzeit         Rampendauer         Temperatur         Verweilzeit         Rampendauer         Temperatur         Verweilzeit         Rampendauer         Temperatur         Verweilzeit         Rampendauer         Temperatur         Verweilzeit         Rampendauer         Temperatur         Verweilzeit         Rampendauer         Temperatur <td>1<br/>1<br/>Prg.<br/>5<br/>5<br/>5<br/>5<br/>5<br/>5<br/>5<br/>5<br/>5<br/>5<br/>5<br/>5<br/>5</td> <td>8<br/>8<br/>8<br/>8<br/>5<br/>5<br/>1<br/>1<br/>1<br/>1<br/>1<br/>1<br/>1<br/>2<br/>2<br/>2<br/>3<br/>3<br/>3<br/>3<br/>4<br/>4<br/>4<br/>4<br/>5<br/>5<br/>5<br/>5<br/>6<br/>6<br/>6<br/>6<br/>6<br/>7<br/>7<br/>7<br/>7<br/>7<br/>8<br/>8<br/>8</td> <td>0xC3<br/>0xC3<br/>0xC3<br/>0xC3<br/>0xC3<br/>0xC3<br/>0xC3<br/>0xC3</td> <td>3D           3E           3F           9A           9B           9C           9D           9E           9F           A0           A1           A2           A3           A4           A5           A6           A7           A8           A9           AA           AB           AC           AB           AC           AB           B1           B2           B3           B4           B5           B6</td> <td>61         62           62         63         Dez           154         155         156           157         158         159           160         161         162           163         164         165           166         167         168           169         170         171           177         173         174           177         178         179           180         181         182</td> <td>Ramper<br/>Temper<br/>Verwei<br/>Für Zon<br/>Weiters<br/>Program<br/>Schritta<br/>Res 1<br/>Res 2<br/>Ramper<br/>Temper<br/>Verwei<br/>Ramper<br/>Temper<br/>Verwei<br/>Ramper<br/>Temper<br/>Verwei<br/>Ramper<br/>Temper<br/>Verwei<br/>Ramper<br/>Temper<br/>Verwei<br/>Ramper<br/>Temper<br/>Verwei<br/>Ramper<br/>Temper<br/>Verwei<br/>Ramper<br/>Temper<br/>Verwei<br/>Ramper<br/>Temper<br/>Verwei</td> <td>2 2 2 2 P 6 6 6 6 6 6 6 6 6 6 6 6 6 6 6</td> <td>8 8 8 8 8 8 8 8 8 8 8 8 8 8 8 8 8 8 8</td> <td>0xC3<br/>0xC3<br/>0xC3<br/>0xC3<br/>0xC3<br/>0xC3<br/>0xC3<br/>0xC3</td> <td>5B 5C 5D <b>8</b> 88 98 A8 BB BB BB BB BB C C 1 C C C C C C C C C</td> <td>91<br/>92<br/>93<br/><b>Dez.</b><br/>184<br/>185<br/>186<br/>187<br/>190<br/>191<br/>192<br/>193<br/>194<br/>195<br/>194<br/>195<br/>195<br/>195<br/>195<br/>200<br/>201<br/>201<br/>200<br/>201<br/>202<br/>203<br/>204<br/>205<br/>206<br/>207<br/>208<br/>209<br/>210<br/>211<br/>212</td> <td>Rampel<br/>Tempel<br/>Verwei<br/>Für Zon<br/>Weiters<br/>Progran<br/>Schritta<br/>Res 1<br/>Res 2<br/>Rampel<br/>Tempel<br/>Verwei<br/>Rampel<br/>Tempel<br/>Verwei<br/>Rampel<br/>Tempel<br/>Verwei<br/>Rampel<br/>Tempel<br/>Verwei<br/>Rampel<br/>Tempel<br/>Verwei<br/>Rampel<br/>Tempel<br/>Verwei<br/>Rampel<br/>Tempel<br/>Verwei<br/>Rampel<br/>Tempel<br/>Verwei<br/>Rampel<br/>Tempel<br/>Verwei<br/>Rampel<br/>Tempel<br/>Verwei</td> <td>3 3 3 <b>P</b> 7 7 7 7 7 7 7 7 7 7 7 7 7 7 7 7 7 7 7</td> <td>8 8 8 <b>S</b>         1 1 1 2 2 2 3 3 3 4 4 4 4 5 5 5 6 6 6 7 7 7 8 8 8</td> <td>0xC3<br/>0xC3<br/>0xC3<br/>0xC3<br/>0xC3<br/>0xC3<br/>0xC3<br/>0xC3</td> <td>79 7A 7B <b>8</b> 06 07 08 09 0A 0B 0C 0D 05 05 01 02 03 04 05 05 05 05 05 05 05 05 05 05 05 05 05</td> <td>121<br/>122<br/>123<br/><b>Dez.</b><br/>214<br/>215<br/>216<br/>217<br/>218<br/>220<br/>221<br/>222<br/>223<br/>224<br/>225<br/>226<br/>227<br/>228<br/>229<br/>230<br/>231<br/>232<br/>233<br/>234<br/>233<br/>234<br/>235<br/>233<br/>234<br/>235<br/>233<br/>234<br/>235<br/>236<br/>237<br/>238<br/>239<br/>240<br/>241<br/>242</td> <td>Rampen<br/>Temper<br/>Verweil<br/>Für Zone<br/>Weiters<br/>Program<br/>Schrittar<br/>Res 1<br/>Res 2<br/>Rampen<br/>Temper<br/>Verweil<br/>Rampen<br/>Temper<br/>Verweil<br/>Rampen<br/>Temper<br/>Verweil<br/>Rampen<br/>Temper<br/>Verweil<br/>Rampen<br/>Temper<br/>Verweil<br/>Rampen<br/>Temper<br/>Verweil<br/>Rampen<br/>Temper</td> <td>4       8         4       8         4       8         4       8         8       1         8       1         8       1         8       1         8       1         8       1         8       1         8       1         8       1         8       1         8       1         8       1         8       1         8       1         8       3         8       3         8       3         8       3         8       4         8       4         8       5         8       6         8       6         8       7         8       7         8       8         9       8         9       8         9       8         9       8         9       8</td> | 1<br>1<br>Prg.<br>5<br>5<br>5<br>5<br>5<br>5<br>5<br>5<br>5<br>5<br>5<br>5<br>5                                  | 8<br>8<br>8<br>8<br>5<br>5<br>1<br>1<br>1<br>1<br>1<br>1<br>1<br>2<br>2<br>2<br>3<br>3<br>3<br>3<br>4<br>4<br>4<br>4<br>5<br>5<br>5<br>5<br>6<br>6<br>6<br>6<br>6<br>7<br>7<br>7<br>7<br>7<br>8<br>8<br>8 | 0xC3<br>0xC3<br>0xC3<br>0xC3<br>0xC3<br>0xC3<br>0xC3<br>0xC3                                          | 3D           3E           3F           9A           9B           9C           9D           9E           9F           A0           A1           A2           A3           A4           A5           A6           A7           A8           A9           AA           AB           AC           AB           AC           AB           B1           B2           B3           B4           B5           B6 | 61         62           62         63         Dez           154         155         156           157         158         159           160         161         162           163         164         165           166         167         168           169         170         171           177         173         174           177         178         179           180         181         182            | Ramper<br>Temper<br>Verwei<br>Für Zon<br>Weiters<br>Program<br>Schritta<br>Res 1<br>Res 2<br>Ramper<br>Temper<br>Verwei<br>Ramper<br>Temper<br>Verwei<br>Ramper<br>Temper<br>Verwei<br>Ramper<br>Temper<br>Verwei<br>Ramper<br>Temper<br>Verwei<br>Ramper<br>Temper<br>Verwei<br>Ramper<br>Temper<br>Verwei<br>Ramper<br>Temper<br>Verwei<br>Ramper<br>Temper<br>Verwei                                                                                                    | 2 2 2 2 P 6 6 6 6 6 6 6 6 6 6 6 6 6 6 6                                                                      | 8 8 8 8 8 8 8 8 8 8 8 8 8 8 8 8 8 8 8                                                                                                    | 0xC3<br>0xC3<br>0xC3<br>0xC3<br>0xC3<br>0xC3<br>0xC3<br>0xC3                                          | 5B 5C 5D <b>8</b> 88 98 A8 BB BB BB BB BB C C 1 C C C C C C C C C                                                                                                    | 91<br>92<br>93<br><b>Dez.</b><br>184<br>185<br>186<br>187<br>190<br>191<br>192<br>193<br>194<br>195<br>194<br>195<br>195<br>195<br>195<br>200<br>201<br>201<br>200<br>201<br>202<br>203<br>204<br>205<br>206<br>207<br>208<br>209<br>210<br>211<br>212                                                                                                    | Rampel<br>Tempel<br>Verwei<br>Für Zon<br>Weiters<br>Progran<br>Schritta<br>Res 1<br>Res 2<br>Rampel<br>Tempel<br>Verwei<br>Rampel<br>Tempel<br>Verwei<br>Rampel<br>Tempel<br>Verwei<br>Rampel<br>Tempel<br>Verwei<br>Rampel<br>Tempel<br>Verwei<br>Rampel<br>Tempel<br>Verwei<br>Rampel<br>Tempel<br>Verwei<br>Rampel<br>Tempel<br>Verwei<br>Rampel<br>Tempel<br>Verwei<br>Rampel<br>Tempel<br>Verwei                                                                                                    | 3 3 3 <b>P</b> 7 7 7 7 7 7 7 7 7 7 7 7 7 7 7 7 7 7 7                                             | 8 8 8 <b>S</b>         1 1 1 2 2 2 3 3 3 4 4 4 4 5 5 5 6 6 6 7 7 7 8 8 8 | 0xC3<br>0xC3<br>0xC3<br>0xC3<br>0xC3<br>0xC3<br>0xC3<br>0xC3                                          | 79 7A 7B <b>8</b> 06 07 08 09 0A 0B 0C 0D 05 05 01 02 03 04 05 05 05 05 05 05 05 05 05 05 05 05 05                                                                   | 121<br>122<br>123<br><b>Dez.</b><br>214<br>215<br>216<br>217<br>218<br>220<br>221<br>222<br>223<br>224<br>225<br>226<br>227<br>228<br>229<br>230<br>231<br>232<br>233<br>234<br>233<br>234<br>235<br>233<br>234<br>235<br>233<br>234<br>235<br>236<br>237<br>238<br>239<br>240<br>241<br>242 | Rampen<br>Temper<br>Verweil<br>Für Zone<br>Weiters<br>Program<br>Schrittar<br>Res 1<br>Res 2<br>Rampen<br>Temper<br>Verweil<br>Rampen<br>Temper<br>Verweil<br>Rampen<br>Temper<br>Verweil<br>Rampen<br>Temper<br>Verweil<br>Rampen<br>Temper<br>Verweil<br>Rampen<br>Temper<br>Verweil<br>Rampen<br>Temper                                                              | 4       8         4       8         4       8         4       8         8       1         8       1         8       1         8       1         8       1         8       1         8       1         8       1         8       1         8       1         8       1         8       1         8       1         8       1         8       3         8       3         8       3         8       3         8       4         8       4         8       5         8       6         8       6         8       7         8       7         8       8         9       8         9       8         9       8         9       8         9       8                                                                 |

### 7.3.3 Firmwareupdate

| <b>Firmwareversion</b><br>ØxCF48 | Anzeige der aktuellen Firmwareversion 11.20 bedeutet V2020_11               |
|----------------------------------|-----------------------------------------------------------------------------|
|                                  |                                                                             |
| Firmwareupdate                   | Starten des Firmware-Updates durch:                                         |
|                                  | 1. Ausschalten der Versorgungsspannung des Reglers.                         |
|                                  | 2. Beide DIP-Schalter einschalten.                                          |
| 2 15(                            | 3. USB-Stick mit dem Ordner "EL4000.01_V20xx_xx.ELO für den                 |
|                                  | Firmwareupdate einstecken.                                                  |
|                                  | 4. Netz einschalten. LEDs gelb, grün und rot leuchten kurz.                 |
|                                  | 5. Anschließend nach ca. 2s blinkt die grüne LED. Ca. 8s nach Netz-         |
|                                  | Ein leuchten die gelbe und rote LED. *Nicht länger als ca. 22s warten.      |
|                                  | Dann leuchtet die grüne LED. In dem Fall muss das Gerät noch einmal aus und |
|                                  | eingeschaltet werden, um den Updatevorgang neu zu starten.                  |
|                                  | 6. Wahrend die rote und gelbe LED leuchten beide DIP-Schalter               |
|                                  | ausschalten. Nun blinkt die gelbe LED für ca. 15s.                          |
|                                  | 7. Für ca. 5s blinkt die grüne LED.                                         |
|                                  | 8. Der Firmwareupdate ist erfolgreich beendet, wenn jetzt die               |
|                                  | grüne LED leuchtet.                                                         |
|                                  | 9. Abschließend das Gerät noch einmal aus- und einschalten.                 |
|                                  | Sollte die LED rot leuchten, so ist der Vorgang zu wiederholen.             |

#### 7.3.4 Umschalten der IP-Adresse auf Werksauslieferzustand

| Umschalten auf werks-<br>eingestellte IP-Adresse | Für das Umschalten der IP-Adresse auf den Werksauslieferzustand                                                                                                    |
|--------------------------------------------------|----------------------------------------------------------------------------------------------------|
|                                                  | 1. Ausgangsstellung: Beide Dipschalter sind ausgeschaltet. LED<br>grün leuchtet.                                                                                                    |
| 2 15(<br>SB2 ■■↑                                 | <ol> <li>DIP-Schalter 1 einschalten. LED grün blinkt.</li> <li>&gt; IP-Adresse, Standardgateway und Subnetzmaske werden auf<br/>Werksauslieferzustand gesetzt und initialisiert.<br/>IP-Adresse = 192.168.100.100<br/>Subnetzmaske = 255.255.255.0<br/>Standardgateway = 192.168.100.1</li> <li>Jetzt kann über diese Adresse auf den Regler zugegriffen werden, um z.B. eine neue Adresse für den Regler einzustellen. Siehe<br/>auch Kapitel 5.1 "Ändern der IP-Adresse für die LAN-Schnittstelle".</li> <li>DIP-Schalter 1 ausschalten&gt; Gerät wird mit der internen<br/>Adresse initialisiert.</li> </ol> |
|                                                  | Bei eingeschaltetem DIP-Schalter 1 kann beispielsweise über EloVi-<br>sion eine neue Adresse vorgegeben werden, die beim Ausschalten<br>des DIP-Schalters direkt gesetzt und initialisiert wird.                                                                                                    |

# 8 Fehlermeldungen

| Anzeige                                                            | Bedeutung               | Mögliche Abhilfe                                                                                                    |
|--------------------------------------------------------------------|-------------------------|----------------------------------------------------------------------------------------------------|
| ERR0<br>Rote LED blinkt<br>3-mal kurz, an-<br>schließend<br>Pause. | Systemfehler            | Gerät zur Überprüfung ins Werk senden.                                                                                                    |
| ERR8                                                               | Systemfehler            | Fehlermeldung löschen.<br>Parameter überprüfen.<br>Bei bleibendem Fehler Gerät zur Überprüfung<br>ins Werk senden.                                                                                                    |
| ERR IO                                                             | Fehler I/O-Leiterplatte | Die Verbindung zur Eingabe/Ausgabe-Leiter-<br>platte ist unterbrochen.<br>Siehe Logbuch: Fehler IO-Board 1 oder 2 -><br>Interne Karte defekt, Gerät zur Überprüfung ins<br>Werk senden.<br>Fehler IO-Board 3 oder 4 -> Falls Zonenerwei-<br>terung (Menü 7.3.3 About) auf 12 oder 16<br>steht, ist evtl. das erforderliche Zusatzmodul<br>R4010 nicht angeschlossen. Ggfls. Zonenerwei-<br>terung ausschalten.<br><i>Info: Alle 4 Sensoren der fehlerhaften Karte</i><br><i>werden auf Fühlerbruch gesetzt.</i> |

# 9 Technische Daten

| Eingang Pt100 (DIN)                       | 2- oder 3-Leiterschaltung anschließbar.<br>Fühlerbruch- und Kurzschlussüberwachung sind eingebaut.<br>Fühlerstrom: < 1 mA<br>Genauigkeit: < 0,2 % Linearitätsfehler: < 0,2 %<br>Umgebungstemperatureinfluss: < 0,01 % / K |
|-------------------------------------------|----------------------------------------------------------------------------------------------------|
| Eingang Thermoele-<br>ment                | Fühlerbruchsicherung und interne Vergleichsstelle sind eingebaut.<br>Ein Verpolungsschutz ist vorhanden.                                                                                                    |
|                                           | Genauigkeit: < 0,25 % Linearitätsfehler: < 0,2 %<br>Vergleichsstellenfehler: 0,5K<br>Umgebungstemperatureinfluss: < 0,01 % / K                                                                                            |
| Eingang Spannung<br>010V                  | Innenwiderstand > 100 k-Ohm<br>Genauigkeit: < 0,25 % Linearitätsfehler: < 0,2 %<br>Umgebungstemperatureinfluss: < 0,01 % / K                                                                                              |
| Eingang Strom<br>020mA                    | Innenwiderstand < 100 Ohm<br>Genauigkeit: < 0,25 % Linearitätsfehler: < 0,2 %<br>Umgebungstemperatureinfluss: < 0,01 % / K                                                                                                |
|                                           | ! Der Eingang ist hochohmig,<br>wenn der Regler ohne Betriebsspannung ist.                                                                                                    |
| Logikeingänge                             | Innenwiderstand > 22k-Ohm<br>Pegel 0 < 2V<br>Pegel 1 > 9V; max. 30V                                                                                                    |
| Heizkreisüberwa-<br>chung<br>Strommessung | Interner Messbereich 0100mA. Mit einen Stromwandler 1:1000<br>ergibt sich eine Anzeige 0,0 99,9A.<br>Eine Überschreitung des Messbereiches kann zur Zerstörung des Ge-<br>rätes führen.                                   |
| Logikausgänge                             | Spannung, bistabil, 0/24 V DC, max. 500 mA, kurzschlussfest                                                                                                    |
| Relaisausgänge                            | Relais Schließer; max. 250V AC, max. 2A, ohmsche Last                                                                                                    |
| Stetigausgänge                            | 020 mA Bürde max. 300 Ohm; 010 V min. 5kOhm.<br>Automatische Umschaltung, je nach angeschlossener Bürde.                                                                                                    |
| Feldbus Schnittstelle:                    | Je nach Ausführung:<br>- Seriell: RS232, RS485, TTY (20mA)<br>- Profibus DP, gemäß EN 50170<br>Mit galvanischer Trennung.                                                                                                 |
| Service-Schnittstelle                     | Ethernet: Modbus TCP                                                                                                    |
| USB-Schnittstelle                         | Host für USB-Stick; max. 100mA                                                                                                    |
| Betriebsspannung                          | 24 V DC, +/-25 %, ca. 6W + Leistung der Logikausgänge                                                                                                    |
| LCD-Anzeige                               | 8,8 cm (3,5") RGB-Display mit LED-Hintergrundbeleuchtung.<br>320 x 240 Pixel mit resistivem Touch-Panel                                                                                                    |
| Datensicherung                            | EAROM, Halbleiterspeicher.<br>Bei Schnittstellenbetrieb beachten: Die maximale Anzahl der zulässi-<br>gen Schreibvorgänge je Parameter liegt bei 1.000.000                                                                |

| Schalttafelgehäuse                | Format, Gehäuse:<br>Schalttafelausschnitt:<br>Gehäusematerial:<br>Schutzart:                                                                                                    | 96x96mm, gem. DIN 43700,<br>Einbautiefe 122 mm<br>Breite=92 +0,5 mm x Höhe=90 +0,5 mm<br>Stahlblech und Makrolon UL 94-V1<br>IP 20 (DIN 40050), Front: IP 50 |
|-----------------------------------|----------------------------------------------------------------------------------------------------|----------------------------------------------------------------------------------------------------|
| Elektrische<br>Anschlüsse         | Service-Schnittstelle: Ethernet RJ45<br>USB-Schnittstelle: Typ A<br>Profibus: SUB-D 9<br>Restliche: Steck-Klemmleisten, Schutzart IP 20 (DIN 40050),<br>Isolationsgruppe C<br>Querschnitte:<br>Klemmengruppen: A, B, D, E, F, G, I, K, M, N, Q + C, H (Stetig)<br>= 1,5 mm <sup>2</sup> (Bei Endhülsen mit Kunststoffkragen 0,75mm <sup>2</sup> )<br>Klemmengruppen: C, H, (Relais), P = 2,5mm <sup>2</sup> |                                                                                                    |
| Echtzeituhr                       | Pufferbatterie: Lithium CR2032                                                                                                    |                                                                                                    |
| Gewicht                           | ca. 800g, je nach Ausführung                                                                                                    |                                                                                                    |
| E-Bus                             | Bussystem zur Verbindung des R4020 mit der Erweiterungsbau-<br>gruppe R4010 zur Erweiterung der Zonenzahl auf 12 oder 16 Zonen.<br>Serieller Bus. Die Verbindungsleitung muss geschirmt sein.                                                                                                    |                                                                                                    |
| Zulässige Anwen-<br>dungsbereiche | Arbeitstemperaturbere<br>Lagertemperaturberei<br>Klim. Anwendungsklas                                                                                                    | eich: 050°C / 32122°F<br>ch: -3070°C / -22158°F<br>sse: KWF DIN 40040; entspr. 75 % relative<br>Feuchte im Jahresmittel, keine Betauung                      |
| CE – Kennzeichnung<br>(EMV)       | EN 61326-1:2013 / EN 61000-3-2:2006+A1:2009+A2:2009<br>EN 61000-3-3:1995+A1:2001+A2:2005<br>Elektrische Sicherheit: EN 61010-1                                                                                                    |                                                                                                    |

Technische Änderungen vorbehalten.